# Планшет ASUS

# Електронний посібник користувача

UA11705 Листопад 2016 Перше видання

#### Інформація про авторські права

Жодна частина цього посібника, включаючи описані в ньому вироби і П3, без письмового дозволу ASUSTeK COMPUTER INC. (ASUS) не може бути відтворена, передана, переписана, збережена у файлообмінній системі або перекладена іншою мовою у будь-якій формі будь-яким способом, крім документації, яку зберігає користувач як довідковий матеріал.

ASUS НАДАЄ ПОСІБНИК «ЯК Є", БЕЗ БУДЬ-ЯКИХ ГАРАНТІЙ, ТАКИХ, ЩО МАЮТЬСЯ НА УВАЗІ, АБО ВИСЛОВЛЕНІ, ВКЛЮЧАЮЧИ, АЛЕ НЕ ОБМЕЖУЮЧИСЬ ГАРАНТІЯМИ, ЩО МАЮТЬСЯ НА УВАЗІ, ГАРАНТІЇ АБО ПРИДАТНІСТЬ ДЛЯ ПЕВНОЇ ЦІЛІ. ЗА ЖОДНИХ УМОВ ASUS, ЙОГО ДИРЕКЦІЯ, КЕРІВНИКИ ПІДРОЗДІЛІВ, ПРАЦІВНИКИ АБО АГЕНТИ НЕ НЕСУТЬ ВІДПОВІДАЛЬНІСТЬ ЗА БУДЬ-ЯК НЕПРЯМІ, ОСОБЛИВІ, ВИПАДКОВІ АБО НАСЛІДКОВІ ПОШКОДЖЕННЯ (ВКЛЮЧАЮЧИ ПОШКОДЖЕННЯ, ЯКІ ПРИЗВОДЯТЬ ДО ВТРАТИ ПРИБУТКУ, ВТРАТИ БІЗНЕСУ, ВТРАТИ ПРИДАТНОСТІ АБО ДАНИХ, ПЕРЕРИВАННЯ РОБОТИ БІЗНЕСУ ТОЩО), НАВІТЬ ЯКЩО ASUS ПОПЕРЕДЖАЛИ ПРО МОЖЛИВІСТЬ ПОДІБНИХ ПОШКОДЖЕНЬ ЧЕРЕЗ ДЕФЕКТ АБО ПОМИЛКУ У ПОСІБНИКУ АБО ВИРОБІ.

Вироби і назви корпорацій у цьому посібнику можуть бути або не бути зареєстрованими торговими марками або підлягати дії авторських прав відповідних компаній, і використовуються лише для позначення або пояснення на користь власника, без наміру порушити авторські права третіх сторін.

ТЕХНІЧНІ ХАРАКТЕРИСТИКИ ТА ІНФОРМАЦІЯ У ЦЬОМУ ПОСІБНИКУ ПРИЗНАЧЕНІ ЛИШЕ ДЛЯ НАДАННЯ ІНФОРМАЦІЇ КОРИСТУВАЧЕВІ І МОЖУТЬ ЗМІНЮВАТИСЯ БУДЬ-КОЛИ БЕЗ ПОПЕРЕДЖЕННЯ, І НЕ МОЖУТЬ РОЗГЛЯДАТИСЯ ЯК ГАРАНТІЯ ASUS. ASUS НЕ НЕСЕ ВІДПОВІДАЛЬНОСТІ ЗА БУДЬ-ЯКІ ПОМИЛКИ АБО НЕТОЧНОСТІ, ЯКІ МОЖУТЬ З'ЯВИТИСЯ В ЦЬОМУ ПОСІБНИКУ, ВКЛЮЧАЮЧИ ОПИСАНІ В НЬОМУ ВИРОБИ ТА ПЗ.

Копірайт © 2016 ASUSTeK COMPUTER INC. Всі права застережено.

#### Обмеження відповідальності

Може трапитися, що через помилку з боку ASUS або третьої сторони Ви матимете право вимагати відшкодування збитків у ASUS. У такому випадку, незалежно від підстав, які дають Вам право вимагати відшкодування збитків від ASUS, ASUS несе відповідальність лише за травми, смертельні випадки і пошкодження нерухомого майна; або, якщо будь-які інші дійсні прямі пошкодження трапилися через недбалість або невиконання законних обов'язків за Гарантією, до вказаної ціни контракту кожного виробу.

ASUS є відповідальним лише за втрати, пошкодження або судові позови на основі контракту, невиконання або порушення прав згідно Гарантії.

Це обмеження також стосується постачальників та розповсюджувачів ASUS. Це є максимальною відповідальністю, яку спільно несуть ASUS, його постачальники та Ваш розповсюджувач.

ЗА ЖОДНИХ ОБСТАВИН ASUS НЕ НЕСЕ ВІДПОВІДАЛЬНОСТІ ЗА НАСТУПНЕ: (1) ПОЗОВИ ТРЕТІХ СТОРІН ДО ВАС ЧЕРЕЗ ПОШКОДЖЕННЯ; (2) ВТРАТА АБО ПОШКОДЖЕННЯ ВАШИХ ЗАПИСІВ АБО ДАНИХ; АБО (3) ОСОБЛИВІ, ВИПАДКОВІ АБО НЕПРЯМІ ПОШКОДЖЕННЯ АБО БУДЬ-ЯКІ ЕКОНОМІЧНІ НАСЛІДКОВІ ПОШКОДЖЕННЯ (ВКЛЮЧАЮЧИ ВТРАТУ ПРИБУТКУ АБО ЗБЕРЕЖЕНЬ), НАВІТЬ ЯКЩО ASUS, ЙОГО ПОСТАЧАЛЬНИКІВ АБО ВАШОГО РОЗПОВСЮДЖУВАЧА ПОПЕРЕДЖАЛИ ПРО ТАКУ МОЖЛИВІСТЬ.

#### Обслуговування і підтримка

Наш багатомовний сайт: https://www.asus.com/support/

# Зміст

| Позначки, що використовуються у цьому посібнику |
|-------------------------------------------------|
| Догляд і безпека                                |

# 1 Підготуйте свій Дзен!

| Деталі та характеристики              | 9  |
|---------------------------------------|----|
| Вставлення картки пам'яті             | 10 |
| Видалення картки пам'яті              | 12 |
| Інсталяція карти micro SIM            | 14 |
| Видалення карти micro SIM             | 16 |
| Заряджання планшета                   | 17 |
| Увімкнення та вимкнення планшета ASUS | 20 |
| Перше використання                    |    |
| Обліковий запис Google                | 21 |
| Обліковий запис ASUS                  | 21 |
| ASUS ZenUI                            |    |
| Користування сенсорною панеллю        |    |
| Запуск програм або обраних елементів  | 23 |
| Переміщення або видалення елементів   | 23 |
| Перехід по сторінках або екранах      | 24 |
| Збільшення                            | 24 |
| Віддалення                            | 25 |
| ZenMotion                             | 25 |

# 2 Вдома – найкраще!

| Функції "Zen Home (Дзен-дім)"                                      | . 27 |
|--------------------------------------------------------------------|------|
| Домашній екран                                                     | 27   |
| Персоналізація домашнього екрана                                   | . 29 |
| Ярлики програм і віджети                                           | 29   |
| Шпалери                                                            | 30   |
| Розширений домашній екран                                          | 31   |
| Встановлення дати та часу                                          | 32   |
| Налаштування мелодій дзвінка та будильника                         | 32   |
| Швидкі налаштування                                                | 33   |
| Використання "Повідомлення системи"                                | 34   |
| Погода і час                                                       | . 35 |
| Погода                                                             | 35   |
| Годинник                                                           | 37   |
| Блокування екрана                                                  | . 40 |
| Налаштування блокування екрана                                     | 40   |
| Персоналізація кнопок швидкого доступу                             | 41   |
| Голосовий пошук                                                    | . 42 |
| Запуск "Голосовий пошук"                                           | 42   |
| Налаштування результатів голосового пошуку з групи пошуку планшета | 43   |

# 3 Будьте на зв'язку

| Стильні виклики (на обраних моделях)                | 45 |
|-----------------------------------------------------|----|
| Функція Дві SIM-картки                              | 45 |
| Здійснення викликів                                 | 47 |
| Набір номера телефону                               | 47 |
| Набір додаткового номера                            | 48 |
| Інтелектуальний набір контактів                     | 48 |
| Швидкий набір контактів                             | 49 |
| Функція Дзвінок додому                              | 50 |
| Виклик із програми Контакти                         | 50 |
| Отримання викликів                                  | 51 |
| Керування журналами викликів                        | 51 |
| Інші параметри викликів                             | 52 |
| Функція Керування кількома викликами                | 53 |
| Налаштування телефонної конференції                 | 53 |
| Запис викликів                                      | 54 |
| Резервне копіювання / відновлення журналів викликів | 54 |
| Налаштування викликів (на обраних моделях)          | 55 |
| Керування контактами                                | 56 |
| Запуск програми Контакти                            | 56 |
| Налаштування контактів                              | 56 |
| Налаштування профілю                                | 56 |
| Додавання контактів                                 | 57 |
| Персоналізація профілю контакту                     | 57 |
| Додавання події до контакту                         | 58 |
| Імпорт контактів                                    | 59 |
| Експорт контактів                                   | 59 |
| Спілкування з контактами у соціальних мережах       | 60 |
| Приєднання інфо контакту                            | 60 |
| Надсилання повідомлень                              | 61 |
| Messenger                                           | 61 |
|                                                     |    |

# 4 Дорогоцінні миті

| Упіймайте мить                           | 63 |
|------------------------------------------|----|
| Запуск програми "Камера"                 | 63 |
| Головний екран камери                    | 64 |
| Photo Locations (Розташування зображень) | 64 |
| Налаштування камери                      | 65 |
| Параметри відео                          | 65 |
| Інші налаштування                        | 65 |
| Високотехнологічні параметри камери      | 66 |

| Використання галереї                                     |    |
|----------------------------------------------------------|----|
| Перегляд файлів у соціальній мережі або хмарному сховищі | 70 |
| Перегляд місць, де були зроблені фотографії              | 71 |
| Спільне використання файлів із галереї                   | 72 |
| Видалення файлів із галереї                              | 72 |
| Редагування зображення                                   | 72 |
| Наближення/віддалення до/від мініатюр або зображення     | 72 |
| Користування Презентацією                                | 73 |

# 5 Добре працюйте, а ще краще відпочивайте

| Використання гарнітури                 | 75 |
|----------------------------------------|----|
| Підключення до гнізда аудіо            | 75 |
| Ел. пошта                              | 75 |
| Налаштування облікового запису Gmail   | 75 |
| Диспетчер файлів                       | 76 |
| Доступ до внутрішньої пам'яті          | 76 |
| Доступ до зовнішнього пристрою пам'яті | 76 |
| Доступ до хмарного сховища             | 76 |
| Підтримка ASUS                         | 77 |

# 6 Залишайтеся на зв'язку

| Wi-Fi                                                |    |
|------------------------------------------------------|----|
| Активація Wi-Fi                                      | 79 |
| Підключення до мережі Wi-Fi                          | 79 |
| Вимкнення Wi-Fi                                      | 80 |
| Bluetooth                                            |    |
| Активація Bluetooth                                  | 80 |
| Поєднання планшета ASUS у пару з пристроєм Bluetooth | 81 |
| Роз'єднання планшета ASUS із пристроєм Bluetooth®    | 81 |
| Режим У літаку                                       |    |
| Активація Airplane mode (Режим літака)               | 82 |
| Вимкнення режиму літака                              | 82 |
| Режим модема                                         |    |
| USB-маршрутизація                                    | 83 |
| Точка доступу Wi-Fi                                  | 83 |
| Bluetooth-модем                                      |    |

# 7 Zen будь-де

| Особливі інструменти Zen Tools | 85 |
|--------------------------------|----|
| Програма Калькулятор           | 85 |
| Звукозапис                     | 86 |
| AudioWizard                    | 88 |
| Заощадження живлення           | 89 |
|                                |    |

# 8 Підтримуйте свій Дзен

| Своєчасне оновлення пристрою                  | 91 |
|-----------------------------------------------|----|
| Оновлення системи                             | 91 |
| Пам'ять                                       | 91 |
| Резервнн копіювання та скидання               |    |
| захист планшета ASUS                          |    |
| Перегляд ідентифікаційних даних планшета ASUS | 95 |
|                                               |    |

# Додатки

| 1римітки |
|----------|
|----------|

#### Позначки, що використовуються у цьому посібнику

Щоб виділити критично важливу інформацію у цьому посібнику, частини тексту позначені таким чином.

ВАЖЛИВО! Це повідомлення містить інформацію, критично важливу для виконання задачі.

**ПРИМІТКА:** Це повідомлення містить додаткову інформацію та підказки, які можуть допомогти виконати задачі.

**ОБЕРЕЖНО!** Це повідомлення містить важливу інформацію щодо безпеки під час виконання завдань, щоб запобігти пошкодженню компонентів портативного планшета ASUS і даних на ньому.

# Догляд і безпека

#### Вказівки

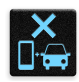

Безпека на дорозі – понад усе. Наполегливо радимо НЕ користуватися пристроєм під час керування будь-яким транспортним засобом.

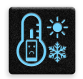

Цей пристрій можна використовувати в середовищах із температурою від 0°С (32°F) до 35°С (95°F).

Вимикайте пристрій у місцях, де заборонено використовувати мобільні пристрої. Завжди виконуйте правила й настанови в таких місцях, як борт літака, кінотеатр, лікарня, поруч із медичним обладнанням, у місцях із великою кількістю газу чи пального, на будівельних майданчиках, у місцях проведення підривних робіт тощо. Використовуйте лише адаптери змінного струму й кабелі, які схвалено компанією ASUS для використання з цим пристроєм. Див. ярлик номінальної напруги знизу на пристрої та переконайтеся, що ваш адаптер живлення відповідає вказаній напрузі.

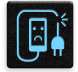

Не використовуйте пошкоджені шнури живлення, аксесуари та інші пошкоджені периферійні пристрої з цим пристроєм.

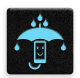

Тримайте пристрій сухим. Не допускайте потрапляння на пристрій рідин, дощу та вологи.

|   | 4 | ~      | 1 | , |
|---|---|--------|---|---|
| Ł | s |        | Ν | 3 |
| 5 |   | Ξ      | 2 | 5 |
|   | r | $\sim$ | ~ |   |

Пристрій можна проводити через рентгенівські установки (наприклад конвеєри безпеки в аеропортах), проте його не можна проводити через магнітні ворота та перевіряти магнітними детекторами.

| •         | V |   |  |
|-----------|---|---|--|
| -         |   | • |  |
| <b> •</b> | Ε | נ |  |
|           | 7 |   |  |

Екран пристрою виготовлено зі скла. Якщо скло розбилося, припиніть використання пристрою та не торкайтеся розбитих частин. Негайно відправте пристрій у ремонт кваліфікованим фахівцям компанії ASUS.

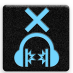

Щоб запобігти пошкодженню слуху, не слухайте гучний звук протягом тривалого часу.

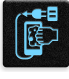

Від'єднайте живлення змінного струму, перш ніж чистити пристрій. Для чищення екрана використовуйте лише чисту целюлозну губку чи замшеву ганчірку.

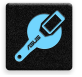

Відправте пристрій у ремонт кваліфікованим фахівцям компанії ASUS.

#### Утилізація

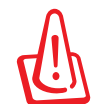

Якщо акумулятор встановлений неправильно, можливий вибух. Утилізуйте використані акумулятори згідно з інструкціями виробника.

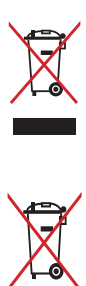

НЕ викидайте планшет разом із побутовим сміттям. Цей продукт призначений для повторного використання та переробки. Символ перекресленого сміттєвого бака означає, що продукт (електричне та електронне устаткування та акумулятори, що містять ртуть) не можна викидати разом із побутовим сміттям. Ознайомтесь із правилами утилізації таких продуктів.

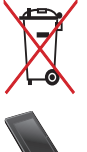

Не викидайте акумулятор разом із побутовим сміттям. Символ перекресленого сміттєвого бака означає, що акумулятор не можна викидати разом із побутовим сміттям.

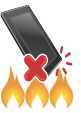

НЕ кидайте планшет у вогонь. НЕ замикайте електричні контакти. НЕ розбирайте планшет.

# Підготуйте свій Дзен!

# 1

# Деталі та характеристики

Візьміть пристрій у руки – і за мить ви вже зможете з ним працювати!

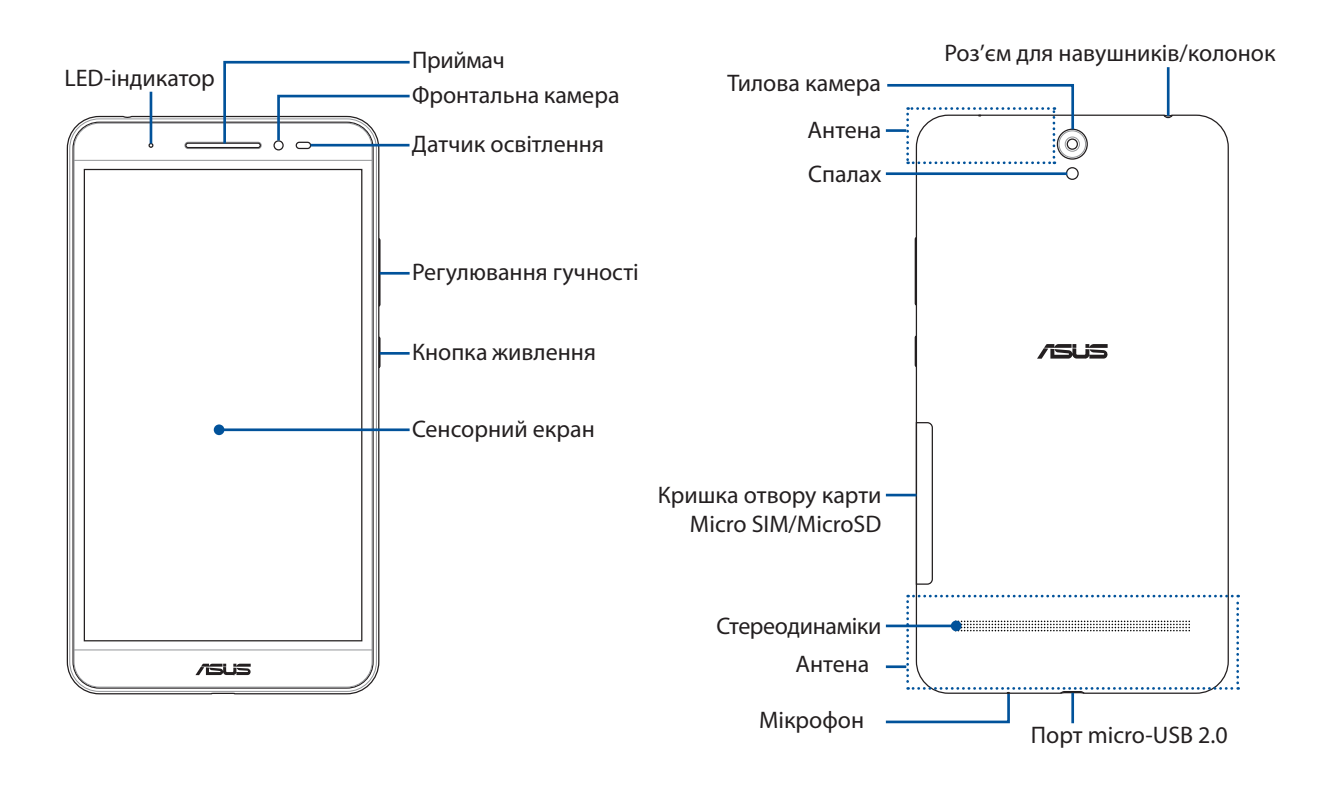

#### УВАГА!

Щоб уникнути проблем зі зв'язком і акумулятором:

- НЕ прикріпляйте металевих наліпок у ділянці антени.
- НЕ вдягайте на Планшет ASUS металеві захисні рамки/футляри.
- НЕ накривайте ділянку антени руками або іншими предметами, коли користуєтеся такими функціями, як виклики або користування мобільними даними.

**ВАЖЛИВО!** Завжди бережіть пристрій від вологи, особливо сенсорний екран. Вода або інші рідини можуть спричинити несправність сенсорного екрана.

#### Вставлення картки пам'яті

Ваш Планшет ASUS підтримує карти пам'яті microSD™, microSDHC™ і microSDXC™.

#### ПРИМІТКА:

- Планшет ASUS підтримує microSDXC™ ємністю до 128 Гбайт.
- Деякі картки пам'яті можуть бути несумісні з планшетом ASUS. Переконайтеся, що ви використовуєте лише сумісні картки пам'яті, щоб уникнути втрати даних, пошкодження пристрою та/або картки пам'яті.

**ОБЕРЕЖНО!** Будьте особливо обережні під час використання картки пам'яті. Компанія ASUS не несе жодної відповідальності за будь-які втрати даних або пошкодження вашої картки пам'яті.

Щоб вставити картку пам'яті, виконайте такі дії:

1. Оберніть пристрій, як показано, знайдіть жолоб і відкрийте кришку отвору карти.

ОБЕРЕЖНО! Не знімайте задню кришку силоміць, не розривайте і не деформуйте задню кришку.

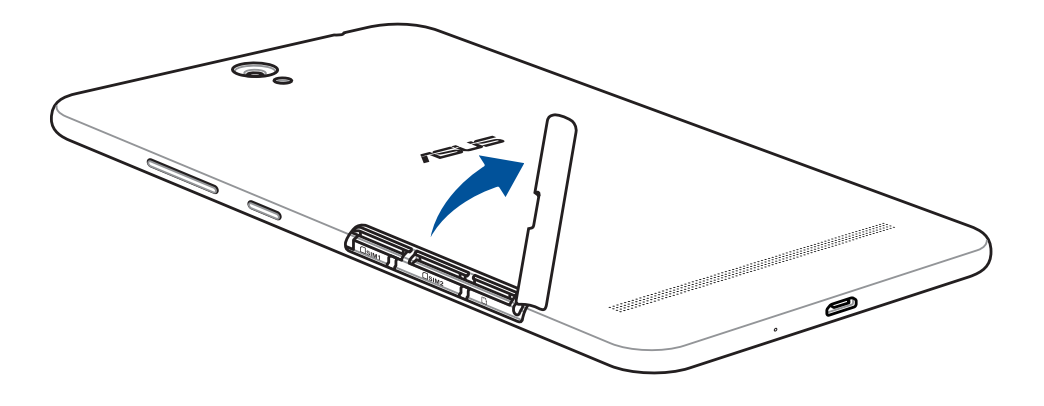

- 2. Вирівняйте та вставте картку пам'яті в відповідний отвір.
- 3. Вставте картку пам'яті в гніздо до кінця, щоб вона надійно зафіксувалася.

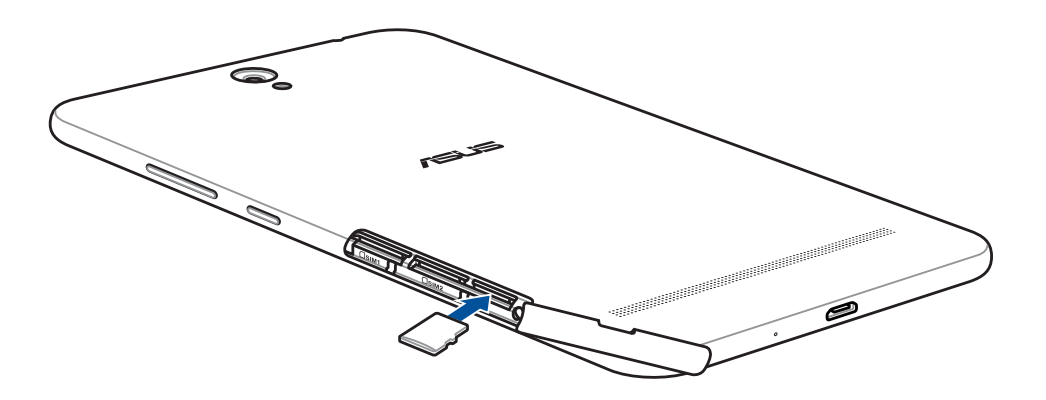

4. Поставте на місце кришку отвору карти.

ПРИМІТКА: Після встановлення форматованої картки пам'яті можна увійти до неї з меню ASUS > File Manager (Диспетчер файлів) > MicroSD.

### Видалення картки пам'яті

#### ОБЕРЕЖНО!

- Будьте особливо обережні під час використання картки пам'яті. Компанія ASUS не несе жодної відповідальності за будь-які втрати даних або пошкодження вашої картки пам'яті.
- Правильно вивільняйте карту пам'яті, щоб безпечно дістати її з пристрою. Щоб вивільнити карту пам'яті, перейдіть до Settings (Налаштування) > Storage (Пам'ять) > Unmount external storage (Вивільнити зовнішню пам'ять), а потім натисніть ОК (ОК).
- 1. Оберніть пристрій, як показано, знайдіть жолоб і відкрийте кришку отвору карти.

ОБЕРЕЖНО! Не знімайте задню кришку силоміць, не розривайте і не деформуйте задню кришку.

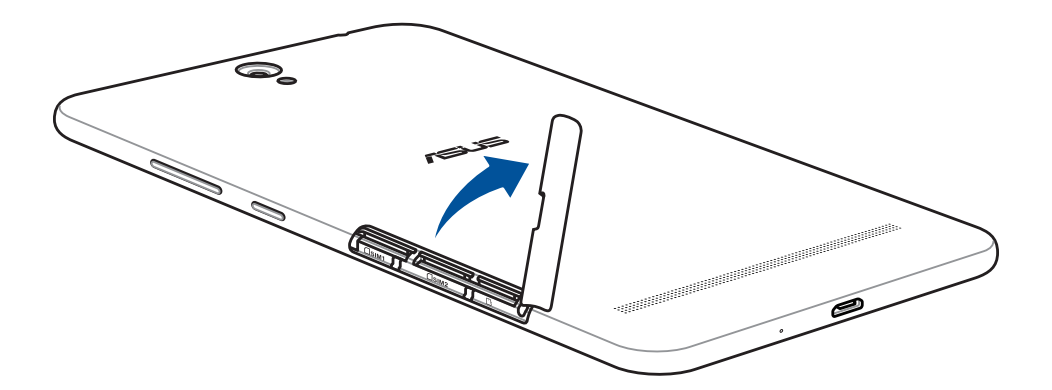

2. Натисніть на картку пам'яті, щоб вийняти її, і витягніть її назовні.

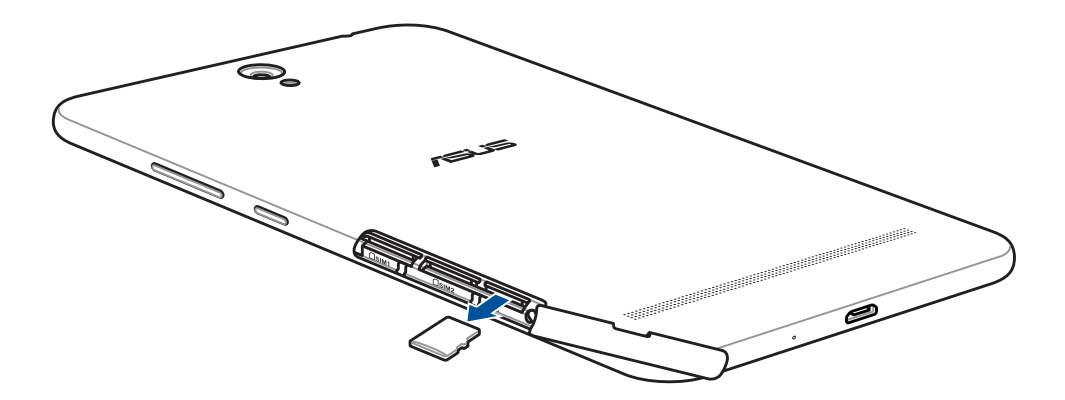

3. Поставте на місце кришку отвору карти.

### Інсталяція карти micro SIM

Планшет ASUS оснащений двома отворами для карток micro-SIM, завдяки яким можна користуватися двома мобільними мережами різних операторів і не носити з собою два мобільні пристрої одночасно.

Гніздо для картки microSIM підтримує смуги пропуску WCDMA та EDGE/GSM.

#### ПРИМІТКА:

- Щоб попередити пошкодження сполучувача, переконайтеся, що користуєтеся micro SIM без адаптера SIM або різака.
- Для підключення до служби WCDMA можна використати лише одну SIM-карту.

#### ОБЕРЕЖНО!

- Вимкніть мобільний пристрій, перш ніж вставляти micro-SIM картку.
- Поводьтеся з карткою micro SIM особливо обережно. Компанія ASUS не несе відповідальності за будь-які втрату або пошкодження картки micro SIM.

Виконайте вказані дії, щоб встановити картку micro SIM:

1. Оберніть пристрій, як показано, знайдіть жолоб і відкрийте кришку отвору карти.

ОБЕРЕЖНО! Не знімайте задню кришку силоміць, не розривайте і не деформуйте задню кришку.

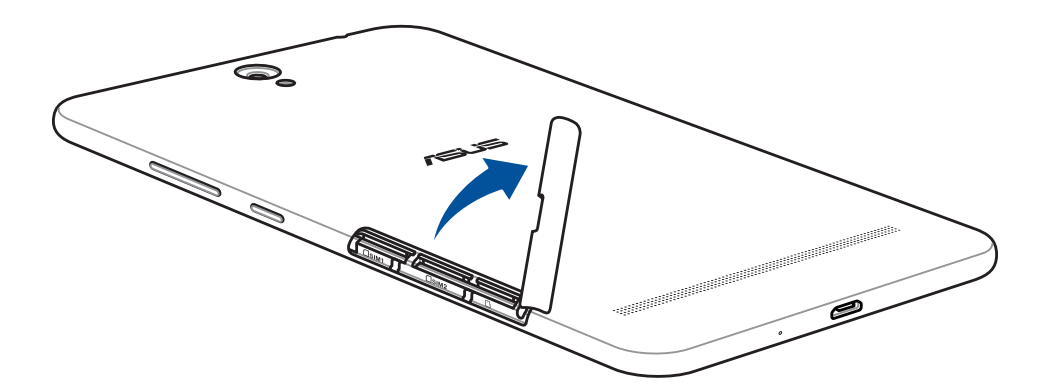

- 2. Вирівняйте та вставте картку micro SIM в отвір для картки micro SIM.
- 3. Повністю вставте картку micro SIM в отвір, щоб він надійно став на місце.

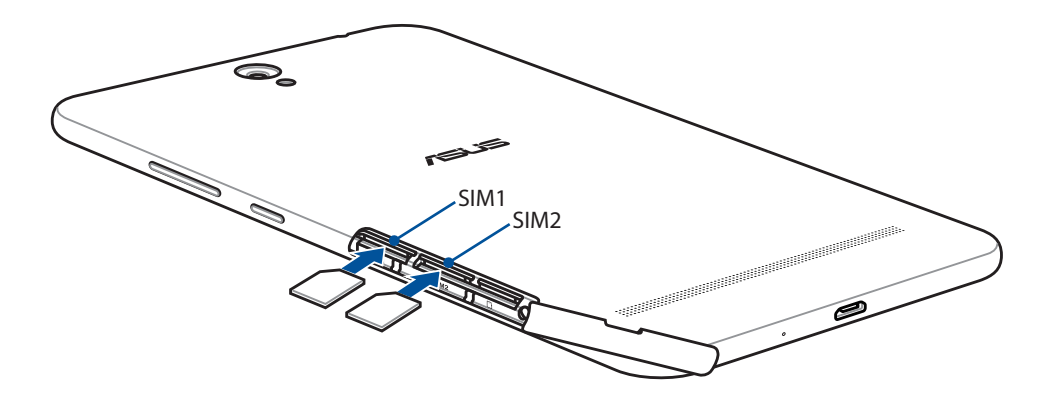

4. Поставте на місце кришку отвору карти.

### Видалення карти micro SIM

**ОБЕРЕЖНО!** Поводьтеся з карткою micro SIM особливо обережно. Компанія ASUS не несе відповідальності за будь-які втрату або пошкодження картки micro SIM.

Щоб вийняти картку micro SIM:

1. Оберніть пристрій, як показано, знайдіть жолоб і відкрийте кришку отвору карти.

ОБЕРЕЖНО! Не знімайте задню кришку силоміць, не розривайте і не деформуйте задню кришку.

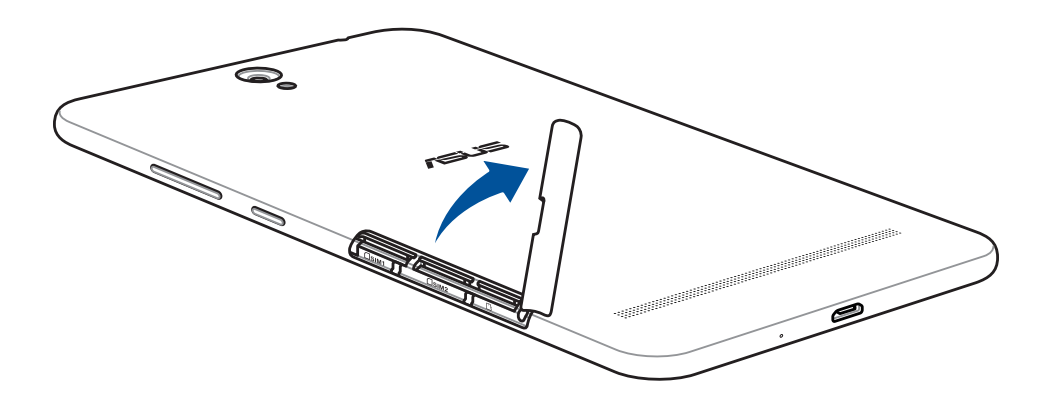

2. Натисніть на картку micro SIM, щоб вийняти її, і витягніть її назовні.

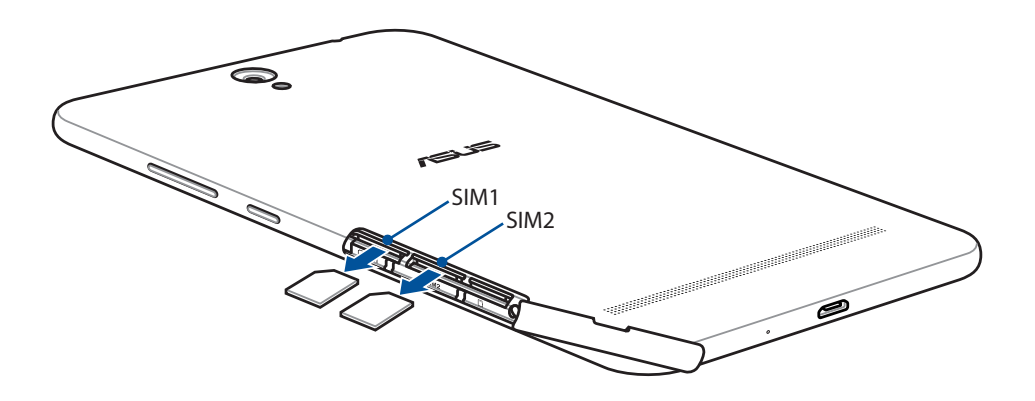

3. Поставте на місце кришку отвору карти.

#### Заряджання планшета

Планшет ASUS постачається із частково зарядженою батареєю, проте перед першим використанням слід повністю зарядити її. Перш ніж заряджати пристрій, прочитайте важливі примітки та застереження нижче.

#### ВАЖЛИВО!

- Для заряджання планшета ASUS використовуйте лише адаптер живлення і кабель micro-USB з комплекту постачання. Використання іншого адаптера змінного струму струму та кабелю може пошкодити ваш пристрій.
- Зніміть захисну плівку з адаптера змінного струму та кабелю micro-USB, перш ніж використовувати їх із пристроєм.
- Переконайтеся, що вставляєте адаптер живлення змінного струму в сумісну розетку електромережі. Адаптер змінного струму можна вмикати в будь-яку сумісну розетку 100~240 В.
- Вихідні параметри блоку живлення: 5,2 В / 1 А.
- При живленні планшета від мережі розетка повинна бути розташована поруч із пристроєм і залишатися легко доступною.
- Бережіть планшет ASUS від рідин, дощу або вологи і не використовуйте пристрій там, де вони можуть на нього потрапити.
- Не користуйтеся планшетом ASUS поруч із нагрівальним обладнанням або там, де температура може бути високою.
- Тримайте планшет ASUS подалі від гострих предметів.
- Не ставте інші предмети на планшет ASUS.

#### ОБЕРЕЖНО!

- Під час заряджання планшет ASUS може нагрітися. Це нормально, але якщо пристрій надмірно нагрівся, від'єднайте кабель micro-USB від пристрою та надішліть пристрій із адаптером і кабелем кваліфікованим фахівцям центру обслуговування ASUS.
- Щоб запобігти будь-яким пошкодженням планшета ASUS, адаптера змінного струму або кабелю micro-USB, перед заряджанням переконайтеся, що кабель micro-USB, адаптер змінного струму та пристрій під'єднано правильно.

Щоб зарядити планшет:

- 1. Підключіть роз'єм micro-USB до блоку живлення.
- 2. Підключіть блок живлення до розетки.
- 3. Підключіть роз'єм micro-USB до планшета.

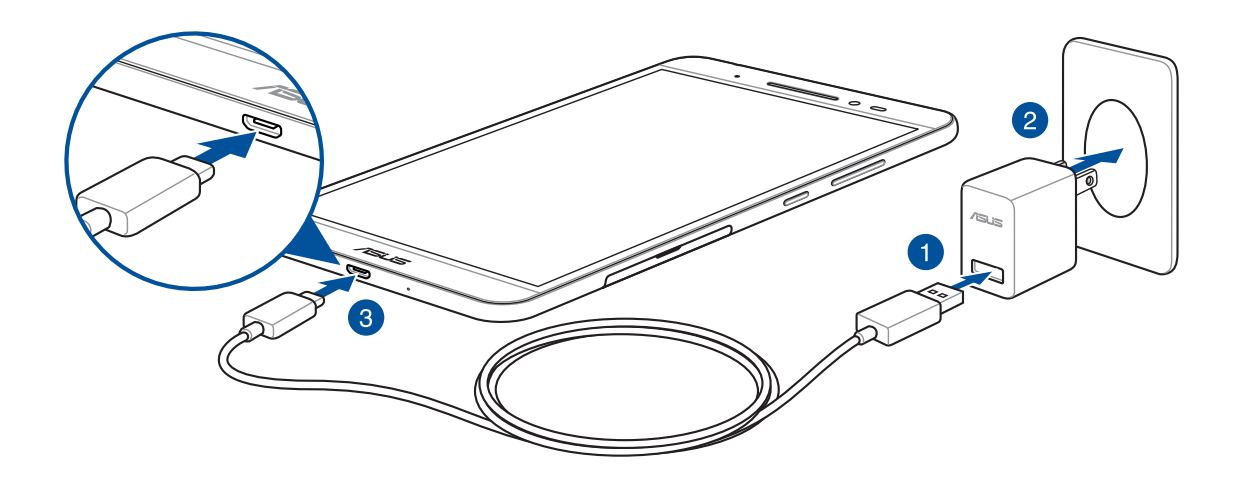

#### ВАЖЛИВО!

- Перед використанням планшета в перший раз заряджайте акумулятор протягом 8 годин.
- Стан заряджання батареї позначено наступними піктограмами:

| Низький | Не<br>заряджається | Заряджання | Повна |
|---------|--------------------|------------|-------|
|         |                    | 4          | 4     |

4. Коли батарею повністю заряджено, спочатку від'єднайте кабель USB від планшета ASUS, а потім вийміть адаптер змінного струму з розетки електромережі.

#### ПРИМІТКА :

- Під час заряджання пристрій можна використовувати, але в такому разі для повного заряджання знадобиться більше часу.
- Заряджання від USB-порту комп'ютера займе більше часу.
- Якщо комп'ютер не надає достатньо живлення для заряджання через порт USB, зарядіть планшет ASUS іншим чином – через адаптер живлення змінного струму, під'єднаний до розетки електромережі.

#### Поради для заощадження енергії батареї

Заряд батареї – запорука роботи вашого планшета ASUS. Нижче наведено кілька порад, які допоможуть зберегти заряд батареї планшета ASUS.

- Закрийте всі активні програми, якими ви не користуєтеся.
- Коли ви не використовуєте пристрій, натискайте кнопку живлення, щоб перевести його в режим очікування.
- Встановіть Power Saver (Енергозбереження) у налаштуваннях Керування живленням.
- Встановіть AudioWizard на Smart Mode (Інтелектуальний режим).
- Зменшіть яскравість дисплея.
- Установіть гучність динаміка на низький рівень.
- Вимкніть функцію Wi-Fi.
- Вимкніть функцію Bluetooth.
- Вимкніть функцію PlayTo.
- Вимкніть GPS.
- Вимкніть функцію автоматичного повороту екрана.
- Вимкніть на пристрої всі функції автосинхронізації.

#### Увімкнення та вимкнення планшета ASUS

#### Увімкнення пристрою

Щоб увімкнути пристрій, натисніть і утримуйте кнопку живлення, доки не запуститься.

#### Вимкнення пристрою

Щоб вимкнути пристрій, виконайте такі дії:

- 1. Якщо екран вимкнуто, натисніть кнопку живлення, щоб увімкнути його. Якщо екран заблоковано, розблокуйте екран пристрою.
- 2. Натисніть і утримайте кнопку живлення, на запит натисніть Вимкнути, а потім ОК.

#### Режим очікування

Щоб перевести пристрій у режим очікування, натисніть і утримуйте кнопку живлення, доки екран не вимкнеться.

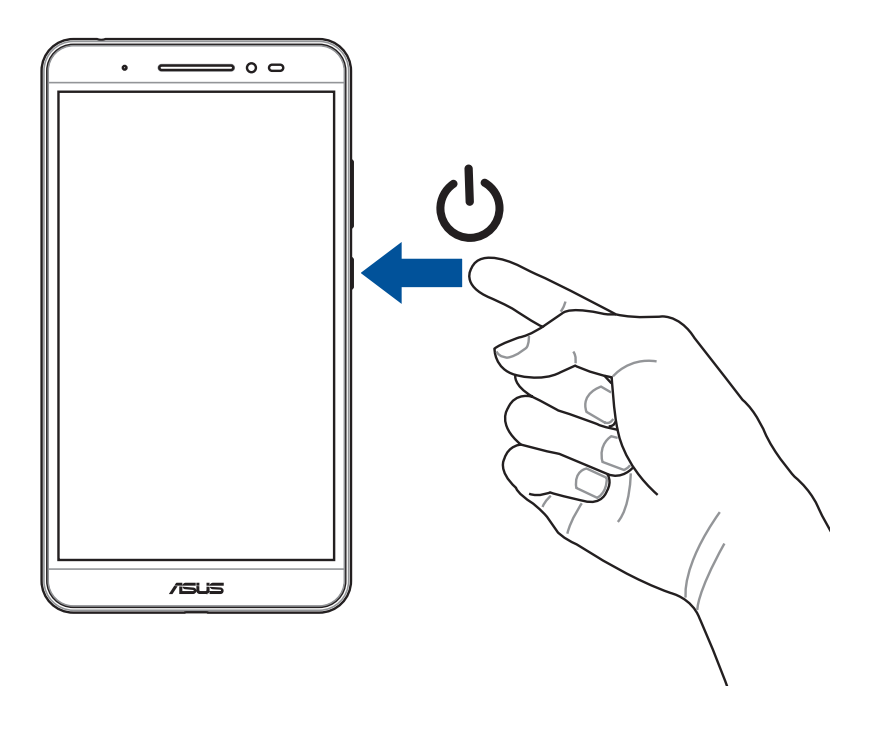

# Перше використання

Вперше увімкнувши Планшет ASUS, виконуйте інструкції на екрані, щоб вибрати мову, методи введення, налаштувати мобільну мережу, Wi-Fi, синхронізувати облікові записи і конфігурувати послуги розташування.

Щоб налаштувати пристрій, використовуйте свій обліковий запис Google або ASUS. Якщо у вас немає облікового запису Google чи ASUS, створіть його.

### Обліковий запис Google

Обліковий запис Google надає можливість повною мірою використовувати всі можливості ОС Android:

- Упорядкування даних та їх перегляд із будь-якого місця.
- Автоматичне резервне копіювання всіх даних.
- Зручне використання сервісів Google звідусіль.

# Обліковий запис ASUS

Наявність облікового запису ASUS надає такі переваги:

- Персоналізована підтримка ASUS і подовження гарантії для зареєстрованих виробів.
- Безкоштовна хмарна пам'ять.
- Отримання останніх оновлень для пристроїв та мікропрограм.

# **ASUS ZenUI**

Представляємо вам інтуїтивно простий інтерфейс користувача ASUS Zen UI.

Інтерфейс користувача ASUS Zen UI інтуїтивно зрозумілий та розроблений спеціально для планшетів ASUS. Він оснащений спеціальними програмами, що вбудовані в інші програми або існують паралельно з ними, і відповідають саме вашим вимогам. Із планшетом ASUS ваше життя стане простішим і веселішим.

#### Догляд за ZenPad

Знайдіть відповіді в розділі "Поширені запитання" або залишіть відгуки на форумі для користувачів.

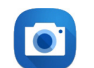

#### Камера

Зберігайте дорогоцінні миті життя у вигляді яскравих високоякісних фотографій, використовуючи технологію PixelMaster.

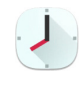

#### Годинник

Налаштуйте параметри часового поясу, встановіть будильники та використовуйте планшет ASUS як секундомір за допомогою програми "Годинник".

**ПРИМІТКА:** Доступність програм ASUS Zen UI залежить від регіону, SKU і моделі Планшета ASUS. На екрані Головний натисніть кнопку ••••, щоб переглянути доступні програми на планшеті ASUS.

# Користування сенсорною панеллю

Цими жестами на сенсорній панелі запускайте програми, входьте до налаштувань і користуйтеся для навігації планшетом ASUS.

#### Запуск програм або обраних елементів

Виконайте будь-що з наступного:

- Щоб запустити програму, просто натисніть на неї.
- Щоб вибрати елемент, такий як програма Диспетчер Файлів, просто натисніть на нього.

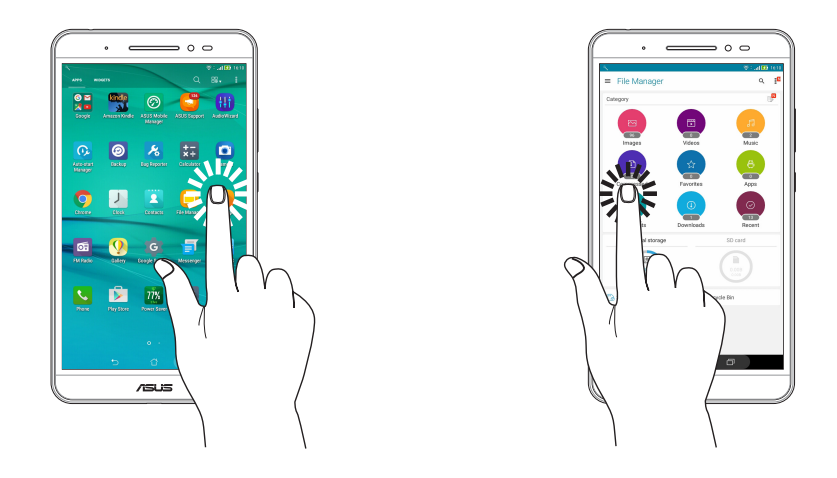

#### Переміщення або видалення елементів

Виконайте будь-що з наступного:

- Щоб перемістити програму або віджет, натисніть і утримуйте їх, а потім перетягніть їх туди, де бажаєте їх розмістити.
- Щоб видалити програму або віджет з Головного екрану, натисніть і утримуйте, а потім перетягніть її/його до 🗰 **Remove (Видалити)**.

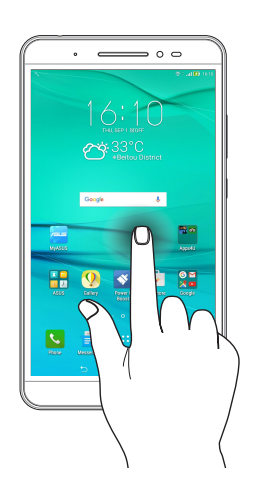

# Перехід по сторінках або екранах

Виконайте будь-що з наступного:

- Протягніть пальцем вліво або вправо, щоб перемикатися між екранами, або гортати зображення в Галереї.
- Прокручуйте пальцем вгору або вниз для переходу по веб-сторінках або елементах списку.

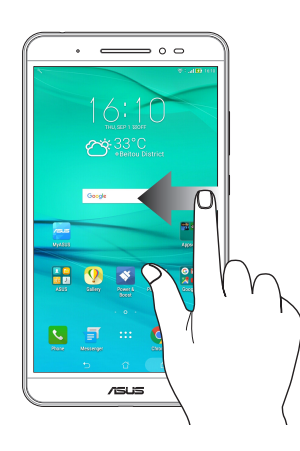

#### Збільшення

Розведіть у боки два пальці на сенсорній панелі, щоб збільшити зображення в Галереї або Картах або збільшити масштаб веб-сторінки.

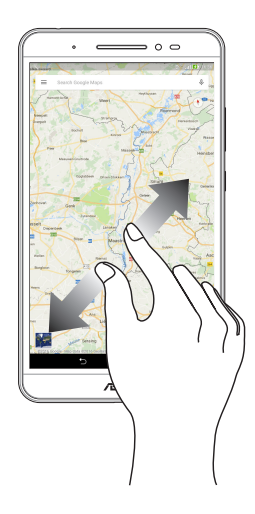

### Віддалення

Зведіть разом два пальці на сенсорній панелі, щоб зменшити зображення в Галереї або Картах або зменшити масштаб веб-сторінки.

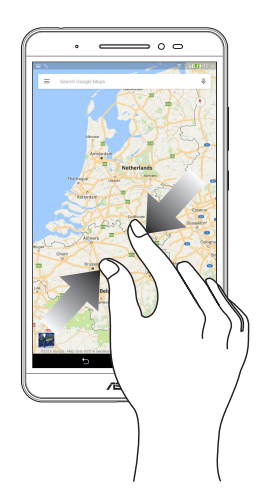

# ZenMotion

Коли панель сенсорного екрану вимкнена, цими простими інтуітивно зрозумілими жестами можна швидко запускати програми на планшеті ASUS, просто написавши букву.

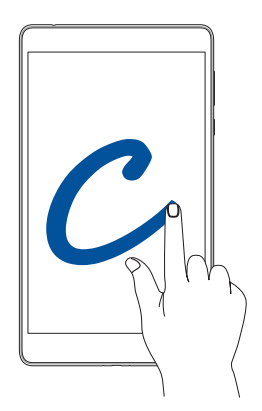

| Жест | Лише моделі з Wi-Fi        | 3G / LTE<br>моделі (функція телефона) |
|------|----------------------------|---------------------------------------|
| W    | Погода                     | Погода                                |
| S    | Камера - передній об'єктив | Камера - передній об'єктив            |
| e    | Годинник                   | Годинник                              |
| С    | Камера                     | Камера                                |
| Z    | Програма Gallery (Галерея) | Програма Gallery (Галерея)            |
| V    | Люди                       | Телефон                               |

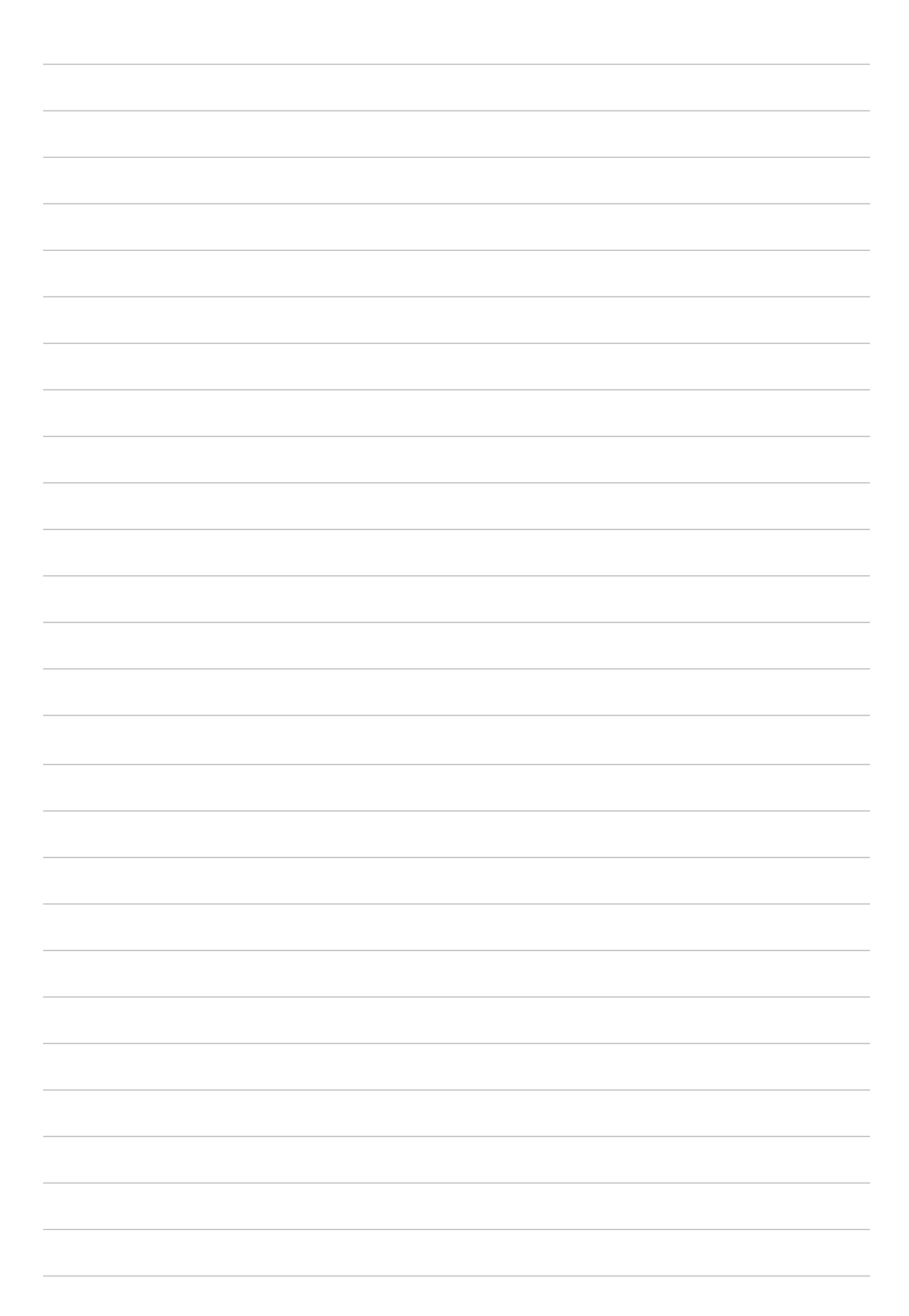

# Вдома – найкраще!

ПРИМІТКА: Екрани у цьому посібнику подано лише в якості прикладу.

# Функції "Zen Home (Дзен-дім)"

# Домашній екран

Отримуйте нагадування про важливі події, оновлення програм і системи, прогноз погоди та текстові повідомлення від людей, які важливі для вас, просто на домашній екран.

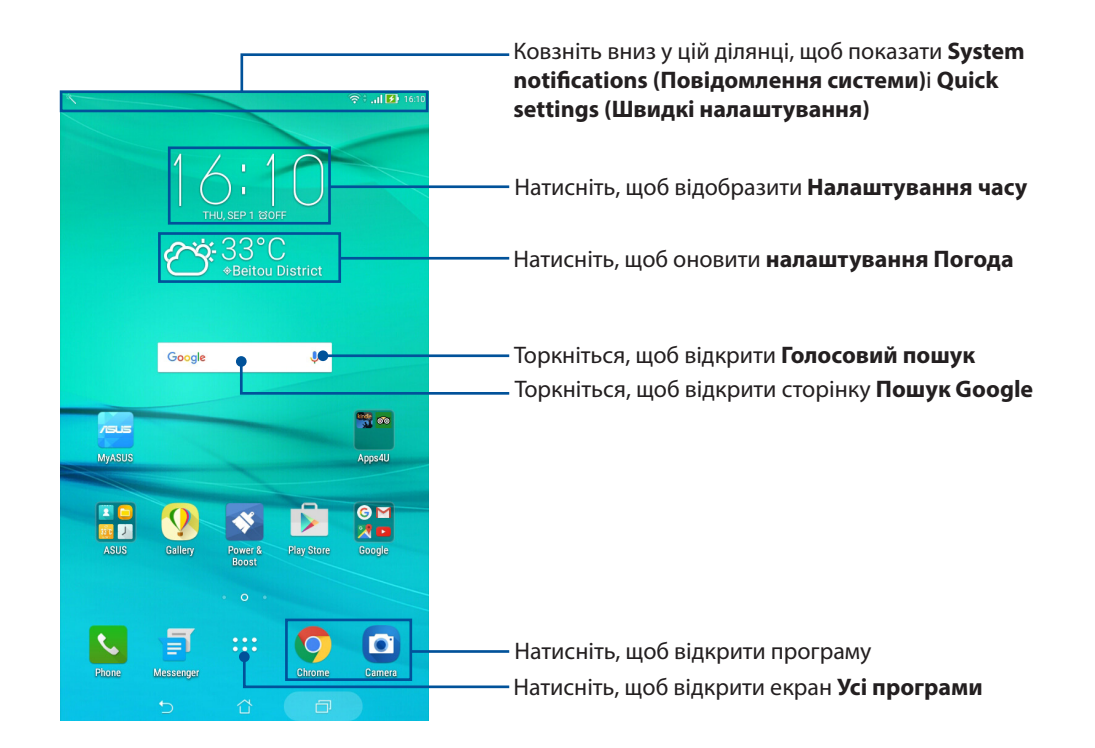

Проведіть на домашньому екрані ліворуч або праворуч, щоб відобразити розширений домашній екран.

**ПРИМІТКА:** Щоб додати більше сторінок на екран Home (Головний), див. розділ <u>Розширений</u> <u>головний екран</u>.

# Значення піктограм

Ці піктограми відображаються на панелі стану. Вони повідомлятимуть про поточний стан планшета ASUS

| ıII       | <b>Мобільна мережа (на обраних моделях)</b><br>Показує силу сигналу вашої мобільної мережі.              |
|-----------|----------------------------------------------------------------------------------------------------|
| ((i·      | <b>WIFI</b><br>Ця піктограма показує силу сигналу з'єднання Wi-Fi.                                       |
| 0         | <b>Точка доступу Wi-Fi</b><br>Ця піктограма показує, що на планшеті ASUS активовано точку доступу Wi-Fi. |
| <b>5</b>  | <b>Рівень заряду акумулятора</b><br>Ця піктограма показує стан батареї планшета ASUS.                    |
|           | <b>Картка microSD</b><br>Ця піктограма показує, що у планшет ASUS вставлено картку microSD.              |
| C         | <b>Режим Не турбувати</b><br>Показує, що активовано режим Не турбувати.                                  |
|           | <b>Знімки екрана</b><br>Ця піктограма показує, що ви зробили знімки екрана планшета ASUS.                |
| ★         | <b>Режим У літаку</b><br>Ця піктограма показує, що планшет ASUS перебуває в режимі "Airplane (Літак)".   |
| <b>□₀</b> | <b>Налаштований режим</b><br>Показує, що активовано Налаштований режим.                                  |
| Ţ         | <b>Стан завантаження</b><br>Ця піктограма показує стан завантаження програми чи файлу.                   |

# Персоналізація домашнього екрана

Розкрийте свою яскраву особистість на домашньому екрані. Виберіть привабливий дизайн шпалер, додайте ярлики для швидкого доступу до улюблених програм і модулі – для швидкого перегляду важливої інформації. Також можна додавати більше сторінок, щоб додавати на них і переглядати більше програм і модулів на домашньому екрані.

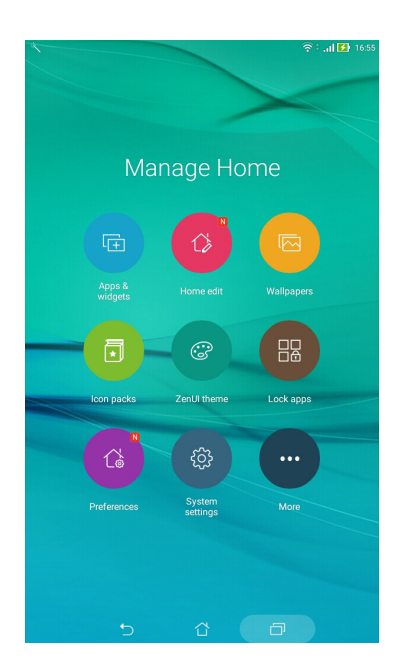

#### Ярлики програм і віджети

Ярлики програм і віджети полегшують швидкий доступ до ваших улюблених елементів з екрану Головний. Можна будь-коли за бажанням додавати або видаляти програми і віджети, також можна зібрати програми в одну папку.

#### Додавання ярликів програм і віджетів

- 1. Натисніть й утримуйте порожню ділянку на екрані Home (Головний) та виберіть пункт **Apps & Widgets (Додатки та віджети)**.
- 2. На вкладках **Apps (Програми)** або **Widgets (Віджети)** торкніться та утримуйте програму чи віджет, а потім пертягніть в порожню область на домашньому екрані.

#### Видалення ярликів програм і віджетів

На домашньому екрані торкніться та утримуйте програму чи віджет, а потім пертягніть на

піктограму Remove (Видалити) у верхній частині екрана. Програма, яку видалено з домашнього екрана, залишиться на екрані Усі програми.

#### Групування ярликів програм у папку

Створюйте папки, щоб впорядкувати ярлики програм на домашньому екрані.

- 1. На домашньому екрані натисніть та перетягніть одну програму в іншу, і з'явиться папка.
- 2. Відкрийте нову папку і натисніть назву папки, щоб перейменувати її, якщо бажаєте.

#### Шпалери

Розташуйте програми, піктограми та інші Дзен-елементи на привабливих шпалерах. Можна додати прозоре тло для більшої чіткості та зручності читання. Також можна оживити екран анімованими шпалерами.

#### Застосування шпалер і відтінку тла

Щоб застосувати шпалери і відтінок тла, виконайте такі дії:

- 1. Натисніть і утримуйте порожню ділянку на домашньому екрані та виберіть **Фонові малюнки**.
- 2. Виберіть шпалери та натисніть **Download (Завантажити)**.
- 3. Торкніться **Арріу (Застосувати)** і виберіть місце для шпалер:на **домашньому екрані**, **екрані блокування** чи **домашньому екрані та екрані блокування**.
- 4. Налаштуйте рівень прозорості рядка стану або перейдіть до кроку 5. Перейдіть до кроку 7, якщо шпалери встановлено для **екрана блокування**.

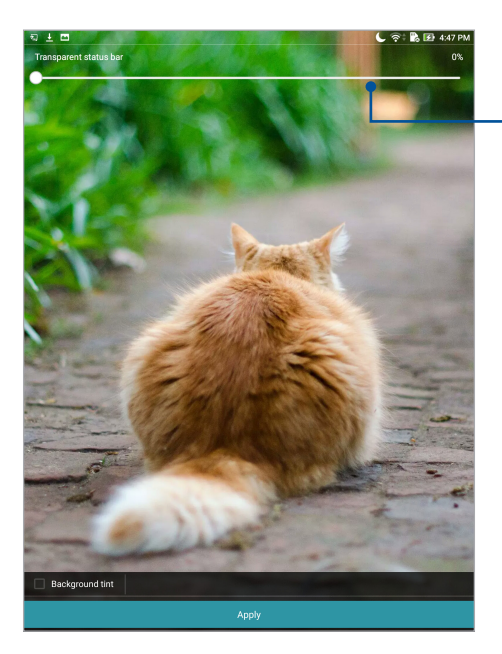

Пересувайте повзун, щоб відрегулювати прозорість панелі статусу

- 5. Установіть прапорець поруч із пунктом **Відтінок тла**, а потім відрегулюйте рівень прозорості. Якщо не потрібно додавати відтінок тла до шпалер, пропустіть крок 7.
- 6. Торкніться 🖉 , виберіть колір і натисніть **ОК**.
- 7. Після цього торкніться **Арріу (Застосувати)**.

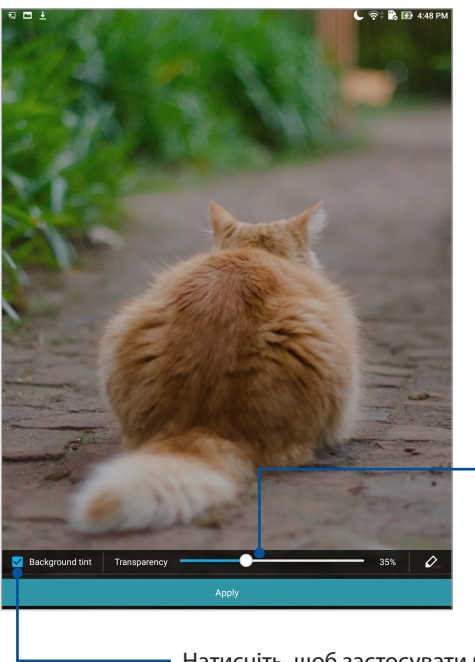

Пересувайте повзун, щоб відрегулювати прозорість відтінку тла

— Натисніть, щоб застосувати відтінок тла

#### Застосування анімованих шпалер

Щоб застосувати анімовані шпалери, виконайте такі дії:

- 1. Натисніть і утримуйте порожню ділянку на домашньому екрані та виберіть **Фонові малюнки**.
- 2. Торкніться 🖄 > Live Wallpaper (Живі шпалери).
- 3. Виберіть анімовані шпалери та встановіть їх шпалерами на **домашній екран** або **домашній екран і екран блокування**.

ПРИМІТКА. Щоб налаштувати параметри шпалер, виберіть ••• > Налаштування > Display (Дисплей) > Wallpaper (Шпалери).

#### Розширений домашній екран

#### Розширення домашнього екрана

Ви можете додавати більше сторінок, щоб розширити домашній екран і розмістити на ньому більше ярликів програм і віджетів.

- 1. Натисніть й утримуйте порожню ділянку на екрані Home (Головний) та виберіть **Home edit** (Редагувати Головний).
- 2. Натисніть **Edit pages (Редагувати сторінки)**, а потім натисніть **+**, щоб додати нову сторінку. Якщо ви бажаєте видалити розширений Головний екран, натисніть і утримуйте сторінку, а потім перетягніть до

#### Встановлення дати та часу

За промовчанням дата та час, що відображаються на екрані Home (Головний), автоматично синхронізуються, коли ви підключені до Інтернет.

Щоб змінити налаштування дати та часу, виконайте описані нижче кроки.

- 1. Запустіть екран Налаштування одним з описаних нижче способів.
  - Запустіть Швидкі налаштування, а потім натисніть 🥸.
  - Натисніть ••• > Налаштування.
- 2. Прокрутіть вниз по екрану Налаштування та виберіть пункт Дата та час.
- 3. Проведіть Automatic date & time (Дата і час автоматично) та Automatic time zone (Часовий пояс автоматично) на OFF (Вимк.).
- 4. Виберіть часовий пояс і встановіть дату та час вручну.
- 5. За бажанням можна використовувати 24-годинний формат.

ПРИМІТКА: Також див. розділ Годинник.

#### Налаштування мелодій дзвінка та будильника

Встановіть звук для повідомлень. Також можна вибрати активувати чи вимкнути звуки дотику або звуки блокування екрану. Можна також вибрати активувати або вимкнути звуки доторків або блокування екрану.

Щоб встановити налаштування звуку, виконайте описані нижче кроки.

- 1. Запустіть екран Налаштування одним з описаних нижче способів.
  - Запустіть Швидкі налаштування, а потім натисніть 🔯.
  - Натисніть ••• > Налаштування.
- 2. Виберіть Sound & notification (Звук і повідомлення).
- 3. Встановіть бажані параметри звуку.

### Швидкі налаштування

"Панель повідомлень швидких налаштувань" дає змогу одним дотиком отримувати доступ до деяких безпроводових функцій і налаштувань планшета ASUS. Кожній із цих функцій відповідає кнопка.

Щоб запустити панель Quick settings (Швидкі налаштування), протягніть згори вниз по Планшету ASUS.

**ПРИМІТКА:** Блакитна кнопка означає, що функція зараз активна, а сіра кнопка означає, що функцію вимкнуто. Зелені кнопки відповідають окремим утилітам, до яких можна швидко увійти з панелі Повідомлення швидких налаштувань.

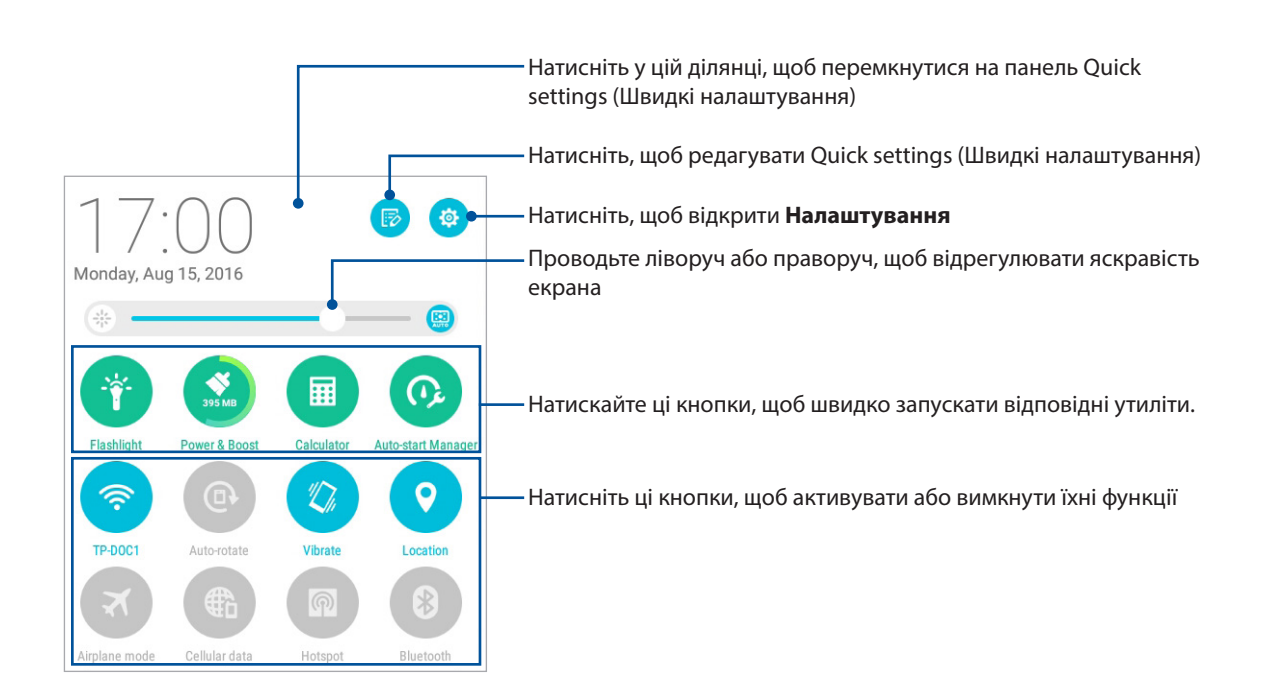

#### Додавання та видалення кнопок

Щоб додати або видалити наявні кнопки на "Панель повідомлень швидких налаштувань ASUS", виконайте такі дії:

- 1. Запустіть "Швидкі налаштування" та натисніть 😥
- 2. Натисніть віконце поруч із функцією, щоб додати або видалити її з панелі повідомлень Quick settings (Швидкі налаштування) ASUS, а потім натисніть **Save (Зберегти)**.

**ПРИМІТКА:** Позначка означає, що кнопка функції доступна на "Панель повідомлень швидких налаштувань ASUS".

#### Використання "Повідомлення системи"

У "Повідомлення системи" можна переглядати останні оновлення та зміни в системі планшета ASUS.

Щоб запустити панель System notifications (Повідомлення системи), протягніть згори вниз по Планшету ASUS.

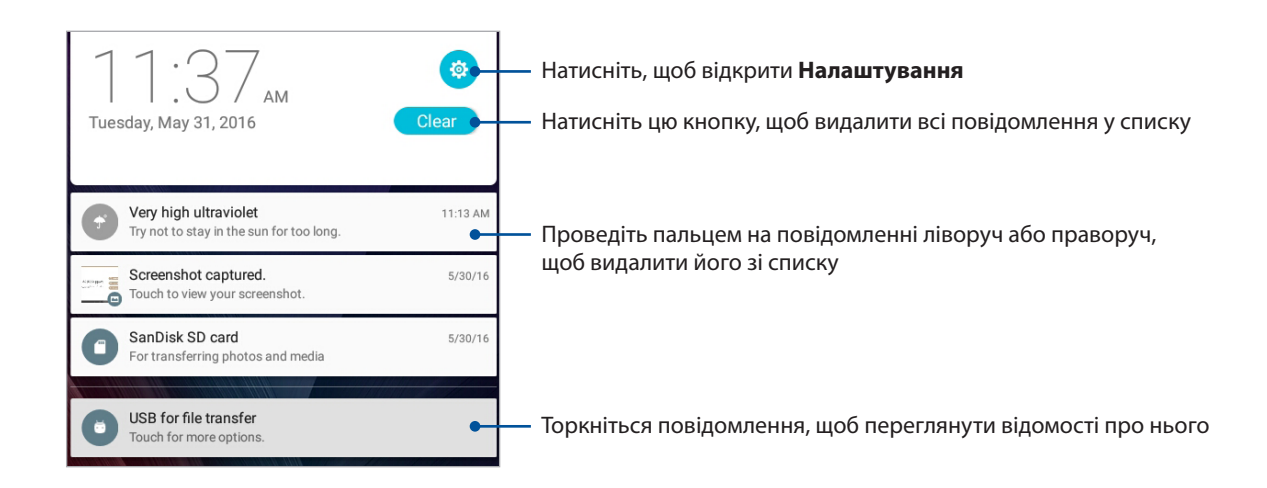

# Погода і час

# Погода

Отримуйте зведення метеорологів напряму з планшета ASUS за допомогою програми "Погода". За допомогою програми "Погода" можна дізнаватися погоду в будь-якій точці світу.

#### Запуск програми Погода

На домашньому екрані запустіть програму Погода одним із наведених нижче способів.

- Натисніть ••• > Погода.
- На домашньому екрані планшета ASUS натисніть піктограму погоди.

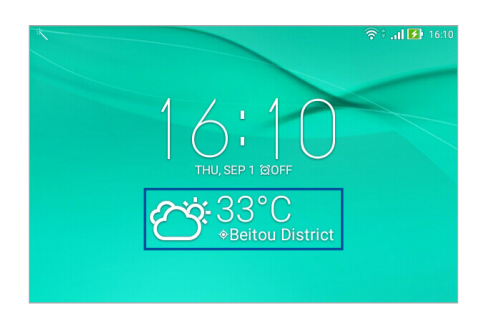

#### Головний екран "Погода"

Увійдіть в систему й отримуйте оновлення погоди для місця, де ви зараз знаходитеся, а також для інших частин світу.

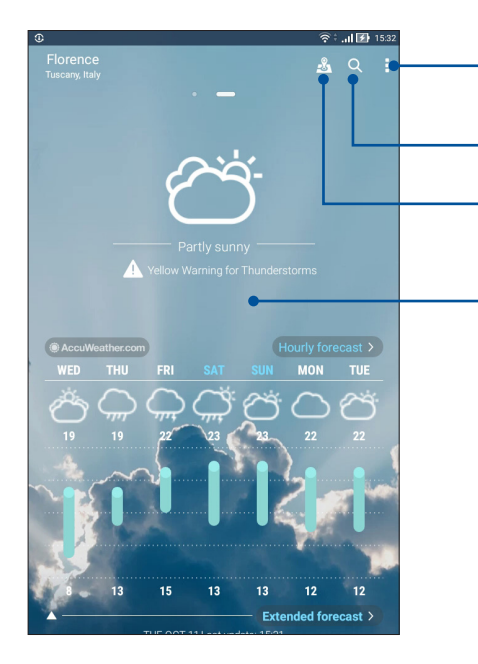

Натисніть, щоб поновити інфо про погоду, редагувати список розташувань або конфігурувати налаштування погоди

Натисніть, щоб шукати метеозведення для міста

Торкніться, щоб переглянути основні визначні місця в цьому місті.

Проведіть вгору, щоб побачити іншу метеорологічну інфо. Проведіть вліво або вправо, щоб побачити метеозведення для інших міст у вашому списку розташувань.

#### Отримання найновіших прогнозів погоди

Отримуйте оновлення прогнозів AccuWeather<sup>®</sup> у реальному часі, щогодини або до одного разу на 12 годин для поточного місця або інших частин світу. Ви можете будувати плани на сім (7) днів вперед завдяки семиденному прогнозу або вдягатися по погоді відповідно до температури AccuWeather RealFeel<sup>®</sup>. Ви також можете отримати показники ультрафіолетового випромінювання або забруднення повітря, щоб вжити заходів для захисту від них.

- 1. Перш ніж отримати оновлення погоди, виконайте описані нижче кроки.
  - Увімкніть Wi-Fi або мобільну мережу (на обраних моделях), якщо ви знаходитеся в приміщенні, або GPS, якщо ви знаходитеся надворі.
  - Увімкніть доступ до розташування з -> Налаштування > Location (Розташування).
- 2. Запустіть програму Weather (Погода).
- 3. Натисніть > Edit locations (Редагувати розташування), а потім натисніть +.
- 4. У полі пошуку введіть місто або регіон, для якого ви шукаєте оновлення прогнозів погоди.
- 5. Трохи почекайте, поки планшет ASUS отримає інформацію про погоду. Дані про погоду в місті або регіоні будуть додані до списку місць.
# Годинник

Налаштуйте параметри часового поясу планшета ASUS, установіть сповіщення та використовуйте планшет ASUS як хронометр за допомогою програми "Годинник".

# Запуск програми "Годинник"

Запустіть програму "Годинник" за допомогою однієї з наступних дій:

- Натисніть ••• > Годинник.
- На домашньому екрані планшета ASUS натисніть на дисплей цифрового годинника..

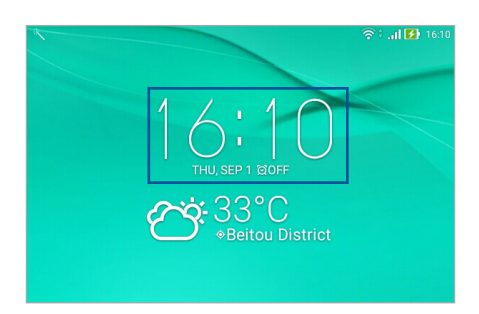

#### Світовий годинник

Натисніть 🌐 , щоб увійти до налаштувань світового годинника на планшеті ASUS.

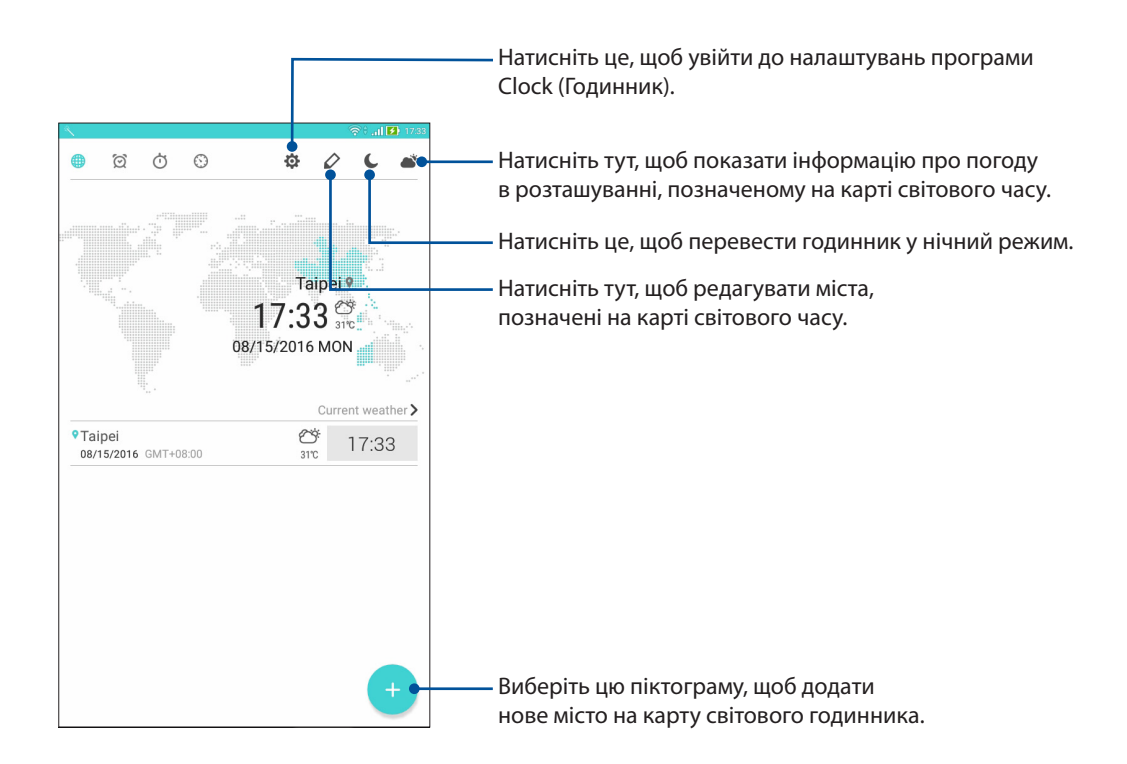

# Будильник

Натисніть 🙋, щоб відкрити налаштування будильника планшета ASUS.

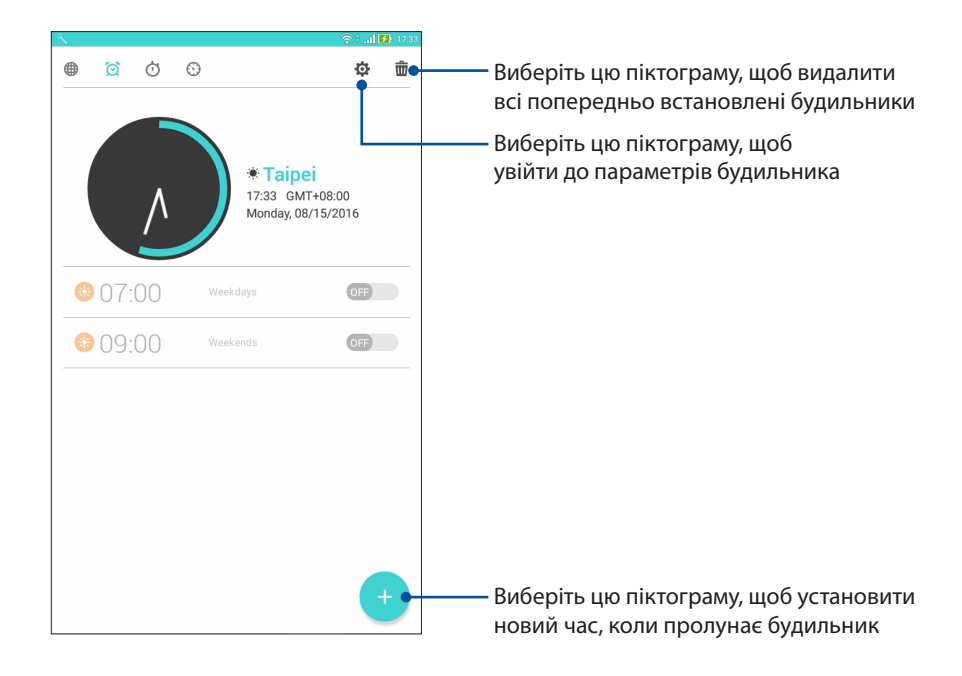

# Хронометр

Натисніть 🝈, щоб використовувати планшет ASUS як хронометр.

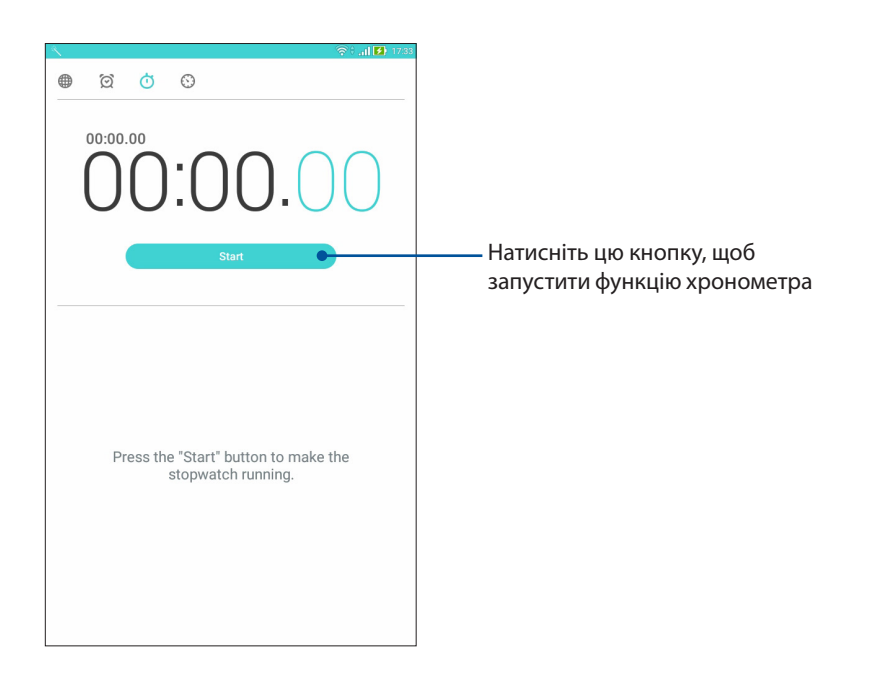

# Таймер

Натисніть 🕥, щоб увійти до функції таймера на планшеті ASUS.

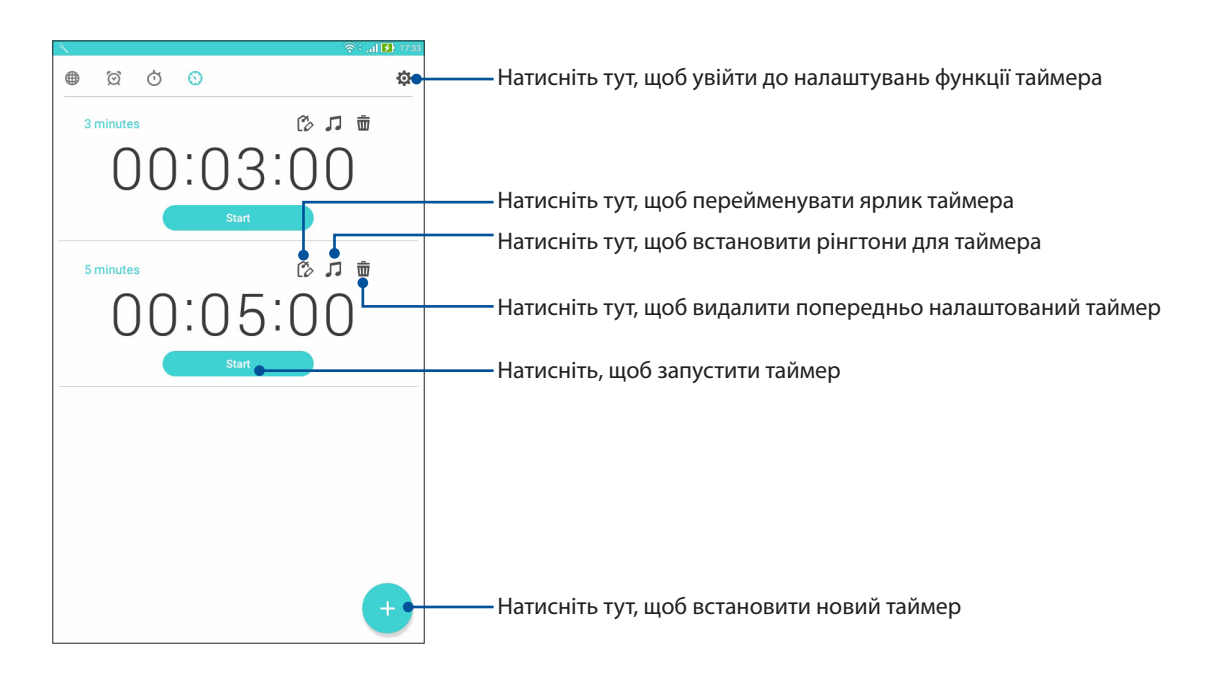

**ПРИМІТКА:** Можна встановити багато параметрів таймера для планшета ASUS. Для цього виконайте наведені нижче дії.

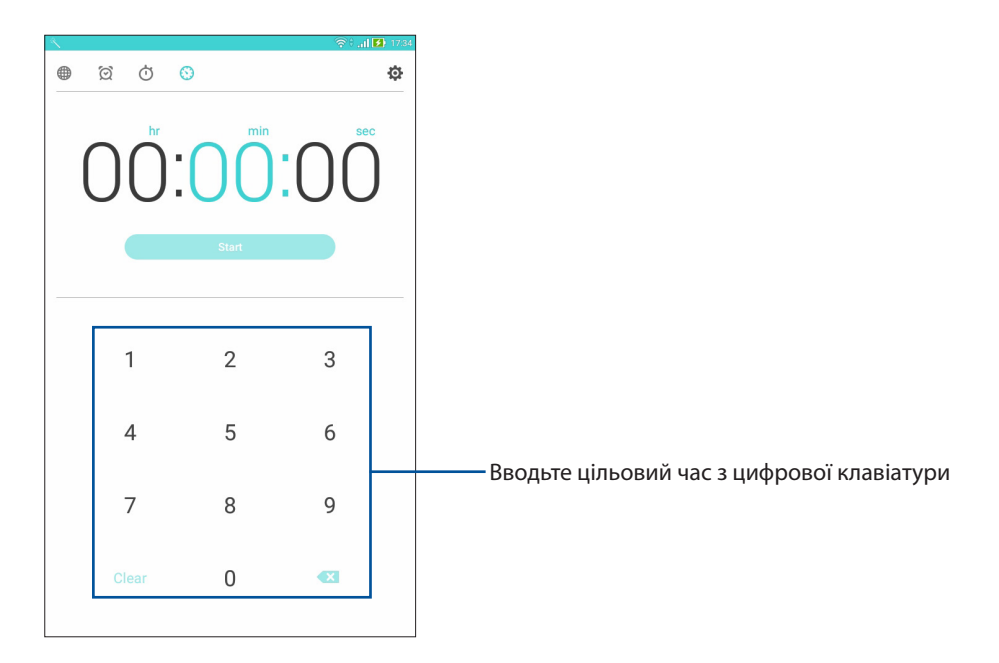

# Блокування екрана

За замовчуванням екран блокування з'являється після ввімкнення пристрою чи виходу з режиму сну. З екрана блокування можна перейти до системи Android<sup>®</sup> на пристрої, провівши пальцем на сенсорному екрані.

За допомогою блокування екрана можна налаштувати обмеження доступу до мобільних даних і програм.

# Налаштування блокування екрана

Щоб змінити налаштування екрана блокування зі стандартного варіанта **Swipe (Проведення)**, виконайте наступні дії:

- 1. Запустіть «Швидкі налаштування» та натисніть 🥨
- 2. Прокручуйте вниз до екрана Налаштування та виберіть Блокування екрана.
- 3. На наступному екрані натисніть Блокування екрана.

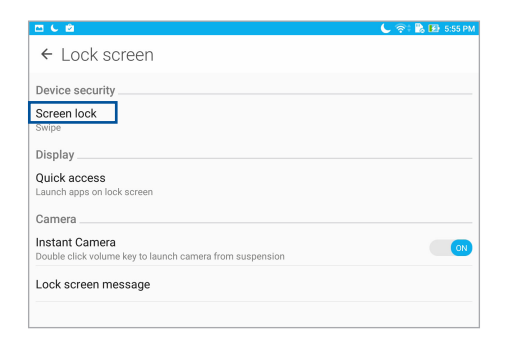

4. Виберіть потрібний варіант блокування екрана.

ПРИМІТКА: Щоб дізнатися більше, див. розділ Захист планшета ASUS

# Персоналізація кнопок швидкого доступу

Змініть фабричні налаштування і персоналізуйте кнопки, щоб запускати інші програми на екрані Блокування, виконавши описані нижче дії.

- 1. Запустіть «Швидкі налаштування» та натисніть 🔅
- 2. Прокручуйте вниз до екрана Налаштування та виберіть Блокування екрана.
- 3. Натисніть Швидкий доступ.
- 4. На екрані Швидкий доступ виберіть кнопку, яку ви хочете персоналізувати.

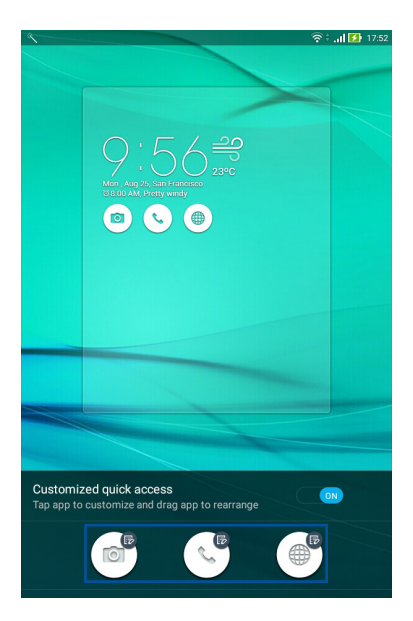

5. Натисніть програму, для якої ви хочете призначити кнопку швидкого доступу, щоб персоналізувати її.

| ×                        | 🛜 े .ती 🚺 17:54 |
|--------------------------|-----------------|
| ← Select App as shortcut |                 |
| +-<br>★÷ Calculator      |                 |
| Phone                    |                 |
| Contacts                 |                 |
| Gallery                  |                 |
| ZenUI Launcher           |                 |
| File Manager             |                 |
| Clock                    |                 |
| SUS Support              |                 |
| Backup                   |                 |
| Camera                   |                 |
| Sound Recorder           |                 |
| Themes                   |                 |
| 😹 Bug Reporter           |                 |
| Power Saver              |                 |
| 📊 Flashlight             |                 |
| AudioWizard              |                 |
| Auto-start Manager       |                 |

**ПРИМІТКА:** Прокрутіть вгору або вниз, щоб переглянути поточний список програм, які можна попередньо налаштувати.

# Голосовий пошук

Віддавайте голосові команди планшету ASUS і спостерігайте, як він реагує на команди через програму Голосовий пошук. За допомогою Голосового пошуку можна віддавати команди, щоб виконати наступне:

- Пошук даних та інформації онлайн або на планшеті ASUS;
- Запуск програм на планшеті ASUS;
- Отримання вказівок щодо того, як дістатися певного місця.

ВАЖЛИВО! Щоб використовувати цю функцію, планшет ASUS має бути підключено до Інтернету.

# Запуск "Голосовий пошук"

- 1. Запустіть екран Голосовий пошук одним з описаних нижче способів.
  - Натисніть 🤳 в рядку пошуку Google.
  - Натисніть ••• > Голосовий пошук.
- 2. Почніть казати голосову команду.

**ПРИМІТКА:** Даючи команди планшету ASUS, використовуйте короткі фрази та чітко їх вимовляйте. Варто починати команду з дієслова, пов'язаного з функцією планшета ASUS, яку вам потрібно використати.

# Налаштування результатів голосового пошуку з групи пошуку планшета

Щоб установити параметри для результатів голосового пошуку, зібраних з облікового запису Google і даних планшета ASUS, виконайте такі дії:

- 1. На домашньому екрані планшета ASUS натисніть ••• > Голосовий пошук.
- 2. Коли буде показано результати голосового пошуку, натисніть > Налаштування.
- 3. Торкніться **Tablet search (Пошук планшета)** й установіть прапорець поруч із групами пошуку, які будуть джерелом під час використання **Voice Search (Голосового пошуку**).

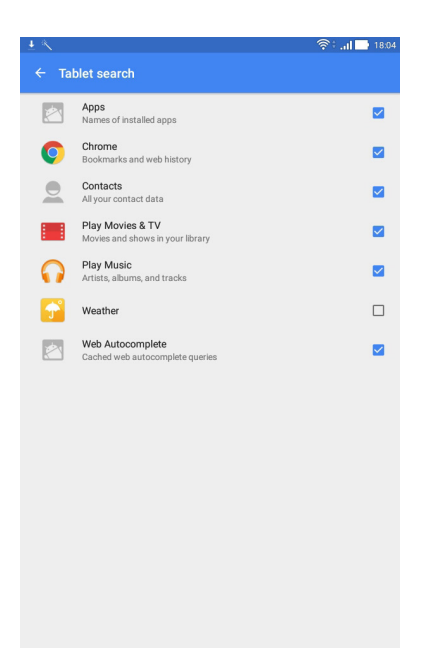

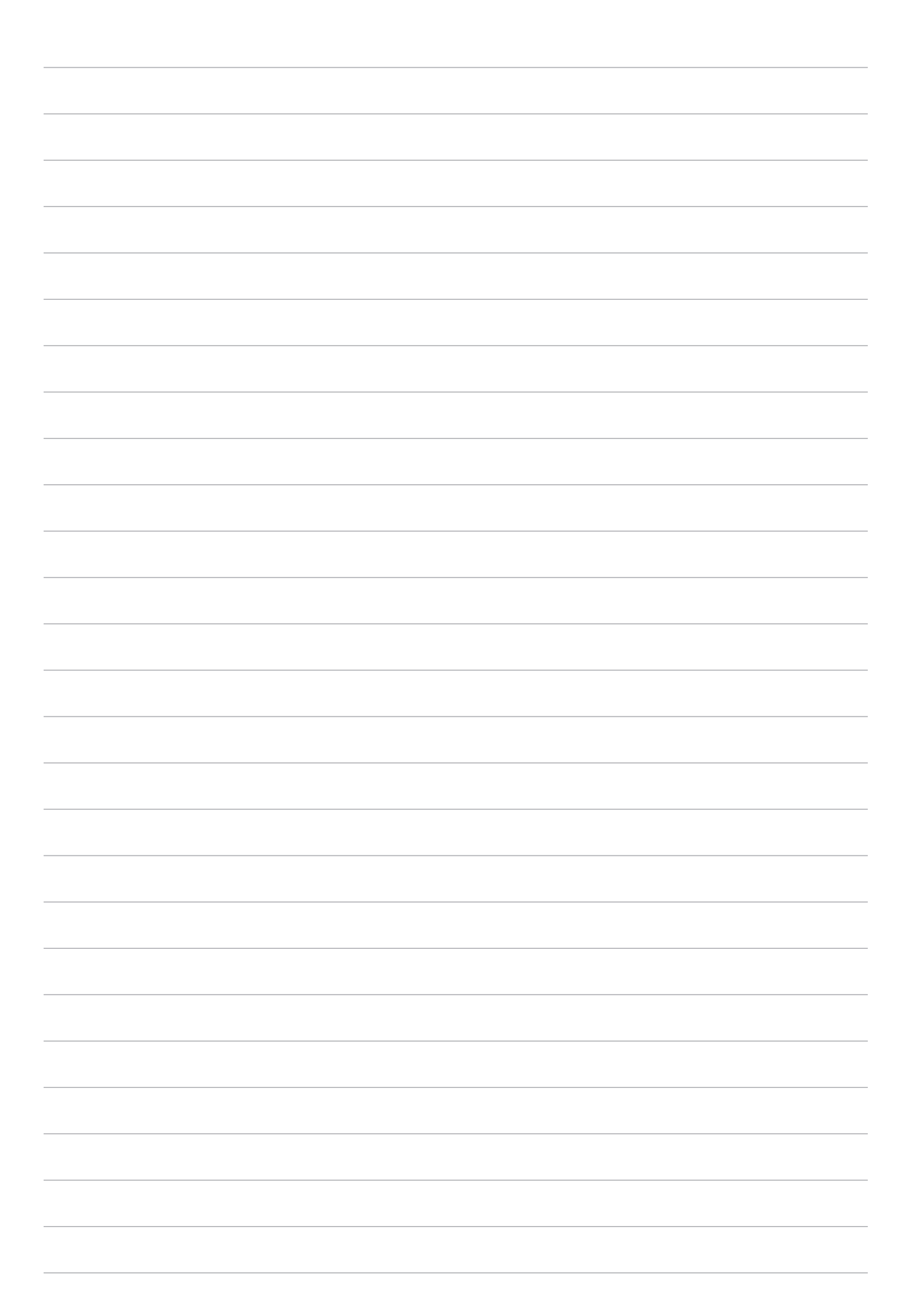

# Будьте на зв'язку

# Стильні виклики (на обраних моделях)

# Функція Дві SIM-картки

Функція Дві SIM-картки на планшеті ASUS дозволяє керувати налаштуванням встановлених карток micro-SIM. Використовуючи цю функцію, можна вмикати/вимикати картки micro-SIM, призначати імена для них або встановлювати одну з них як пріоритетну.

| <u> </u>                                                                   | 🛜 े है।  <mark>5</mark> 1 🚺 182      |
|----------------------------------------------------------------------------|--------------------------------------|
| ← Dual SIM card settings                                                   |                                      |
|                                                                            |                                      |
| SIM 1                                                                      | SIM 2                                |
| SIM card information<br>SIM 1 name: SIM 1<br>Unknown carrier<br>Add number |                                      |
| SIM 2 name: SIM 2<br>Chunghwa Telecom<br>Add number                        |                                      |
| Preferred SIM card                                                         |                                      |
| Voice call<br>SIM 2 (Available)                                            |                                      |
| SMS messages<br>SIM 2 (Available)                                          |                                      |
| Data service network<br>SIM 2 (Available)                                  |                                      |
| Preferred Bluetooth call settings<br>SIM 1 (Available)                     |                                      |
| General settings                                                           |                                      |
| Dual SIM call forwarding<br>When each SIM card is unavailable, transferr   | ing incoming call to other SIM card. |

#### Перейменування карток micro-SIM

Щоб легко розпізнавати картки micro-SIM на планшеті ASUS, перейменуйте їх.

- 1. На головному екрані Планшета ASUS натисніть ••• > Налаштування > Dual SIM card settings (Налаштування подвійної SIM-карти).
- 2. Натисніть name SIM1: SIM1 (Ім'я SIM-картки 1: SIM-картка 1) або name SIM2 name: SIM2 (Ім'я SIM-картки 2: SIM-картка 2).
- 3. Введіть імена карток micro-SIM.

**ПРИМІТКА:** Якщо ваші SIM-картки належать різним мобільним операторам, радимо дати їм назви мобільних операторів. Якщо обидві SIM-карти належать одному оператору, радимо назвати SIM-карти мобільними номерами.

#### Призначення пріоритетної картки micro-SIM

Призначте картку micro-SIM як пріоритетну SIM-картку для голосових викликів і послуг передачі даних.

#### SIM-картка для голосових викликів

Коли ви здійснюєте виклик, планшет ASUS використовує для з'єднання пріоритетну картку micro-SIM.

Щоб призначити картку micro-SIM для голосових викликів, натисніть **Голосовий виклик** і торкніться SIM-картки, яку ви хочете використати.

| Voice call       |            |
|------------------|------------|
| SIM1 (Available) |            |
| SIM2 (Available) | $\bigcirc$ |
| Always ask       | $\bigcirc$ |
| Cancel           |            |

**ВАЖЛИВО!** Ви можете використовувати цю функцію лише для здійснення виклику зі списку контактів.

#### SIМ-картка для послуги передачі даних

Щоб призначити картку micro-SIM для послуги передачі даних, натисніть **Мережа служби** даних і виберіть SIM1 (Доступний) або SIM2 (Доступний).

| Data service network |            |
|----------------------|------------|
| SIM1 (Available)     |            |
| SIM2 (Available)     | $\bigcirc$ |
| Cancel               |            |

# Здійснення викликів

Програма Телефон на Планшеті ASUS пропонує багато способів здійснення викликів. Дзвоніть друзям зі списку контактів, використовуйте інтелектуальний швидкий набір або введіть номер швидкого набору, щоб дзвонити тим, з ким ви спілкуєтеся найчастіше.

**ПРИМІТКА:** Впорядковуйте контакти в програмі Контакти. Щоб дізнатися більше, див. розділ <u>Керування контактами</u>.

#### 3 екрана блокування

Перетягуйте вниз 📞 , доки не запуститься програма Телефону

#### Із домашнього екрана

Натисніть 🤇

# Набір номера телефону

Набирайте номер телефону просто з програми Телефон.

- 1. 3 домашнього екрану Телефону введіть номер, на який бажаєте подзвонити
- Натисніть кнопку виклику SIM1 (SIM-картка 1) або SIM2 (SIM-картка 2), щоб здійснити виклик.

**ПРИМІТКА:** Ярлики кнопок виклику можуть відрізнятися, залежно від налаштувань карток micro-SIM.

# Набір додаткового номера

Якщо вам потрібно набрати додатковий номер, ви можете виконати описані нижче кроки, щоб пропустити голосові підказки.

#### Підказка про підтвердження додаткового номера

Можна вставити підказку підтвердження для номера розширення після набору основного номера, і номер розширення надсилатиметься лише після вашого підтвердження.

- 1. 3 домашнього екрану програми Телефон введіть основний номер.
- 2. Натисніть й утримуйте #, щоб вставити підказку про підтвердження, позначену крапкою з комою (;).
- 3. Введіть номер розширення після (;), потім натисніть кнопку виклику **SIM1** або **SIM2**, щоб виконати виклик.
- 4. Коли буде підказано, натисніть **Yes (Так)**, щоб надіслати номер розширення.

#### Автоматичний набір додаткового номера

Ви можете вставити паузу після набору основного номера під час автоматичного набору додаткового номера.

- 1. 3 домашнього екрану програми Телефон введіть основний номер.
- 2. Натисніть й утримуйте \*, щоб вставити паузу, позначену крапкою з комою (;).
- 3. Введіть номер розширення після (,), потім натисніть кнопку виклику **SIM1** або **SIM2**, щоб виконати виклик.

#### Інтелектуальний набір контактів

Коли ви вводите перші декілька цифр або літер імені контакту, функція Інтелектуальний набір шукатиме у списку контактів або журналах викликів можливі збіги та пропонуватиме їх. Ви можете перевірити, чи знаходиться контакт, з яким ви хочете зв'язатися, у списку можливих збігів, а потім швидко здійснити виклик.

- 1. На домашньому екрані натисніть •••• > **Contacts (Контакти)**, потім введіть номер або ім'я контакта у полі Знайти контакти.
- 2. У списку пропозицій натисніть контакт, якому ви бажаєте зателефонувати, а потім натисніть 🍆, щоб зателефонувати. Якщо контакту немає в списку, введіть повні номер або ім'я контакту.

**ПРИМІТКА:** Ярлики кнопок виклику можуть відрізнятися, залежно від налаштувань карток micro-SIM.

# Швидкий набір контактів

Призначайте клавіші швидкого набору, щоб швидко викликати контакти, з якими ви часто спілкуєтеся, просто натиснувши одну цифру в програмі Телефон.

**ПРИМІТКА:** Типово цифра **1** зарезервована для голосової пошти. Якщо ви підписані на цю послугу в мобільного оператора, можна отримувати голосові повідомлення, натискаючи 1.

#### Створення запису швидкого набору

Створюйте записи швидкого набору для контактів, з якими ви часто спілкуєтеся, використовуючи цифри від **2** до **9**.

- 1. 3 домашнього екрану програми Телефон виконайте будь-що з наступного:
  - 2 до 9, а потім натисніть ОК (ОК) у повідомленні Підтвердження швидкого набору.
  - Натисніть Speed Dial (Швидкий набір) щоб запустити екран Швидкий набір.
- 2. Виберіть контакт зі списку. Цей запис швидкого набору буде збережено на екрані Швидкий набір.

#### Видалення запису швидкого набору

Щоб видалити запис швидкого набору, виконайте описані нижче кроки:

- 1. На домашньому екрані програми Телефон натисніть > Speed Dial (Швидкий набір), щоб запустити екран Швидкий набір.
- 2. Натисніть й утримуйте запис швидкого набору, а потім натисніть кнопку Вилучити.
- 3. Натисніть ОК на запит підтвердження.

#### Заміна запису швидкого набору

Ви можете замінити контакт, призначений для клавіші швидкого набору, на інший.

- 1. На домашньому екрані програми Телефон натисніть > Speed Dial (Швидкий набір), щоб запустити екран Швидкий набір.
- 2. Натисніть й утримуйте запис швидкого набору, а потім натисніть кнопку Замінити.
- 3. Виберіть контакт зі списку контактів, яким бажаєте замінити. Цей запис швидкого набору буде збережено на екрані Швидкий набір.

# Функція Дзвінок додому

Коли ви подорожуєте за кордоном, рекомендуємо активувати та налаштувати функцію Дзвінок додому, щоб швидше та простіше дзвонити додому.

**ПРИМІТКА:** За послугу роумінгу може стягуватися додаткова оплата. Дізнайтеся про це у мобільного оператора, перш ніж користуватися послугою роумінгу.

- 1. Запустіть екран Налаштування одним з описаних нижче способів.
  - Запустіть Швидкі налаштування, а потім натисніть 🕸.
  - Натисніть ••• > Налаштування.
- 2. Натисніть кнопку Виклики > Домашній набір.
- 3. Поставте прапорець в полі Домашній набір.
- 4. Натисніть **Home dialing settings (Налаштування дзвінка додому)**, виберіть налаштування та натисніть **OK** на завершення.

ПРИМІТКА: Інформацію про інші налаштування виклику див. у розділі Налаштування викликів.

#### Виклик із програми Контакти

Використовуйте програму Контакти, щоб викликати контакти зі списку.

- 1. На головному екрані натисніть ••• > **Contacts (Контакти)**.
- 2. Щоб зателефонувати, натисніть ім'я контакту, а потім натисніть номер, який ви хочете набрати.
- 3. Натисніть 🔼, щоб завершити виклик.

**ПРИМІТКА:** Щоб переглянути всі контакти з усіх облікових записів, натисніть спадний список **Контакти для показу**, а потім поставте прапорець біля всіх облікових записів.

# Отримання викликів

Сенсорний екран планшета ASUS засвічується під час вхідного виклику. Відображення вхідних викликів також відрізняється, залежно від стану планшета ASUS.

#### Прийняття викликів

Залежно від стану планшета ASUS, є два способи прийняти виклик:

- Якщо пристрій працює, натисніть **Answer (Прийняти)** або, щоб відхилити виклик, натисніть **Decline (Відхил**
- Якщо пристрій заблоковано, проведіть пальцем (), щоб прийняти, або , щоб відхилити виклик. Опція **Reject with message (Відхилити з повідомленням)** також доступна, якщо ви проведете вгору від низу екрану.

#### Керування журналами викликів

За допомогою журналу викликів можна зберігати виклики у списку контактів, блокувати абонентів або перенабрати нещодавно набраний номер або контакт.

#### Блокування викликів

До списку блокування можна додати номер або виклик з журналу.

- 1. На домашньому екрані програми Телефон натисніть 🚺, щоб показати журнали викликів.
- 2. Натисніть і утримуйте виклик, який бажаєте блокувати, а потім натисніть Add to block list (Додати до списку блокування).
- 3. Натисніть **ОК**, щоб підтвердити дію.

#### Збереження викликів у програмі Контакти

До списку контактів можна додати виклик з журналу.

- 1. На домашньому екрані програми Телефон натисніть 🚺, щоб показати журнали викликів.
- 2. Натисніть 💙 поруч із номером, який бажаєте зберігти, а потім натисніть 🚬
- Натисніть Create new contact (Створити новий контакт) або Add to existing contact (Додати до контакту, що існує), а потім виконуйте інструкції на екрані, щоб додати новий контакт до списку.

#### Повторний набір нещодавно набраного номера

Можна легко перенабрати нещодавно набраний номер:

- 1. На домашньому екрані програми Телефон натисніть 🚺, щоб показати журнали викликів.
- 2. Натисніть на запис, щоб перенабрати номер.
- 3. Натисніть 👝, щоб завершити виклик.

#### Інші параметри викликів

Під час активного виклику натисніть будь-який параметр із можливих під час виклику.

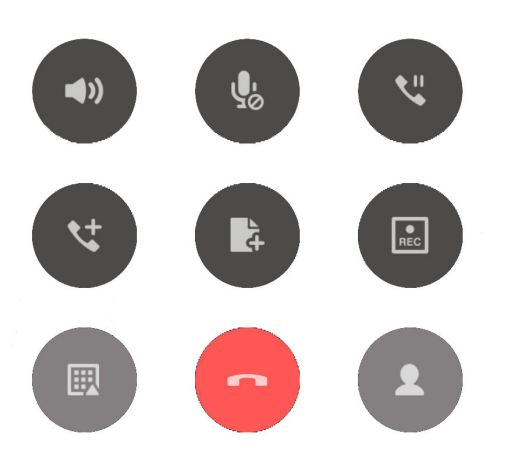

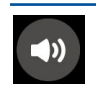

#### Мікрофон

Увімкнення та вимкнення мікрофону для активного виклику. Коли мікрофон вимкнений або у перебуває в режимі Без звуку, ви чуєте абонента, але він не чує вас.

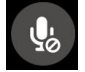

#### Динамік телефону

Увімкнення та вимкнення динаміка телефону.

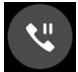

#### Утримання виклику

Переведення активного виклику в режим утримання.

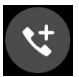

#### Телефонна конференція

Якщо ви замовили послугу телефонної конференції в вашого мобільного оператора, ця піктограма надає можливість додавати контакти до активного виклику.

#### ПРИМІТКА:

- Кількість учасників конференції залежить від тарифного плану послуги телефонної конференції. Ви можете запитати про цю послугу у мобільного оператора.
- Детальніше про телефонну конференцію див. у розділі <u>Керування кількома</u> викликами.

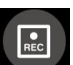

#### Запис

Запис активного виклику.

**ВАЖЛИВО!** Більшість місцевих законів вимагають заручитися згодою співрозмовників, перш ніж записувати активний виклик.

ПРИМІТКА: Щоб дізнатися більше, див. розділ Запис викликів.

# Функція Керування кількома викликами

Iз планшетом ASUS можна здійснити або прийняти два виклики. Ви також можете налаштувати телефонну конференцію, що підходить для бізнес-нарад, групових абонентських телефонних мереж та інших групових викликів.

#### Відповідь на інший виклик

Коли ви розмовляєте по планшету ASUS, ви можете почути гудок, що означатиме інший вхідний виклик. Натисніть на сенсорному екрані **Answer (Прийняти)**, щоб прийняти вхідний виклик під час активного виклику.

#### Перемикання між викликами

Щоб перемикатися між викликами, натисніть на сенсорному екрані 😣

# Налаштування телефонної конференції

Завдяки планшету ASUS можна організувати телефонну конференцію, в якій можуть брати участь до п'яти (5) учасників. Під час виклику можна додати більше контактів і об'єднати всі виклики в одну телефонну конференцію.

- 1. Викличте контакт або наберіть номер. Зачекайте, доки абонент прийме ваш виклик.
- 2. Коли абонент прийме ваш виклик, натисніть 🤩, а потім торкніться контакту або наберіть номер, який ви хочете додати до телефонної конференції.
- 3. Натисніть 🤨, щоб об'єднати два виклики в одну телефонну конференцію.
- 4. Натисніть 🧐, щоб додати інший контакт, а потім натисніть 🧐, щоб додати виклик до поточної телефонної конференції. Повторіть цей крок, якщо ви хочете додати до телефонної конференції більше контактів.

# Керування телефонною конференцією

Під час телефонної конференції ви можете відокремити контакт від групи конференції для приватного спілкування або від'єднати його від телефонної конференції.

- 1. На екрані телефонної конференції торкніться функції **Manage conference call (Керування телефонною конференцією)**, щоб відкрити список контактів у телефонній конференції.
- 2. Щоб видалити контакт із телефонної конференції, натисніть 🔇 . Щоб від'єднати контакт від телефонної конференції, натисніть 🔼
- 3. Натисніть 🗲 , щоб повернутися на екран Телефонна конференція.

# Запис викликів

Планшет ASUS надає можливість записувати розмови для подальшого користування.

- 1. Викличте контакт або наберіть номер.
- 2. Натисніть 🔝, щоб записати виклик.

ВАЖЛИВО! Перш ніж записувати виклик, обов'язково заручіться згодою інших співрозмовників.

- 3. Щоб зупинити запис, натисніть 💷. Ця піктограма 🖭 з'являється на панелі системних повідомлень, коли було збережено запис виклику.
- 4. Проведіть згори вниз по екрану та натисніть повідомлення **Call recording saved** (**Збережені записи викликів**), щоб переглянути записану розмову.

# Резервне копіювання / відновлення журналів викликів

Зберігайте журнали викликів на планшеті ASUS, щоб відстежувати отримані, здійснені або пропущені виклики. Також можна надіслати збережені журнали викликів в обліковий запис он-лайн або електронним листом у програмі, встановленій на планшеті ASUS.

#### Створення резервної копії журналу викликів

- 1. На домашньому екрані програми Телефон натисніть 💶, щоб показати журнали викликів.
- 2. Натисніть , а потім натисніть Робити резервну копію журналу викликів.
- Натисніть Зробити резервну копію журналу викликів на пристрій, щоб зберегти резервну копію журналу викликів на планшеті ASUS. Щоб надіслати резервну копію журналу викликів електронною поштою, натисніть Зробити резервну копію журналу викликів на пристрій і відіслати.
- 4. Введіть назву файлу резервної копії та натисніть **ОК**. Коли резервну копію буде створено, натисніть **ОК**.

#### Відновлення резервної копії журналу викликів

- 1. На домашньому екрані програми Телефон натисніть 🚺, щоб показати журнали викликів.
- 2. Натисніть , а потім натисніть Відновити журнал викликів.
- 3. Виберіть резервну копію журналу викликів, який ви хочете відновити, та натисніть ОК.
- 4. Коли журнал викликів буде відновлено, натисніть **ОК**.

# Налаштування викликів (на обраних моделях)

Змінюйте налаштування вхідних або вихідних викликів, дзвінка додому тощо.

- 1. Запустіть екран Налаштування одним з описаних нижче способів.
  - Запустіть Швидкі налаштування, а потім натисніть 🔅.
  - Натисніть ••• > Налаштування.

#### 2. Натисніть Виклики, потім виберіть будь-які з налаштувань, які ви хочете встановити.

| Налаштування вхідного виклику                          |                                                                                                    |  |
|--------------------------------------------------------|----------------------------------------------------------------------------------------------------|--|
| Сигнал дзвінка телефону                                | , Встановіть мелодію дзвінка для SIM-карти.                                                                                                    |  |
| Вібрувати під час<br>дзвінка                           | Поставте прапорець, якщо ви хочете, щоб планшет ASUS вібрував<br>під час дзвінка.                                                                                                    |  |
| Переадрес. виклику                                     | Користуйтеся цією функцією, якщо ви хочете здійснювати<br>переадресацію викликів на інші номери за будь-яких<br>з цих умов: Завжди переадресація, коли зайнятий,<br>Переадресація, коли без відповіді і Переадресація, коли<br>недоступний. |  |
| Повідомлення про<br>відхилений виклик                  | Виберіть або створіть повідомлення, яке ви хочете надсилати, коли<br>не можете прийняти вхідний виклик.                                                                                                    |  |
| Налаштування<br>навушників для вхідних<br>викликів     | Підключивши до планшета ASUS дротову гарнітуру або гарнітуру<br>Bluetooth, можна вибрати автоматичне прийняття викликів або<br>встановити час очікування вхідних викликів.                                                                  |  |
| Налаштування вихідних                                  | викликів                                                                                                    |  |
| Налашт. сигналізації<br>иідключ                        | Поставте або зніміть прапорець або вимкніть звук панелі набору<br>програми Телефон.                                                                                                    |  |
| Налаштування<br>повідомлень про<br>підключення         | Увімкніть або вимкніть вібрацію для налаштувань повідомлень про<br>підключення.                                                                                                    |  |
| Номери фіксованого<br>набору (FDN)                     | Встановіть ці налаштування, якщо ви хочете обмежити вихідні<br>виклики лише викликами на номери зі списку FDN або на номери<br>з певними кодами. Запитайте мобільного оператора, чи доступна<br>послуга FDN для вашої SIM-картки.           |  |
| Домашній набір                                         | Активуйте та налаштуйте функцію Дзвінок додому. Щоб дізнатися<br>більше, див. розділ <u>Домашній набір</u> .                                                                                                    |  |
| Інші налаштування                                      |                                                                                                    |  |
| Auto call recording<br>(Автоматичний запис<br>виклику) | Встановіть налаштування запису виклику.                                                                                                    |  |
| Тривалість виклику                                     | Переглядайте тривалість викликів між двома співрозмовниками.<br>Тривалість викликів вимірюється по-різному, залежно від<br>мобільного оператора.                                                                                            |  |
| Голос. пошта                                           | Налаштуйте голосову пошту, якщо ви замовили цю послугу в вашого мобільного оператора.                                                                                                    |  |
| Additional settings<br>(Додаткові<br>налаштування)     | Встановіть, як ви бажаєте показувати ідентифікацію абонента.<br>Також можна активувати або вимкнути функцію очікування<br>виклику.                                                                                                    |  |
| Налаштування<br>облікового запису<br>телефону          | Встановіть обліковий запис SIP, щоб здійснювати відеовиклики в<br>мережі Інтернет. Запитайте в вашого мобільного оператора, як<br>зареєструвати обліковий запис SIP.                                                                        |  |

# Керування контактами

Впорядкуйте контакти і легко тримайте з ними зв'язок. Також ви можете синхронізувати контакти з обліковими записами електронної пошти або соціальних мереж, зв'язавши інформацію контактів для легкого доступу в одному місці, або фільтрувати контакти, з якими ви хочете бути на зв'язку.

# Запуск програми Контакти

На головному екрані натисніть ••• > Contacts (Контакти).

#### Налаштування контактів

Щоб встановити налаштування контактів, натисніть > Налаштування > Contact settings (Налаштування контакта) з програми Contacts (Контакти).

Спосіб відображення контактів можна вибирати. **Лише контакти з телефонами**, **Показати обліковий запис джерела**, **Сортувати список за** (іменем/прізвищем) або **Переглядати контакти за** (іменем/прізвищем).

#### Налаштування профілю

Додайте планшету ASUS особистості, заповнивши інформацію профілю.

1. Запустіть програму Контакти, а потім натисніть Налаштувати профіль або Я.

**ПРИМІТКА:** Вкладка **Я** з'явиться після встановлення облікового запису Google на планшеті ASUS.

- 2. Заповніть інформацію про себе, наприклад, мобільний або домашній номер телефону. Щоб додати іншу інформацію, натисніть **Додати ще одне поле**.
- 3. Після введення інформації натисніть Готово.

# Додавання контактів

Додавайте контакти на пристрій і заповніть важливу інформацію про них, як-от контактні номери телефонів, електронні адреси, особливі події для контактів із категорії VIP (Важливі) тощо.

- 1. Запустіть програму Контакти, а потім натисніть 🕂.
- 2. Виберіть, куди зберігти подробиці нового контакта.

#### ПРИМІТКА:

- Можна також зберегти контакт у вашу поштову скриньку.
- Якщо у вас немає облікового запису електронної пошти, натисніть **Додати новий обліковий запис** і створіть його.
- 3. Введіть необхідну інформацію, як-от мобільний або домашній номер телефону, електронну пошту або групу, в якій ви хочете зберегти контакт.
- 4. Якщо після введення цієї інформації потрібно буде додати більше відомостей, натисніть **Add new (Додати новий)**.
- 5. Якщо ви хочете додати інші контактні дані, натисніть **Додати ще одне поле**.
- 6. Після заповнення всієї інформації натисніть Готово.

#### Персоналізація профілю контакту

Редагуйте інформацію контакта, додайте фото або зробіть нове фото для вашого контакта.

- 1. Запустіть програму Контакти, а потім виберіть контакт, інформацію про якого або профіль якого ви хочете змінити або персоналізувати.
- 2. Внесіть зміни на сторінці профілю контакту.

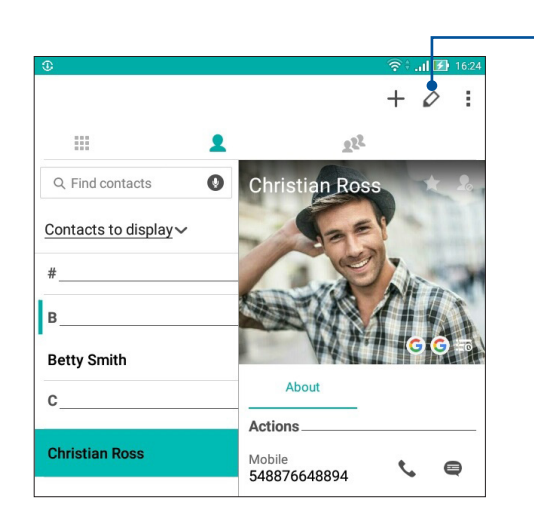

-Натисніть, щоб змінити інформацію про контакт

# Додавання події до контакту

Ви можете додати до контакту подію, наприклад річницю, день народження або інші важливі події.

- 1. Запустіть програму Контакти, натисніть на контакт, до якого ви хочете додати подію, а потім натисніть 🧷.
- 2. На екрані інформації про контакт натисніть Додати ще одне поле > Події.

|                                                                                                    |                   | <b>(</b> ? | ** 100 100 3:3 |
|----------------------------------------------------------------------------------------------------|-------------------|------------|----------------|
| Edit contact                                                                                                    |                   |            | Cancel D       |
| Add an organization                                                                                                    |                   |            |                |
| Phone                                                                                                    |                   |            |                |
| 548876648894                                                                                                    |                   | Mobile     | $\sim 0$       |
|                                                                                                    | Add new           |            |                |
| Groups                                                                                                    |                   |            |                |
| Favorites                                                                                                    |                   |            | ~              |
|                                                                                                    | Add another field |            |                |
|                                                                                                    |                   |            |                |
| Phonetic name                                                                                                    |                   |            |                |
| Email                                                                                                    |                   |            |                |
|                                                                                                    |                   |            |                |
| IM                                                                                                    |                   |            | and the second |
| IM<br>Address                                                                                                    |                   |            | and the second |
| IM<br>Address<br>Notes                                                                                                    |                   |            |                |
| IM Address Notes Nickname                                                                                                    |                   | Mobile     | ~ (            |
| IM Address Address Add | Add new           | Mobile     | ~ (            |
| IM Address Notes Nickname Website Internet call                                                                                                    | Add new           | Mobile     | ~ (            |
| IM Address Address Notes Nickname Website Internet call Events                                                                                                    | Add new           | Mobile     | ~              |

- 3. Виберіть дату події, а потім натисніть Застосувати.
- 4. Після завершення натисніть Готово.

# Імпорт контактів

Імпортуйте контакти та відповідні дані з одного джерела контакту на планшет ASUS, електронну скриньку або на картку micro-SIM.

- 1. Запустіть програму Contacts (Контакти), а потім натисніть > Manage contacts (Керувати контактами).
- 2. Натисніть **Import/Export (Імпорт/Експорт)**, а потім виберіть, звідки ви бажаєте імпортувати контакти.
- 3. Натисніть, щоб вибрати, куди бажаєте зберігти контакти.
- 4. Відмітьте контакти, які бажаєте імпортувати. Виконавши, натисніть Імпорт.

# Експорт контактів

Експортуйте контакти в будь-які облікові записи на планшеті ASUS.

- 1. Запустіть програму Contacts (Контакти), а потім натисніть > Manage contacts (Керувати контактами).
- 2. Натисніть **Import/Export (Імпорт/Експорт)**, а потім виберіть, куди ви бажаєте експортувати контакти.
- 3. Натисніть, щоб вибрати, звідки ви бажаєте експортувати контакти:
- 4. Позначте контакти, які ви бажаєте експортувати, а виконавши, натисніть **Export (Експорт)**.

#### Спілкування з контактами у соціальних мережах

Інтегруйте облікові записи ваших контактів у соціальних мережах, щоб мати змогу переглядати їхні профілі, новини та стрічку друзів. Вчасно дізнавайтеся про те, чим займаються ваші контакти в цю мить.

**ВАЖЛИВО!** Перш ніж інтегрувати облікові записи ваших контактів у соціальних мережах, увійдіть в соціальну мережу й синхронізуйте її налаштування.

#### Синхронізація облікового запису в соціальній мережі

Синхронізуйте свій обліковий запис у соціальній мережі, щоб додавати облікові записи контактів із соціальних мереж на планшет ASUS.

- 1. Запустіть екран Налаштування одним з описаних нижче способів.
  - Запустіть Швидкі налаштування, а потім натисніть 🥨.
  - Натисніть ••• > Налаштування.
- 2. На екрані Налаштування натисніть **обліковий** запис у соціальній мережі у розділі Облікові записи.
- 3. Натисніть **Contacts (Контакти)**, щоб синхронізувати облікові записи контактів з соціальних мереж.
- 4. Запустіть програму Контакти, щоб переглянути список контактів.
- 5. Щоб переглянути лише ваші контакти з обліковими записами у соціальних мережах, натисніть **Контакти для показу**, а потім зніміть прапорець біля інших джерел контактів, залишивши прапорець біля назви соціальної мережі.
- 6. Після завершення натисніть 🕤 або будь-де на екрані.

# Приєднання інфо контакту

Коли ви додаєте облікові записи соцмереж або електронної скриньки, дані з цих облікових записів автоматично синхронізуються з програмою Contacts (Контакти). В окремих випадках, деякі контакти можуть з'являтися у декількох місцях або під різними іменами чи прізвиськами в програмі Contacts (Контакти). Можна вручну сполучити і уніфікувати всю цю інформацію і розмістити її в одному місці або профілі.

- 1. У програмі Contacts (Контакти) натисніть і утримуйте контакт, до інфо якого бажаєте приєднатися, а потім виберіть **Link contact (Поєднати контакт)**.
- 2. На сторінці профілю контакта натисніть 🕵.
- 3. Виберіть всі профілі контактів, які, на вашу думку, мусять бути об'єднані в один профіль, а потім натисніть **Link (Поєднати)**. Тепер можна переглянути і отримати всю інформацію контакта з одного профілю.

# Надсилання повідомлень

# Messenger

Messenger надає можливість надіслати повідомлення, відповісти швидко або згодом на імпортовані повідомлення від контактів з будь-якої SIM-картки, інстальованої на Планшет ASUS. Також можна надсилати іншим потоки повідомлень або діалоги в електронних листах.

**ПРИМІТКА:** Якщо у вас встановлено більше однієї SIM-карти, то, перш ніж відсилати повідомлення, може знадобитися вибрати обліковий запис SIM, з якої ви збираєтеся надіслати повідомлення.

#### Запуск програми Повідомлення

На домашньому екрані виконайте описані нижче кроки, щоб запустити програму Повідомлення.

- Натисніть 🧧.
- Натисніть ••• > Messenger.

#### Надсилання повідомлень

- 1. Запустіть програму Повідомлення, а потім натисніть (+).
- 2. У полі То (Кому) введіть номер або ім'я контакту, щоб вибрати контакт зі списку.
- 3. Почніть створювати повідомлення в полі Send message (Надіслати повідомлення).
- 4. Виконавши, натисніть >, щоб надіслати повідомлення.

#### Відповіді на повідомлення

- 1. Натисніть попередження про повідомлення на домашньому екрані або екрані Блокування.
- 2. Почніть створювати повідомлення в полі Введіть повідомлення.
- 3. Виконавши, натисніть (>), щоб надіслати повідомлення.

#### Блокування повідомлень

Блокуйте спам: рекламу або повідомлення від небажаних осіб.

- 1. На **домашньому екрані** натисніть 📄 , а потім натисніть рядок відправника, від якого ви не хочете отримувати повідомлення.
- 2. Натисніть > People & options (Люди і опції), а потім натисніть Block (phone number) (Блокувати номер телефону).
- 3. Натисніть ОК, щоб підтвердити дію.

#### Перенаправлення повідомлення

Можна переадресувати повідомлення іншим.

- 1. На домашньому екрані програми Messenger натисніть, щоб відкрити рядок повідомлення.
- 2. Натисніть і утримуйте будь-яке з повідомлень з потоку, а потім натисніть ា вгорі на екрані.
- 3. Натисніть +, щоб вибрати контакт, якому бажаєте перенаправити повідомлення.
- 4. Виконавши, натисніть (►), щоб надіслати повідомлення. Якщо у вас встановлено більше однієї SIM-карти, заздалегідь виберіть обліковий запис SIM, з якого ви збираєтеся надсилати повідомлення. Діалог буде перенаправлено як MMS (мультимедійне повідомлення).

#### ПРИМІТКА:

- Переконайтеся, що MMS входять до пакету послуг, які надає ваш мобільний оператор.
- Переконайтеся, що на пристрої увімкнено передачу даних. На домашньому екрані натисніть
   Hanaштування > More (Більше) > Celluar networks (Мобільні мережі), а потім проведіть Data enabled (Дані активовано) на ON (Увімк.).
- За перенаправлення діалогів стягується сума за обмін даними і повідомлення.

#### Інші параметри повідомлень

Коли ви відкриваєте потік повідомлень, можна натиснути і скористатися будь-якою з нижчеподаних інших опцій.

| People & options<br>(Люди та опції)     | Натисніть, щоб конфігурувати загальні налаштування потоку<br>повідомлень.                             |
|-----------------------------------------|----------------------------------------------------------------------------------------------------|
| Search (Пошук)                          | Натисніть і введіть ключові слова в поле Пошук, щоб шукати в діалозі.                                 |
| Archive (Архів)                         | Натисніть, щоб архівувати діалог.                                                                     |
| Delete (Видалити)                       | Натисніть, щоб видалити діалог.                                                                       |
| Help & feedback<br>(Допомога і відгуки) | Натисніть цю опцію, щоб дізнатися більше про програму Messenger i,<br>за бажанням, надсилати відгуки. |

# Дорогоцінні миті

# 4

# Упіймайте мить

# Запуск програми "Камера"

Знімайте фотографії та відео за допомогою програми "Камера" планшета ASUS. Щоб відкрити програму "Камера", виконайте одну з наведених нижче дій.

#### 3 екрана блокування

Тягніть униз 🧿, доки не запуститься програма "Камера".

#### Із домашнього екрана

Натисніть 💽

#### Використання клавіші гучності

У разі перебування планшета ASUS в режимі очікування двічі клацніть клавішу гучності, щоб вивести його з режиму очікування і відразу запустити програму "Камера".

ПРИМІТКА: Перш ніж використовувати клавішу гучності для запуску програми "Камера", активуйте цю функцію в меню "Налаштування" > "Блокування екрану", а потім переведіть "Instant camera (Миттєва камера)" на "УВІМК".

# Головний екран камери

Камера вашого планшету ASUS оснащена функціями автоматичного визначення сцени та автоматичного стабілізатора зображень. Вона також оснащена функцією стабілізацію відео, яка запобігає розхитуванню камери під час запису відео.

Виберіть цю піктограму, щоб почати використовувати камеру та дізнаватися більше про функції фото і відео на планшеті ASUS.

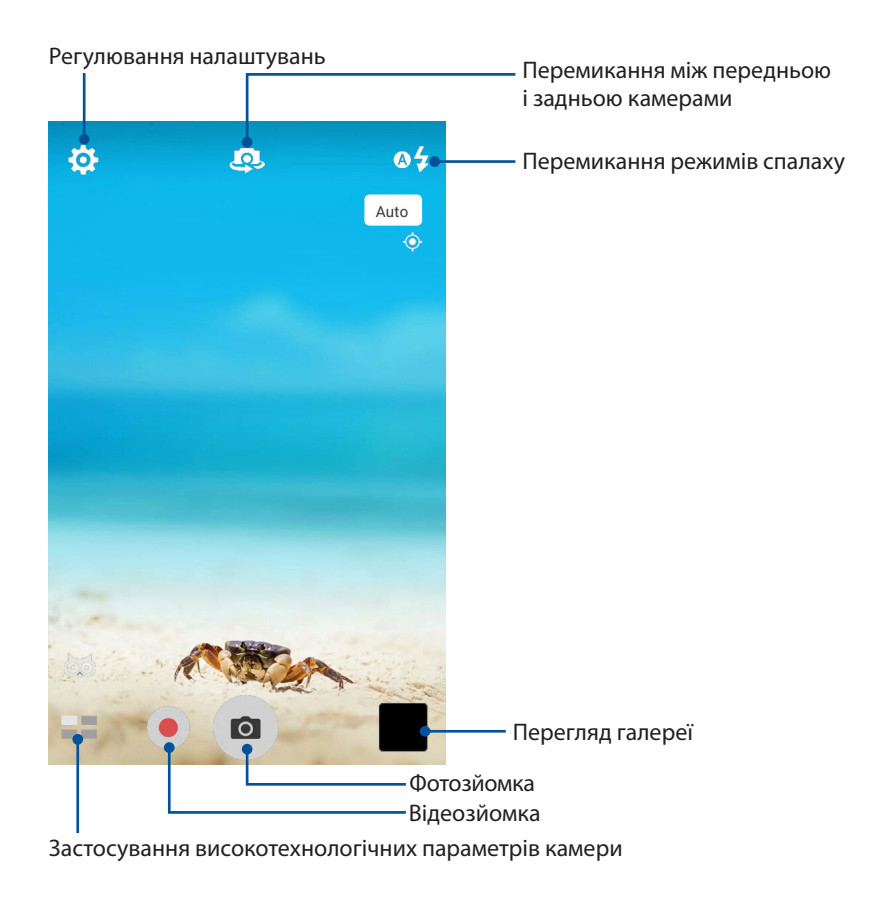

# Photo Locations (Розташування зображень)

Щоб активувати функцію позначення розташування, виконайте наступні кроки:

- 1. Увімкніть доступ до місця в меню ••• > Налаштування > Місцезнаходження.
- 2. Переконайтеся, що ви надали доступ до місця в програмі Карти Google.
- 3. На головному екрані програми Camera (Камера) натисніть 🔅 > 🗡 і активуйте Location services (Послуги розташування), перш ніж робити фото.

#### Налаштування камери

Редагуйте зроблені знімки, налаштовуючи параметри камери за допомогою наведених нижче дій.

ВАЖЛИВО! Застосуйте параметри до того, як робити знімки.

- 1. На головному екрані програми Camera (Камера) натисніть 🔅 > 🖸 .
- 2. Прокрутіть униз і налаштуйте доступні параметри.

# Параметри відео

Налаштовуйте вигляд відеороликів, змінюючи параметри камери за допомогою наведених нижче дій.

ВАЖЛИВО! Застосуйте параметри до того, як робити знімки.

- 1. На головному екрані програми Camera (Камера) натисніть 🔅 > 💻
- 2. Прокрутіть униз і налаштуйте доступні параметри.

#### Інші налаштування

Відрегулюйте високотехнологічні налаштування, щоб пристосувати камеру до власних потреб.

ВАЖЛИВО! Застосуйте параметри до того, як робити знімки.

- 1. На головному екрані програми Camera (Камера) натисніть 🔯 > 🗾
- 2. Прокрутіть униз і налаштуйте доступні параметри.

#### Високотехнологічні параметри камери

Дізнайтеся про нові способи зйомки фото або відео і підкресліть особливі моменти за допомогою високотехнологічних функцій камери вашого планшета ASUS.

**ВАЖЛИВО!** Застосовуйте параметри до того, як робити знімки. Доступні функції можуть відрізнятися залежно від моделі або від передньої/задньої.

#### HDR

Функція розширеного динамічного діапазону (HDR) надає можливість робити точніші знімки погано освітлених і висококонтрастних сцен. Рекомендовано застосовувати HDR для зйомки у яскраво освітлених місцях – це допоможе збалансувати відтворення кольорів.

#### Зйомка фото HDR

- 1. На головному екрані програми Camera (Камера) натисніть **—** > **HDR**.
- 2. Натисніть 💽 , щоб почати знімати фото.

#### Портрет

Розважайтеся, знімаючи й обробляючи фото друзів і рідних за допомогою функції "Портрет" на планшеті ASUS. Активована функція надає можливість коригувати зовнішність на екрані до того, як ви натиснете кнопку спуску.

#### Зйомка фото "Портрет"

- 1. На головному екрані програми Camera (Камера) натисніть **Портрет**.
- 2. Натисніть **ііі**, щоб регулювати налаштування Beautification (Вдосконалення), щоб застосувати їх до фото.
- 3. Натисніть 🧑, щоб почати знімати фото.

ПРИМІТКА: Перетягніть 🙆 до центру екрану, щоб встановити таймер зворотнього відліку.

#### Застосування до фото Beautification (Вдосконалення)

- 1. Натисніть мініатюру, щоб вибрати фото.
- 2. Натисніть на фото і натисніть 💟, щоб вибрати бажану функцію Beautification (Вдосконалення), а потім натисніть 💟 , щоб зберегти фото.

#### Тьмяне освітлення

За допомогою PixelMaster, чутливість камери до світла збільшується до 400%, щоб посилити зменшення шумів і підсилити контраст до 200%. У цьому режимі будь-який об'єкт зйомки перетворюється на чудове фото або відео - з або без яскравого природнього освітлення.

#### Зйомка фото при тьмяному освітленні

- 1. На головному екрані програми Camera (Камера) натисніть **—** > Low light (Тьмяне освітлення).
- 2. Натисніть 🔿 , щоб почати зйомку фото.

#### Зйомка відео при тьмяному освітленні

- 1. На головному екрані програми Camera (Камера) натисніть **—** > Low light (Тьмяне освітлення).
- 2. Натисніть —, щоб почати запис відео.

#### Ніч

За допомогою функції "Ніч" на планшеті ASUS робіть добре освітлені фото навіть вночі або в недостатньо освітлених місцях.

**ПРИМІТКА:** Щоб уникнути нечітких знімків, тримайте руки непорушно до і під час зйомки за допомогою планшета ASUS.

#### Зйомка фото "Ніч"

- 1. На головному екрані програми Camera (Камера) натисніть **—** > **Ніч**.
- 2. Натисніть 🖸 , щоб почати зйомку фото Night (Вночі).

#### Ефект

Робіть фото з різними ефектами: Pixelize (Пікселі), Cartoon (Мультик), Vintage (Вінтаж), LOMO тощо.

ПРИМІТКА: Перш ніж робити фото, слід вибрати ефект.

#### Зйомка з ефектами

- 1. На головному екрані програми Camera (Камера) натисніть **——** > Effect (Ефект)
- 2. Натисніть 💽 і виберіть ефект для фото.
- 3. Натисніть 🖸 , щоб почати зйомку фото.

#### Застосування ефектів до фото

- 1. Натисніть мініатюру, щоб вибрати фото.
- 2. Натисніть на фото і натисніть 💽, щоб вибрати бажаний Effect (Ефект), а потім натисніть 🔯, щоб зберегти фото.

#### Автопортрет

Скористуйтеся перевагами задньої камери – високою роздільною здатністю – і не переймайтеся натисканням кнопки спуску. За допомогою визначення облич можна встановити планшет на визначення задньою камерою до чотирьох облич, а потім автоматично зняти автопортрет або груповий автопортрет.

#### Зйомка автопортретів

- 1. На головному екрані програми Camera (Камера) натисніть -> Автопортрет.
- 2. Натисніть 🕰, щоб вибрати, скільки чоловік зняти на фото.
- 3. За допомогою задньої камери визначте обличчя і зачекайте, поки планшет ASUS не почне видавати сигнали, відраховуючи зворотній час до моменту зйомки.
- 4. Натисніть 🔗 , щоб зберегти фото.

# Панорама

Робіть знімки під різним кутом за допомогою "Панорама". Зображення, зняті з різних кутів, автоматично склеюються разом.

#### Зйомка панорамних фото

- 1. На головному екрані програми Camera (Камера) натисніть **—** > **Панорама**.
- 2. Натисніть 💿, а потім проведіть планшетом ASUS вліво або вправо, щоб зняти панораму.

**ПРИМІТКА:** Під час зйомки панорами планшетом ASUS у нижній частині екрана послідовно з'являються мініатюри цієї серії.

3. Натисніть 🔗 , коли завершите.

#### Уповільнена зйомка

Функція сповільненої зйомки відео планшета ASUS надає можливість знімати ролики для автоматичного відтворення у зміненому темпі. Завдяки їй можна бачити швидкий перебіг подій, хоча насправді всі події сталися через великі проміжки часу.

#### Запис відео в режимі "Уповільнена зйомка"

- 1. На головному екрані програми Camera (Камера) натисніть Уповільнена зйомка.
- 2. Натисніть 🔽, а потім виберіть часовий інтервал.
- 3. Натисніть —, щоб почати зйомку відео в режимі "Уповільнена зйомка".

# Використання галереї

Переглядайте зображення та відтворюйте відео на планшеті ASUS за допомогою програми Галерея. Ця програма також надає можливість редагувати, ділитися або видаляти файли зображень і відео, збережені на планшеті ASUS. У програмі Галерея можна переглядати зображення як презентацію або вибирати окремі файли зображення чи відео.

Щоб запустити "Галерея", натисніть ••• > Галерея.

# Перегляд файлів у соціальній мережі або хмарному сховищі

За замовчуванням ваша "Галерея" показує всі файли на планшеті за папками альбомів.

Щоб переглянути файли з інших джерел, доступних з планшета ASUS, виконайте такі дії:

- 1. На головному екрані програми Gallery (Галерея) натисніть —
- 2. Натисніть будь-яке з наступних джерел, щоб переглянути файли в ньому.

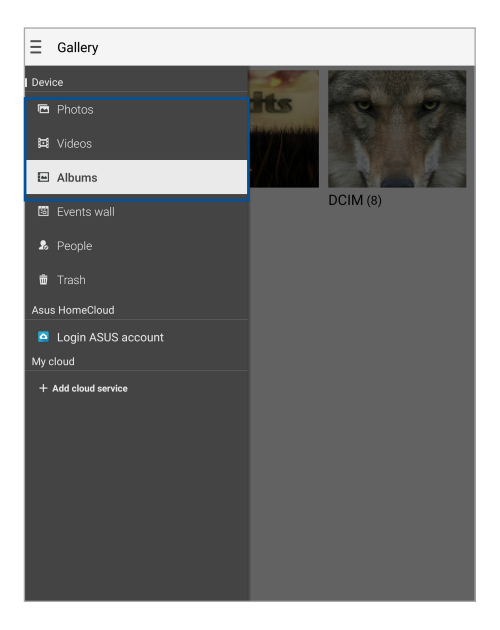

#### ПРИМІТКА:

- Ви может завантажувати фотографії на планшет ASUS з облікового запису хмарної служби та використовувати їх як шпалери або обкладинку контакту.
- Подробиці про те, як додати зображення обкладинки до контактів, див. у розділі <u>Персоналізація профілю контакту</u>.
- Подробиці про застосування фото або зображень як шпалери див. у розділі Шпалери.

ВАЖЛИВО! Для перегляду фото і відео у My cloud потрібне підключення до Інтернет.

# Перегляд місць, де були зроблені фотографії

Активуйте доступ до розташування на планшеті ASUS і отримуйте інформацію про місця, де були зроблені фотографії. Ця інформація містить назву місця, а також карту розташування в програмі Карти Google.

Щоб переглянути подробиці фотографії, виконайте описані нижче кроки.

- 1. Запустіть програму Галерея та виберіть фотографії, подробиці яких ви хочете переглянути.
- 2. Торкніться фотографії та натисніть 🖴 .

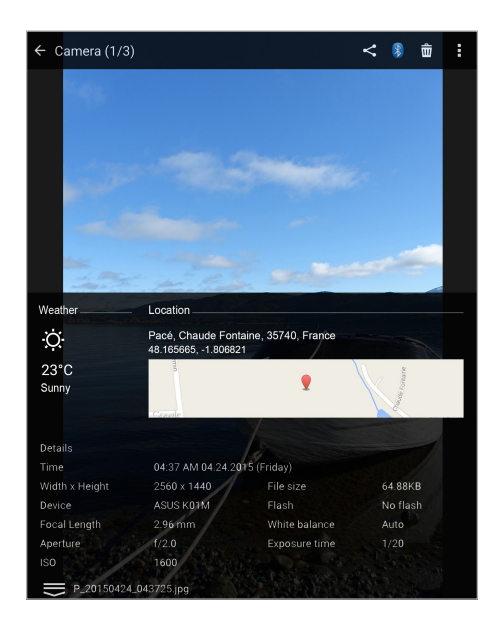

# Спільне використання файлів із галереї

- 1. На домашньому екрані програми Gallery (Галерея) торкніться папки, в якій містяться файли, якими потрібно поділитися.
- 2. Після відкривання папки натисніть 🔀, щоб активувати вибір файлу.
- 3. Натисніть на файли, якими бажаєте поділитися. Угорі на вибраному вами зображенні з'явиться позначка.
- 4. Натисніть 🕌, а потім виберіть зі списку користувачів, із якими ви бажаєте ділитися зображеннями.

# Видалення файлів із галереї

- 1. На домашньому екрані програми Gallery (Галерея) торкніться папки, в якій містяться файли, які потрібно видалити.
- 2. Після відкривання папки натисніть 🔛, щоб активувати вибір файлу.
- 3. Торкніться файлів, які потрібно видалити. Угорі на вибраному вами зображенні з'явиться позначка.
- 4. Натисніть 💼

# Редагування зображення

Програма Gallery (Галерея) має власні знаряддя для редагування зображень, які можна використовувати для покращення зображень, збережених на планшеті ASUS.

- 1. На домашньому екрані програми Gallery (Галерея) торкніться папки, в якій містяться файли.
- 2. Після відкривання папки натисніть зображення, яке потрібно відредагувати.
- 3. Коли зображення відкрите, натисніть його знову, щоб відобразити доступні функції.
- 4. Натисніть 🕰, щоб відкрити панель інструментів редагування зображення.
- 5. Натисніть будь-яку піктограму на панелі інструментів редагування, щоб застосувати зміни до зображення.
- 6. Натисніть 🛐, щоб зберегти фото

# Наближення/віддалення до/від мініатюр або зображення

На екрані "Галерея" або на вибраному зображенні розведіть пальці на сенсорному екрані, щоб збільшити масштаб. Щоб зменшити масштаб, зведіть пальці разом на сенсорному екрані.
#### Користування Презентацією

Перетворіть фото на творчий показ слайдів. Функція Презентація містить ефекти переходу, які можна одразу ж застосувати до обраних фото.

Щоб створити презентацію з папки з фотографіями:

- 1. На головному екрані програми Gallery (Галерея) натисніть > Albums (Альбоми).
- 2. Виберіть папку з фотографіями та натисніть > Slideshow (Презентація).
- 3. Виберіть ефект переходу і музику (додатково), які бажаєте використати для презентації, а потім натисніть **Play (Програти)**.

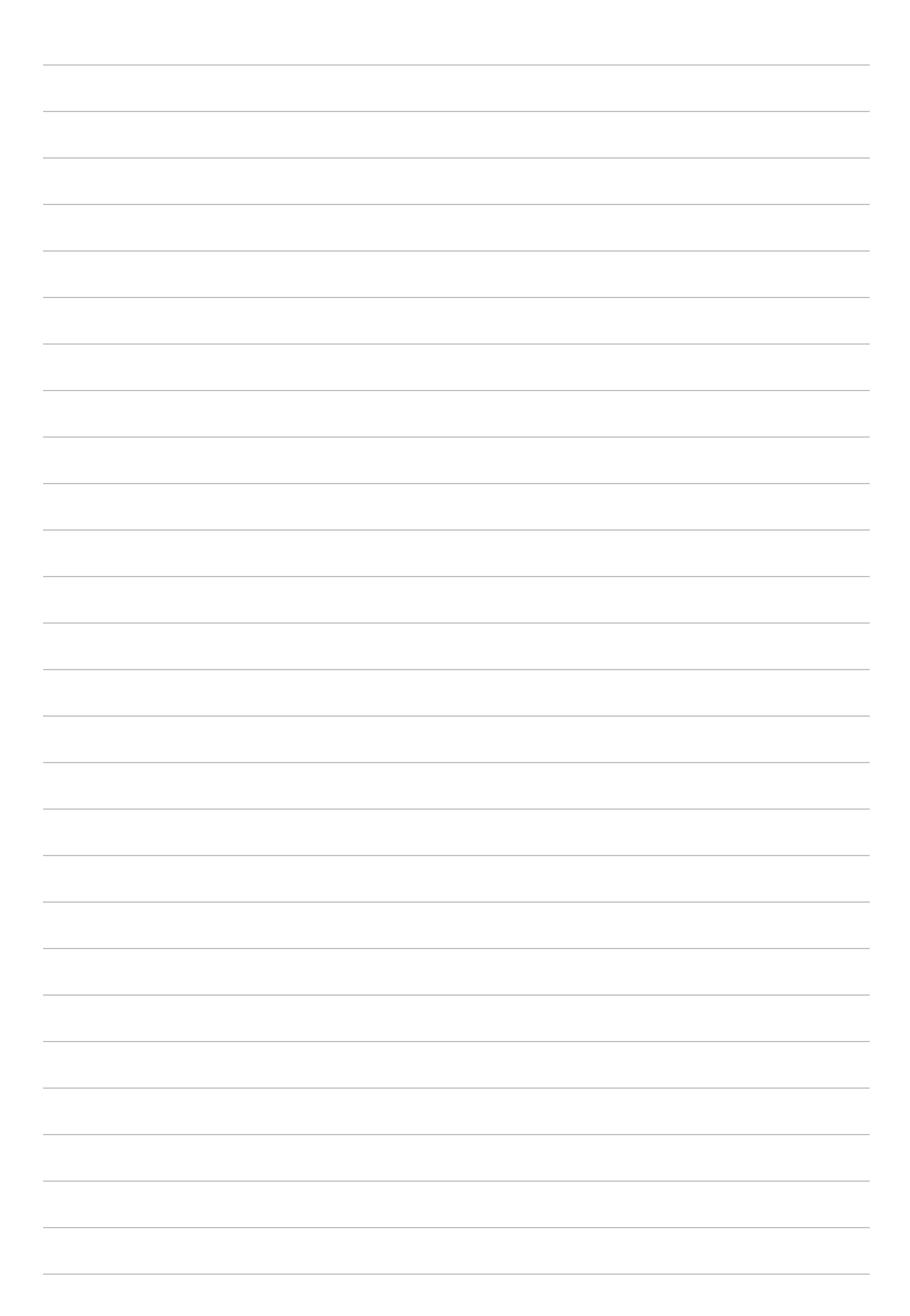

## Добре працюйте, а ще краще відпочивайте

#### Використання гарнітури

За допомогою гарнітури можна вільно займатися своїми справами під час розмов по телефону або прослуховування улюбленої музики.

#### Підключення до гнізда аудіо

Вставте гніздо гарнітури 3,5 мм в порт аудіо на пристрої.

#### УВАГА!

- Не вставляйте інші предмети в порт аудіо.
- Не вставляйте кабель живлення в порт аудіо.
- Прослуховування гучного звуку протягом тривалого часу може пошкодити слух.

#### ПРИМІТКА:

- Наполегливо радимо використовувати лише гарнітури, сумісні з пристроєм.
- Якщо від'єднати кабель із гнізда аудіо під час прослуховування, відтворення музики буде автоматично встановлено на паузу.
- Якщо від'єднати кабель із гнізда відео під час перегляду відео, його відтворення автоматично зупиниться.

#### Ел. пошта

#### Налаштування облікового запису Gmail

За допомогою програми Gmail можна створити новий обліковий запис Gmail або синхронізувати наявний, щоб надсилати, отримувати й переглядати електронну пошту просто з вашого пристрою.

- 1. Натисніть ●●● > Google > Gmail > Add an email address (Додати нову електронну adpecy).
- 2. Виберіть Google, а потім натисніть Next (Далі).
- Введіть поточний обліковий запис Gmail і пароль до нього, а потім натисніть Next (Далі) Ассерт (Прийняти).

**ПРИМІТКА:** Під час входу до системи потрібно зачекати, доки пристрій не зв'яжеться з серверами Google, щоб налаштувати ваш обліковий запис.

#### Диспетчер файлів

Диспетчер файлів допомагає швидко знаходити дані та керувати ними як у внутрішній пам'яті планшета ASUS, так і на підключених зовнішніх пристроях.

#### Доступ до внутрішньої пам'яті

Щоб увійти до внутрішньої пам'яті:

- 1. Натисніть ••• > Диспетчер файлів.
- 2. Торкніться > Internal storage (Внутрішнє сховище), щоб переглянути вміст планшета ASUS.

#### Доступ до зовнішнього пристрою пам'яті

Щоб відкрити зовнішній пристрій пам'яті:

- 1. Вставте картку microSD у планшет ASUS.
- 2. Натисніть ••• > Диспетчер файлів.
- 3. Натисніть > MicroSD, щоб переглянути вміст карти microSD.

#### Доступ до хмарного сховища

**ВАЖЛИВО!** Переконайтеся, що планшет ASUS підключений до Wi-Fi або мобільної мережі (на обраних моделях). Подробиці див. у розділі <u>Збереження підключення</u>.

Щоб отримати доступ до файлів, збережених у ваших облікових записах хмарного сховища, виконайте такі дії:

- 1. Натисніть ••• > Диспетчер файлів.
- 2. Натисніть , а потім натисніть на розташування хмарної пам'яті в Хмарна пам'ять.

#### Підтримка ASUS

Знайдіть відповіді у розповсюджених питаннях або напряму спілкуйтеся з іншими користувачами ZenUI, щоб знаходити і ділитися розв'язаннями щодо програм ZenUI.

Щоб увійти до Довідка ZenUI:

- 1. Натисніть ••• > Підтримка ASUS.
- 2. Натисніть **ZenUl FAQs (Розповсюджені питання про ZenUl)**, а потім виберіть програму, відповіді для якої бажаєте знайти.

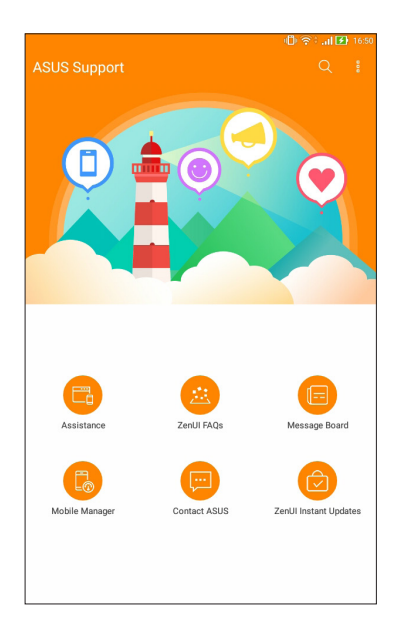

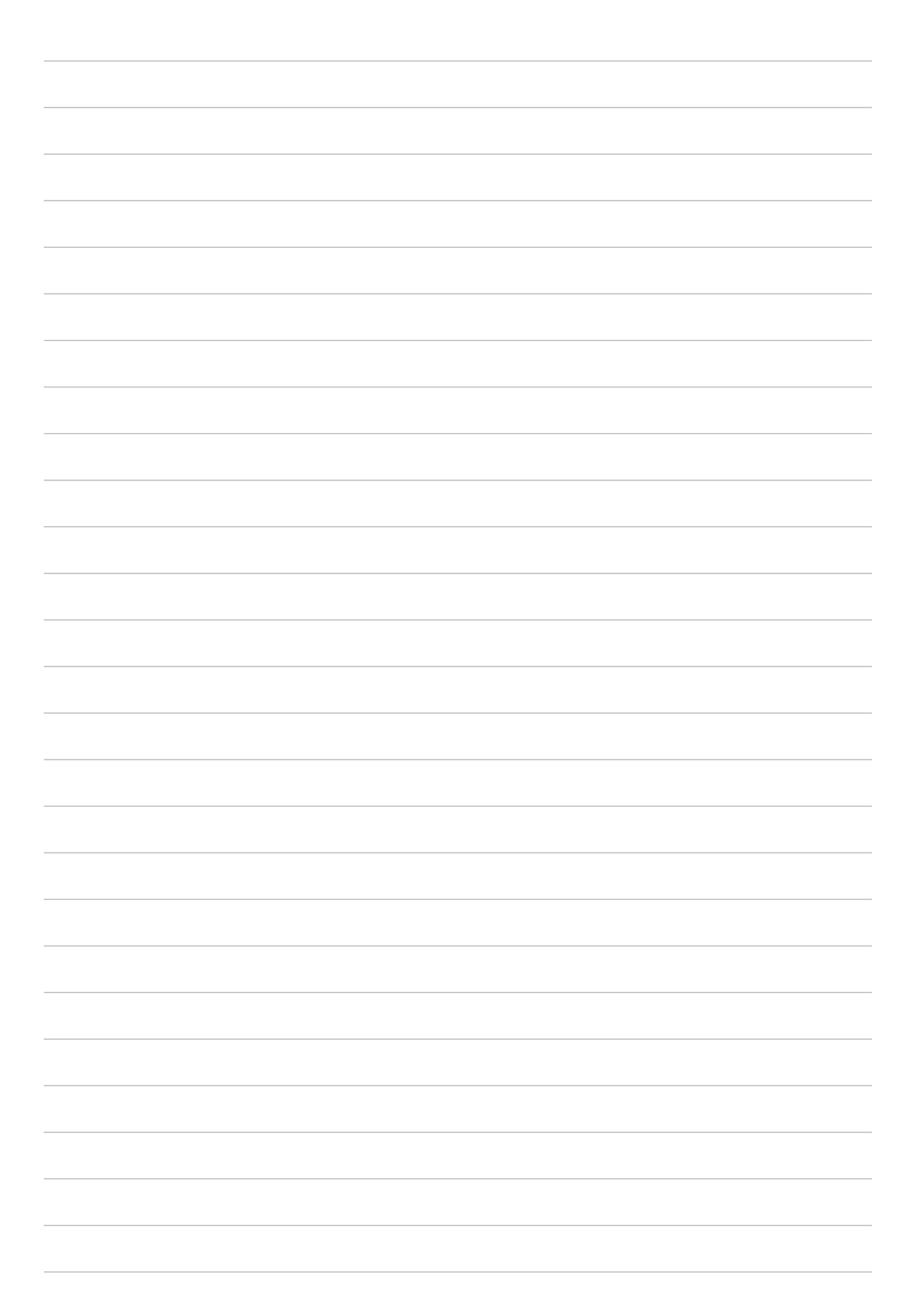

### Залишайтеся на зв'язку

## 6

#### Wi-Fi

Технологія Wi-Fi на планшеті ASUS забезпечує безпроводове підключення. Оновлюйте сторінки в соцмережах, переглядайте Інтернет або обмінюйтеся даними і повідомленнями з планшета ASUS.

#### Активація Wi-Fi

- 1. Запустіть екран Налаштування одним з описаних нижче способів.
  - Запустіть Швидкі налаштування, а потім натисніть 🔅 .
  - Натисніть ••• > Налаштування.
- 2. Протягніть перемикач Wi-Fi праворуч, щоб увімкнути Wi-Fi.

**ПРИМІТКА:** Можна активувати Wi-Fi з екрана "Швидкі налаштування". У розділі <u>Швидкі налаштування</u> див., як запускати екран "Швидкі налаштування".

#### Підключення до мережі Wi-Fi

- 1. На екрані "Налаштування" натисніть **Wi-Fi**, щоб показати всі визначені мережі Wi-Fi.
- 2. Натисніть назву мережі, щоб підключитися до неї. Для захищеної мережі може знадобитися ввести пароль або інші облікові дані безпеки.

#### ПРИМІТКА:

- Планшет ASUS автоматично повторно підключається до тієї мережі, до якої був підключений раніше.
- Вимикайте функцію Wi-Fi, щоб заощадити заряд батареї.

#### Вимкнення Wi-Fi

- 1. Запустіть екран Налаштування одним з описаних нижче способів.
  - Запустіть Швидкі налаштування, а потім натисніть 🥸.
  - Натисніть ••• > Налаштування.
- 2. Протягніть перемикач Wi-Fi ліворуч, щоб вимкнути Wi-Fi.

**ПРИМІТКА:** Можна видалити Wi-Fi з екрана "Швидкі налаштування". У розділі <u>Швидкі налаштування</u> див., як запускати екран "Швидкі налаштування".

#### Bluetooth

За допомогою функції Bluetooth на планшеті ASUS можна надсилати або отримувати файли, обмінюватися мультимедійними файлами з іншими пристроям на невеликій відстані. Із Bluetooth можна ділитися мультимедійними файлами на смарт-пристрої ваших друзів, надсилати дані для друку на принтер Bluetooth або відтворювати музичні файли з динаміка Bluetooth.

#### Активація Bluetooth

- 1. Запустіть екран Налаштування одним з описаних нижче способів.
  - Запустіть Швидкі налаштування, а потім натисніть 🥸.
  - Натисніть ••• > Налаштування.
- 2. Протягніть перемикач Bluetooth праворуч, щоб увімкнути Bluetooth.

**ПРИМІТКА:** Можна активувати Bluetooth з екрана "Швидкі налаштування". У розділі <u>Швидкі налаштування</u> див., як запускати екран "Швидкі налаштування".

#### Поєднання планшета ASUS у пару з пристроєм Bluetooth

Перш ніж повною мірою використовувати функцію Bluetooth на планшеті ASUS, спочатку потрібно поєднати його з пристроєм Bluetooth. Планшет ASUS автоматично зберігає поєднання в пару з пристроєм Bluetooth.

- 1. Увімкніть функцію Bluetooth на планшеті ASUS, щоб зробити його видимим для інших пристроїв Bluetooth.
- 2. На екрані "Налаштування" натисніть **Bluetooth**, щоб відобразити всі доступні пристрої.

**ВАЖЛИВО!** Якщо у списку нема пристрою, з яким ви бажаєте утворити пару, перевірте, чи ви увімкнули на ньому функцію Bluetooth.

- 3. У списку доступних пристроїв натисніть пристрій Bluetooth, з яким ви бажаєте створити пару.
- 4. Переконайтеся, що на обох пристроях відображається однаковий ключ для з'єднання, і натисніть кнопку **Pair (З'єднати)**.

ПРИМІТКА: Вимикайте функцію Bluetooth, щоб заощадити заряд батареї.

#### Роз'єднання планшета ASUS із пристроєм Bluetooth®

- 1. На екрані "Налаштування" натисніть **Bluetooth**, щоб відобразити всі доступні та поєднані в пару пристрої.
- 2. У списку поєднаних у пару пристроїв натисніть 💭 пристрою Bluetooth, пару з яким бажаєте роз'єднати, і натисніть **Forget (Забути)**.

#### Режим У літаку

Airplane mode (Режим літака) вимикає бездротовий зв'язок, щоб Планшет ASUS можна було безпечно використовувати під час польоту.

#### Активація Airplane mode (Режим літака)

- 1. Запустіть екран Налаштування одним з описаних нижче способів.
  - Запустіть Швидкі налаштування, а потім натисніть (🕸).
  - Натисніть ••• > Налаштування.
- 2. Натисніть **More (Більше)** і переведіть перемикач Режиму літака, щоб увімкнути Airplane mode (Режим літака).

**ПРИМІТКА:** Вимкнути Airplane mode (Режим літака) також можна з екрану Quick settings (Швидкі налаштування). У розділі <u>Швидкі налаштування</u> див., як запускати екран "Швидкі налаштування".

#### Вимкнення режиму літака

- 1. Запустіть екран Налаштування одним з описаних нижче способів.
  - Запустіть Швидкі налаштування, а потім натисніть 🔅
  - Натисніть ••• > Налаштування.
- 2. Натисніть **More (Більше)** і переведіть перемикач Режиму літака вліво, щоб вимкнути Airplane mode (Режим літака).

**ПРИМІТКА:** Активувати Airplane mode (Режим літака) також можна з екрану Quick settings (Швидкі налаштування). У розділі <u>Швидкі налаштування</u> див., як запускати екран "Швидкі налаштування".

#### Режим модема

Коли послуга Wi-Fi недоступна, ви можете користуватися планшетом ASUS як модемом або перетворити його на точку доступу Wi-Fi для планшета, ноутбука або iнших мобiльних пристроїв.

**ВАЖЛИВО!** Більшість мобільних операторів вимагають налаштування тарифного плану, завдяки якому здійснюватиметься підключення. Зверніться до мобільного оператора, щоб дізнатися про такий тарифний план.

#### ПРИМІТКА:

- Доступ до Інтернет через режим модема може бути повільнішим за Wi-Fi або мобільне підключення.
- Лише обмежена кількість мобільних пристроїв може отримувати доступ до Інтернету через режим модема за допомогою планшета ASUS.
- Вимикайте режим модема, коли не користуєтеся нею, щоб зберегти заряд батареї.

#### USB-маршрутизація

Активуйте USB-маршрутизацію на Планшеті ASUS і діліться Інтернет-підключенням з іншими пристроями.

- 1. Підключіть Планшет ASUS до іншого пристрою USB-кабелем.
- 2. Коли з'явмится підказка Use USB for file transfer (Використовувати USB для передачі файлів), торкніться Yes (Так).
- 3. Запустіть екран Налаштування одним з описаних нижче способів.
  - Запустіть Швидкі налаштування, а потім натисніть 🥸.
  - Натисніть ••• > Налаштування.
- На екрані Settings (Налаштування) натисніть More (Більше) > Tethering (Маршрутизація), а потім переведіть USB tethering (USB-маршрутизація) на ON (Увімкнути).

#### Точка доступу Wi-Fi

Перетворіть планшет ASUS на точку доступу Wi-Fi, щоб підключатися до інших пристроїв.

- 1. Запустіть екран Налаштування одним з описаних нижче способів.
  - Запустіть Швидкі налаштування, а потім натисніть 🥸.
  - Натисніть ••• > Налаштування.
- 2. Натисніть More (Більше) > Tethering (Режим модема) > Set up Wi-Fi hotspot (Налаштування точки доступу Wi-Fi).
- 3. Призначте для точки доступу Wi-Fi унікальний SSID або назву мережі та надійний пароль з 8 символів. Після завершення натисніть **Save (Зберегти)**.
- 4. На екрані Tethering (Маршрутизація) натисніть кнопку **Portable Wi-Fi hotspot (Мобільна точка доступу Wi-Fi)**, щоб увімкнути точку доступу Wi-Fi на планшеті ASUS.

| OFF |
|-----|
| OFF |
| OIT |
| ON  |
|     |
|     |
| OFF |
|     |

5. Підключіть інші пристрої до точки доступу планшета ASUS так само, як і до мережі Wi-Fi.

#### Bluetooth-модем

Активуйте Bluetooth-маршрутизацію на Планшеті ASUS, щоб ділитися Інтернет-підключенням з іншими пристроями.

- 1. Увімкніть функцію Bluetooth на планшеті ASUS та іншому пристрої.
- 2. Створіть пару між двома пристроями.

**ПРИМІТКА:** Подробиці див. у розділі <u>Зв'язування планшета ASUS з пристроєм Bluetooth</u>.

 На екрані Налаштування натисніть More (Більше) > Tethering (Маршрутизація), а потім переведіть Bluetooth tethering (Маршрутизація Bluetooth) у положення ON (Увімкнути).

## Zen будь-де

# 7

#### Особливі інструменти Zen Tools

#### Програма Калькулятор

Один раз проведіть або натисніть, щоб запустити програму Калькулятор. Коли ви відкриваєте панель Швидкі налаштування, піктограма Калькулятор знаходиться вгорі списку. Натисніть та почніть розрахунки.

| ©<br>≡ Calcu<br>Deg | ılator |    |    |     | 6 | <sup>8</sup> ∶ <b>II ⊞</b> 1547<br>N<br>: |
|---------------------|--------|----|----|-----|---|-------------------------------------------|
| С                   | %      | F  |    | Rad |   | DEL                                       |
| MC                  | MR     | N  | 1- | M+  |   | +/-                                       |
| sin                 | COS    | ta | in | π   |   | n!                                        |
| In                  | log    | (  | e  | xy  |   | $\checkmark$                              |
| 7                   | 8      | ç  | 9  | ÷   |   | (                                         |
| 4                   | 5      | (  | 5  | ×   |   | )                                         |
| 1                   | 2      | (  | 3  | -   |   | _                                         |
| 0                   | 00     |    |    | +   |   |                                           |

#### Звукозапис

Записуйте аудіофайли за допомогою програми "Звукозапис" на планшеті ASUS.

Щоб запустити "Sound Record (Диктофон)", натисніть ••• > Звукозапис.

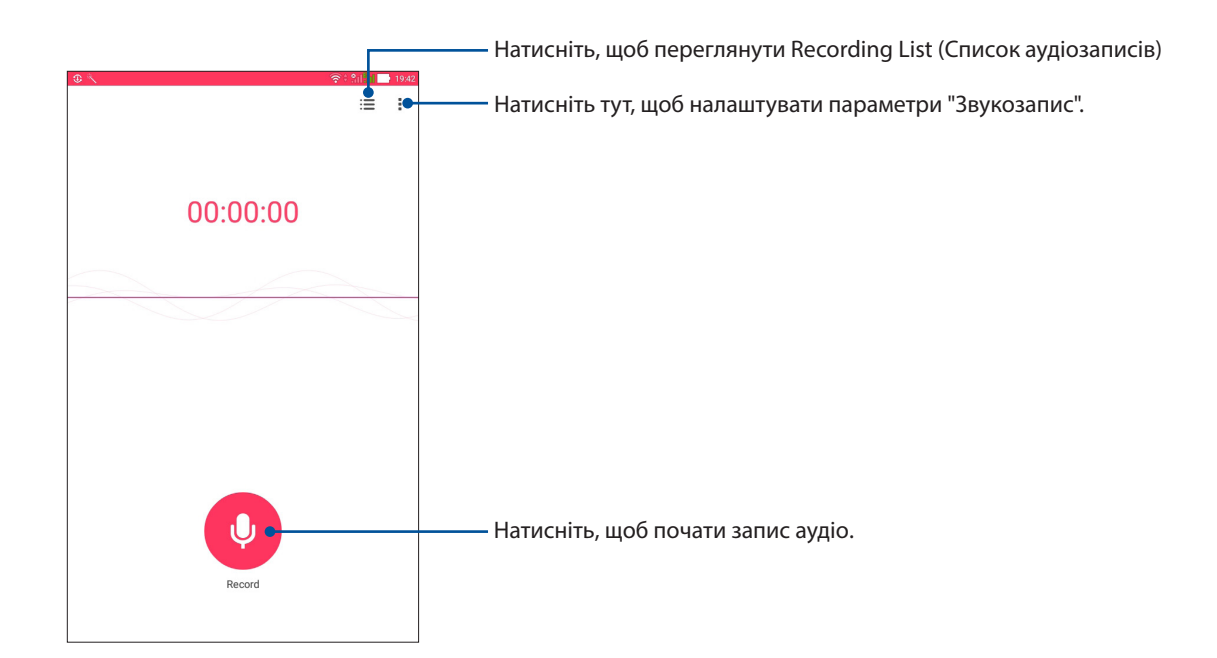

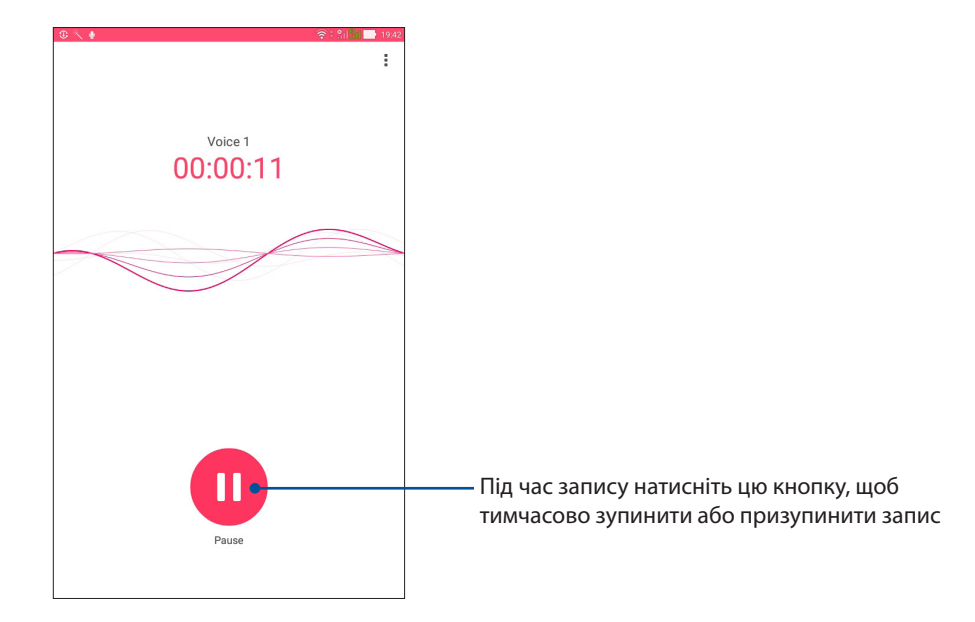

#### Призупинення запису

Під час призупинення запису ви можете відновити, видалити або зберегти запис.

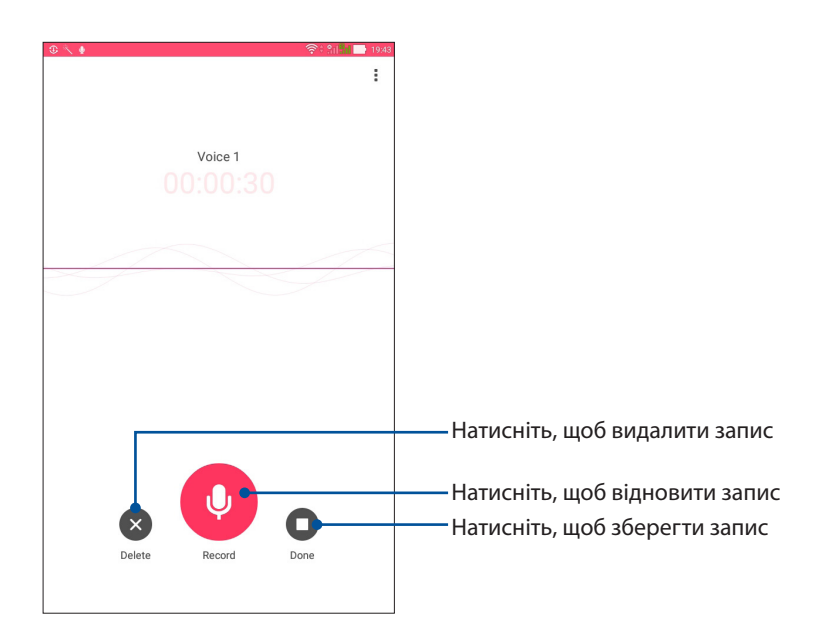

#### Список записів

Зі списку записів можна відтворювати, перейменовувати, видаляти записані аудіофайли або надавати псільний доступ до них.

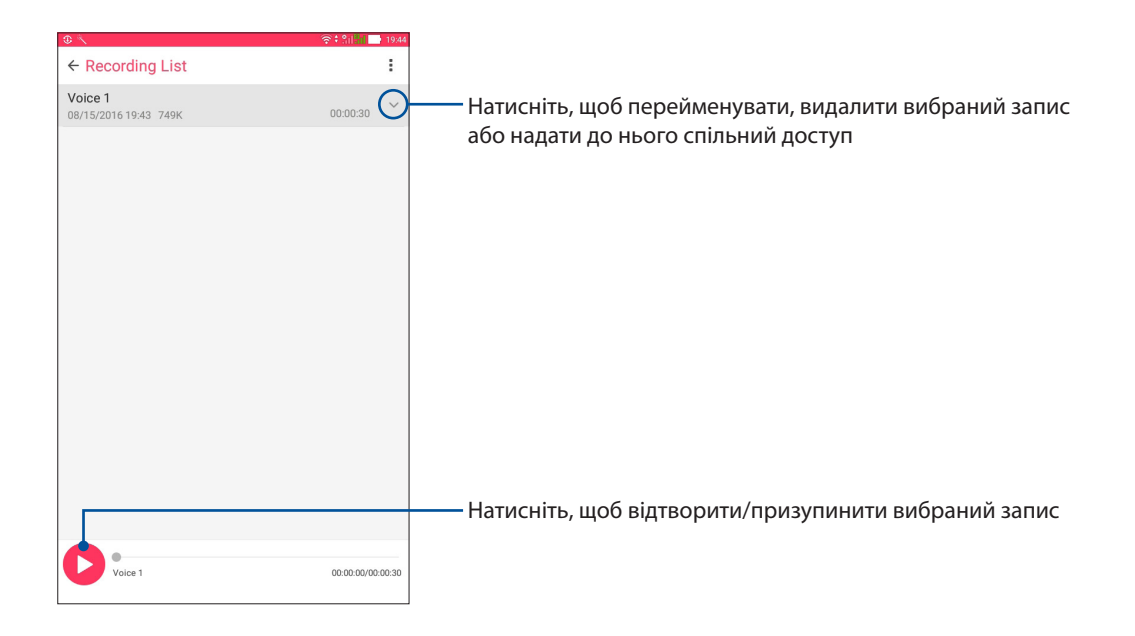

#### AudioWizard

Помічник аудіо AudioWizard надає можливість налаштувати звукові режими планшета ASUS, щоб виводити чіткіший звук залежно від різного використання.

#### Користування AudioWizard

Щоб користуватися AudioWizard:

- 1. Натисніть ••• > Audio Wizard (Майстер аудіо).
- 2. У вікні AudioWizard (Майстер налаштування звуку) натисніть режим звуку, який ви хочете активувати.

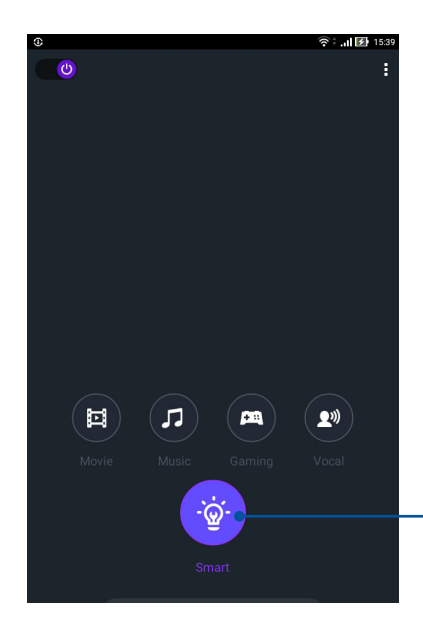

Активований планшет ASUS автоматично перемикається на найкращу якість звуку для запущеної програми ASUS

#### Заощадження живлення

Максимізуйте продуктивність та час автономної роботи планшета ASUS, навіть коли він бездіяльний або підключений до мережі. Налаштуйте параметри живлення до своїх постійних занять, наприклад читання електронної пошти або перегляду відео.

#### Вмикання "Power Saver (Енергозбереження)"

Оптимізуйте живлення Планшета ASUS згідно ваших потреб за допомогю деяких інтелектуальних опцій енергозбереження.

- Торкніться ●●● > ASUS Mobile Manager (Диспетчер ASUS Mobile) > Power Saver (Економія енергії).
- 2. Виберіть будь-який з цих режимів батареї:
  - Performance (Робочі характеристики)
  - Normal (Звичайний)
  - Powr saving (Енергозбереження)
  - Super saving (Суперзбереження)
  - Customized (Користувача)

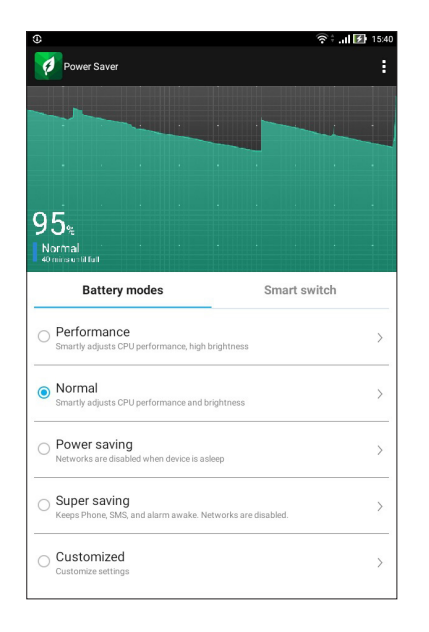

3. Щоб отримати високотехнологічні налаштування, натисніть **Smart switch** (Інтелектуальне перемикання) - і побачите більше опцій.

#### Налаштування "Power Saver (Енергозбереження)"

Конфігуруйте рівень яскравості та поведінку мережі, щоб заощадити енергію.

- 1. У меню **Power Saver (Енергозбереження)** установіть прапорець поруч із пунктом **Customized mode (Режим користувача)**, а потім натисніть >.
- 2. Виберіть активність, потім внесіть зміни.

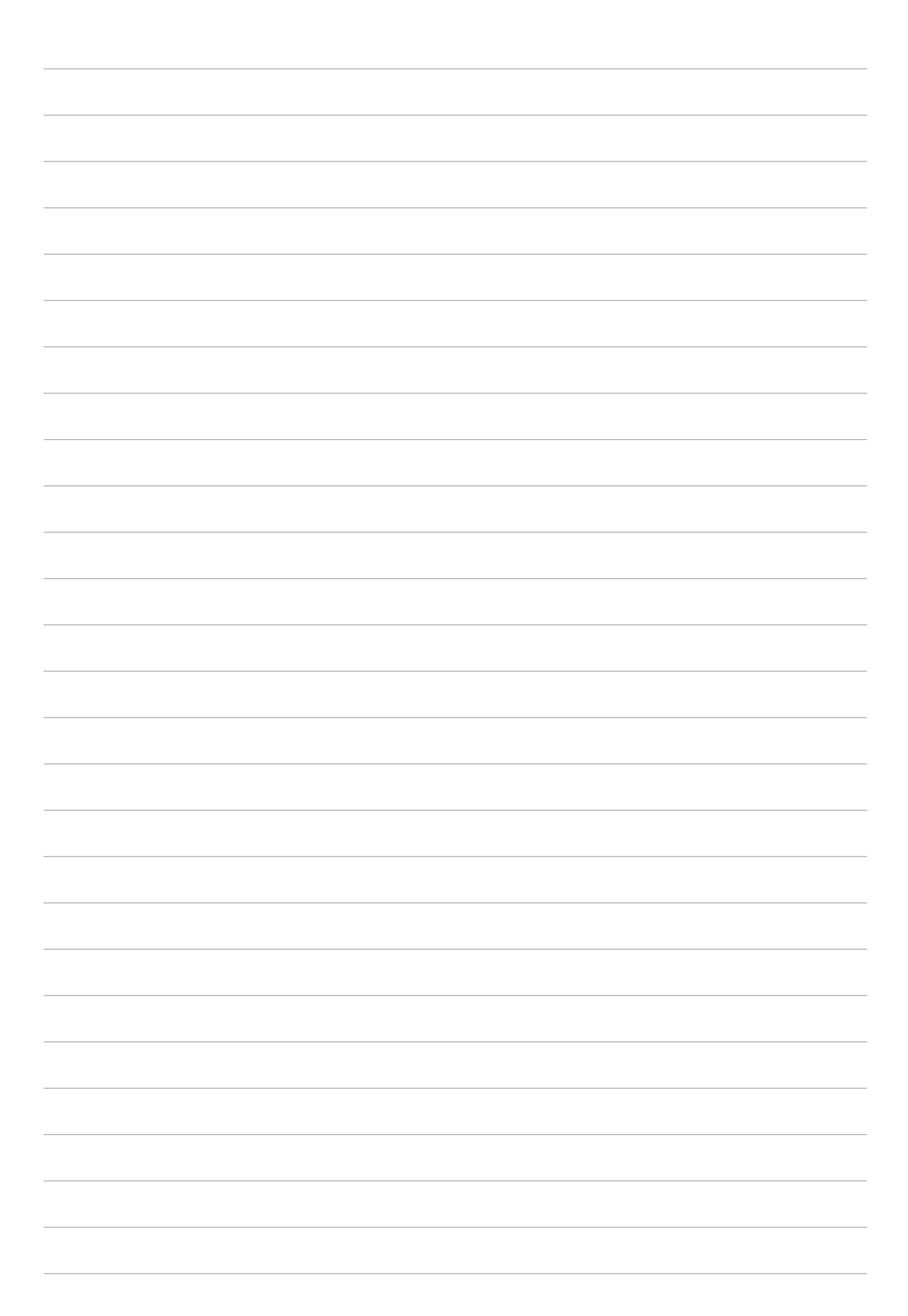

## Підтримуйте свій Дзен

#### Своєчасне оновлення пристрою

Постійно оновлюйте функції та програми планшета ASUS за допомогою системних оновлень Android.

#### Оновлення системи

- 1. Натисніть ••• > Налаштування.
- 2. На екрані Налаштування прокрутіть сторінку вниз і натисніть кнопку **About (Про програму)**.
- 3. Натисніть System update (Оновлення системи), а потім натисніть Check Update (Перевірити оновлення).

**ПРИМІТКА:**Ви можете переглянути, коли востаннє було поновлено систему Планшета ASUS у **Last** check for update (Перевірка останнього поновлення).

#### Пам'ять

Дані, програми або файли можна зберігати на планшеті ASUS (у внутрішній пам'яті), у зовнішній пам'яті або в онлайновому сховищі. Щоб передавати або завантажувати файли в онлайнове сховище, потрібне підключення до Інтернету. Щоб копіювати файли з комп'ютера на планшет ASUS і навпаки, використовуйте кабель USB з комплекту постачання.

#### Резервнн копіювання та скидання

Виконуйте резервне копіювання даних, паролів для Wi-Fi та інших параметрів для серверів Google на планшеті ASUS. Для цього виконайте такі дії:

- 1. Натисніть ••• > Налаштування > Резервне копіювання та скидання.
- 2. У вікні "Резервне копіювання та скидання" можна виконувати таке:
  - **Рез. коп. даних:** Якщо активавана, ця функція виконує резервне копіювання даних, паролів для Wi-Fi та інших параметрів на сервери Google.
  - Резервний обліковий запис: Дає змогу вказувати обліковий запис для створення резервної копії.
  - Автоматичне відновлення: Ця функція спрощує відновлення резервної копії параметрів і даних у разі повторної інсталяції програми.
  - Network settings reset (Скидання мережевих налаштувань): Це скине всі мережеві налаштування.
  - Відновл. завод. налаштув: Видаляє всі дані на планшеті.

#### Захист планшета ASUS

Користуйтеся функцією безпеки планшета ASUS, щоб запобігти неавторизованому доступу до інформації.

#### Розблокування екрана

Коли екран заблоковано, його можна відкрити одним зі способів безпечного розблокування планшета ASUS.

- 1. Натисніть ••• > Налаштування > Блокування екрану.
- 2. Натисніть блокування екрана, а потім виберіть спосіб розблокування планшета ASUS.

#### ПРИМІТКА:

- Докладніше див. у розділі Способи розблокування екрана.
- Щоб вимкнути встановлений вами спосіб розблокування екрана, натисніть **Немає** на екрані **Тип блокув. екрана**.

#### Способи розблокування екрана

Виберіть спосіб розблокування планшета ASUS.

#### Проведіть пальцем

Проведіть вгору, щооб розблокувати планшет ASUS.

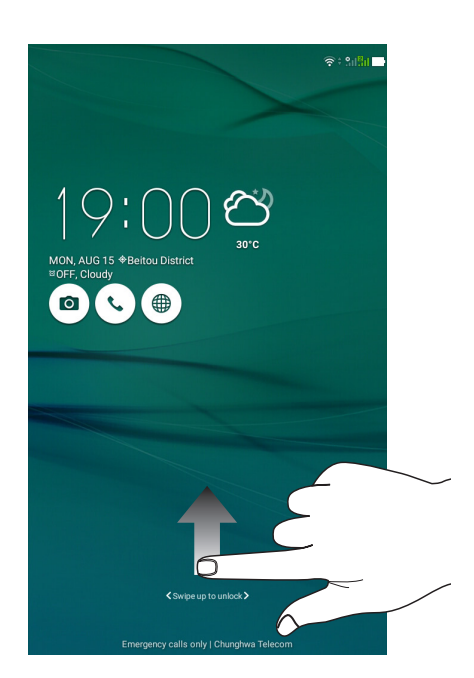

## Ключ протягуйте пальцем крапками та створюйте візерунок.

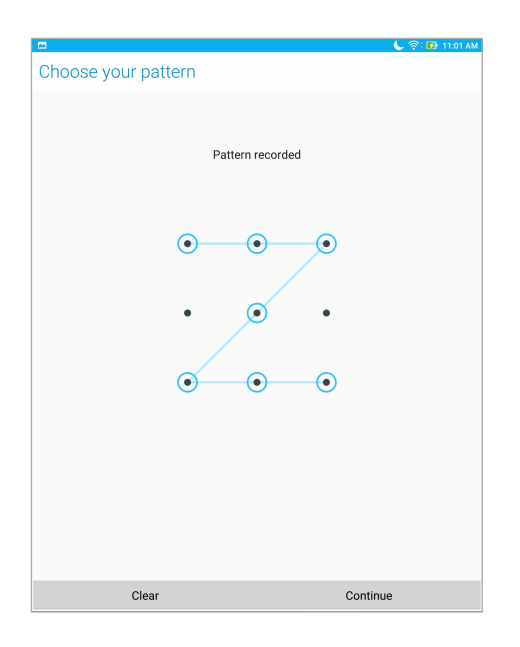

**ВАЖЛИВО!** Можна створити візерунок, який проходить мінімум через чотири крапки. Переконайтеся, що ви добре запам'ятали візерунок для розблокування пристрою.

#### PIN (PIN-код)

щоб установити PIN-код, введіть щонайменше чотири цифри.

| •                             |   | 📞 🛜 🖬 11:03 AM |  |
|-------------------------------|---|----------------|--|
| Choose your PIN               |   |                |  |
| PIN must be at least 4 digits |   |                |  |
|                               |   |                |  |
|                               |   |                |  |
|                               |   |                |  |
|                               |   |                |  |
|                               |   |                |  |
|                               |   |                |  |
|                               |   |                |  |
|                               |   |                |  |
| 2                             |   |                |  |
| Cancel                        |   | Continue       |  |
| 1                             | 2 | 3              |  |
| 4                             | 5 | 6              |  |
| 7                             | 8 | 9              |  |
| ×                             | 0 | Next           |  |

**ВАЖЛИВО!** Переконайтеся, що ви добре запам'ятали PIN-код для розблокування пристрою.

#### Пароль

щоб установити пароль, введіть щонайменше чотири цифри.

| 1 2 4 1 6 6                            | × 🗇                           |     |       | C 🕅      | 🕅 🔂 5:38 PM |
|----------------------------------------|-------------------------------|-----|-------|----------|-------------|
| Choose yo                              | ur passwo                     | ord |       |          |             |
| Password must be at least 4 characters |                               |     |       |          |             |
|                                        |                               |     |       |          |             |
|                                        |                               |     |       |          |             |
|                                        |                               |     |       |          |             |
|                                        |                               |     |       |          |             |
|                                        |                               |     |       |          |             |
|                                        |                               |     |       |          |             |
|                                        |                               |     |       |          |             |
|                                        |                               |     |       |          |             |
|                                        | Canaal                        |     |       |          |             |
|                                        | Cancer                        |     | ~     | Continue |             |
| En                                     | Ŷ                             | 123 | ÷     | لت₩      | 8           |
| 1 2 <sup>@</sup>                       | 3 <sup>*</sup> 4 <sup>°</sup> | 5 6 | 7 8 8 | 9 0      | ×           |
| q w                                    | e r                           | t   | y u   | i o p    | *           |
| <mark>≓</mark> a                       | s d                           | fg  | h j   | k I      | Next        |
| <u></u> ث z                            | x c                           | v   | b n r | n′!?     | Û           |
| En <sup>*</sup> 1@#                    |                               |     |       | ,        | . :-)       |

ВАЖЛИВО! Переконайтеся, що ви добре запам'ятали пароль для розблокування пристрою.

#### Налаштування інших функцій безпеки екрана

У вікні блокування екрану можна не лише увімкнути режим блокування екрану, а й виконати такі функції:

- Швидкий доступ: Натисніть тут, щоб редагувати Quick access (Швидкий доступ) на екрані блокування.
- **Миттєва камера:** Переведіть перемикач Миттєва камера на **УВІМК**, щоб запустити програму Камера на екрані блокування, двічи натиснувши клавішу гучності.
- Lock screen message (Повідомлення екрану блокування): виберіть цей пункт, щоб виконати редагування, та введіть інформацію, яку бажаєте бачити навіть коли екран заблоковано.

#### Перегляд ідентифікаційних даних планшета ASUS

Дізнайтеся ідентифікаційні дані планшета ASUS, як-от серійний номер, код IMEI (міжнародний ідентифікатор мобільного обладнання) або номер моделі.

Це важливо на випадок, якщо ви втратите планшет ASUS: ви зможете звернутися до мобільного оператора та надати інформацію, щоб внести у чорний список неавторизоване користування планшетом ASUS.

Щоб показати ідентифікаційні дані планшета ASUS, виконайте описані нижче кроки.

- 1. Натисніть ••• > Налаштування.
- На екрані Налаштування прокрутіть сторінку вниз і натисніть кнопку About (Про програму). На екрані Інформація відображається стан, юридична інформація, номер моделі, версія операційної системи, апаратного забезпечення та інформація про ПЗ планшета ASUS.
- 3. Щоб побачити серійний номер, контактний номер SIM-картки (на обраних моделях) і код IMEI вашого планшета ASUS, натисніть **Status (Стан)**.

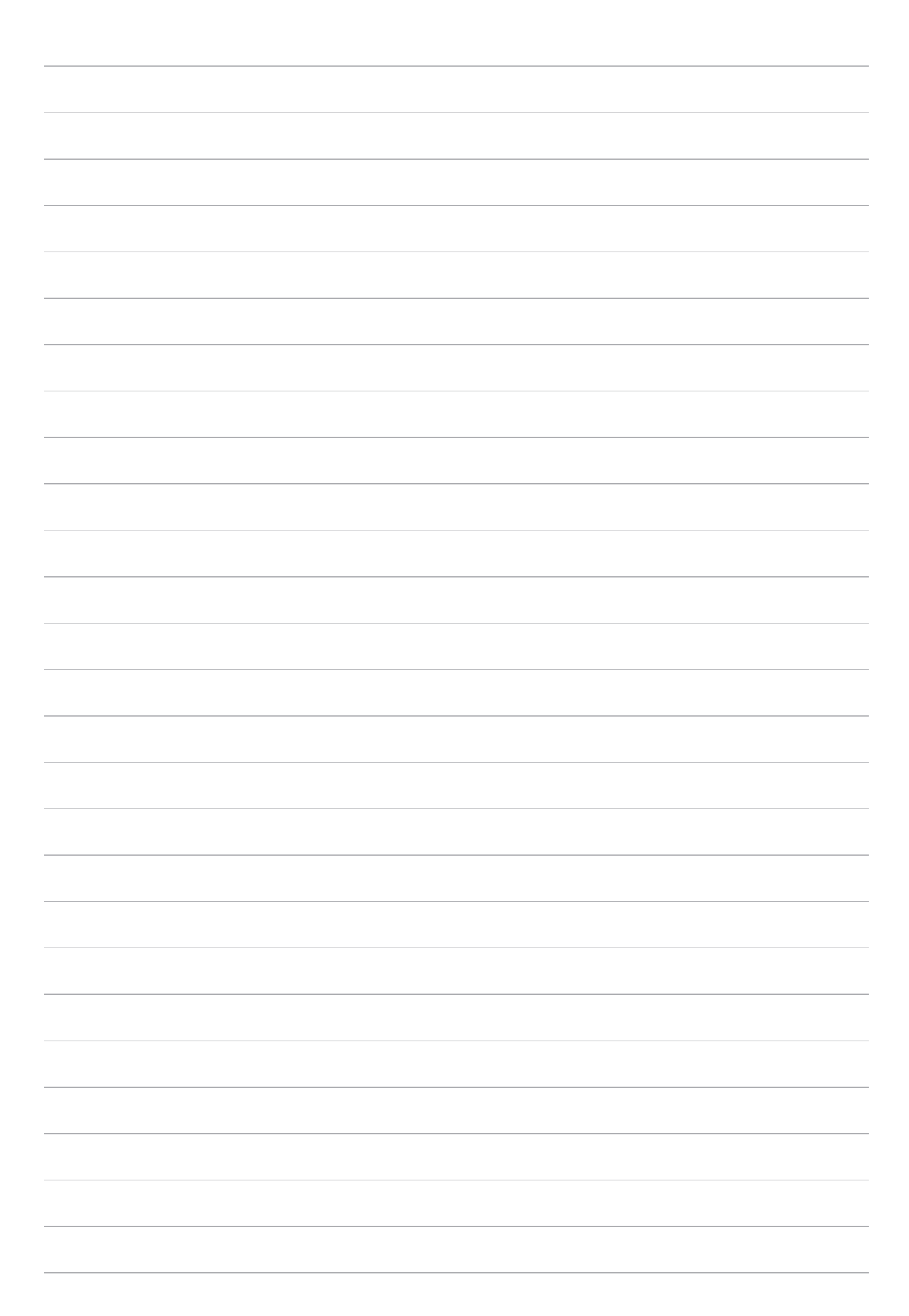

## Додатки

#### Примітки

#### Заява про відповідність директиві ЄС

Цей продукт відповідає стандартам європейської директиви (R&TTE 1999/5/EC). Декларації відповідності можна скачати з <u>https://www.asus.com/support/</u>.

#### **Green ASUS**

Компанія ASUS бере на себе зобов'язання щодо створення екологічних продуктів, виходячи з принципів захисту здоров'я користувачів і навколишнього середовища. Кількість сторінок у керівництві зменшено з метою зниження викидів в атмосферу вуглекислого газу.

Для отримання додаткової інформації зверніться до посібника користувача, що розміщений на пристрої або відвідайте сайт ASUS <u>https://www.asus.com/support/</u>.

#### Утилізація та переробка

Компанія ASUS бере на себе зобов'язання з утилізації старого обладнання, виходячи з принципів всебічного захисту навколишнього середовища. Ми надаємо рішення нашим клієнтам для переробки наших продуктів, акумуляторів та інших компонентів, а також упаковки. Для отримання докладної інформації про утилізацію та переробку в різних регіонах відвідайте <u>http://csr.asus.com/english/Takeback.htm</u>.

#### Попередження втрати слуху

Для запобігання можливої втрати слуху не прослуховуйте звук на високій гучності протягом тривалого часу.

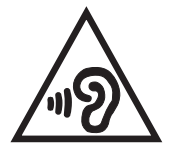

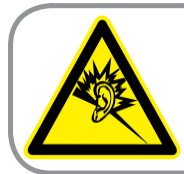

A pleine puissance, l'écoute prolongée du baladeur peut endommager l'oreille de l'utilisateur.

Для Франції, навушники цього пристрою протестовані на відповідність вимогам звукового тиску згідно стандартам EN 50332-1:2013 і EN50332-2: 2013, як вимагається у Законі L.5232-1.

#### Правила електробезпеки

Виріб споживає струм до 6 А. Для його експлуатації необхідно використовувати шнур живлення аналогічний H05VV-F, 3G, 0,75мм<sup>2</sup> або H05VV-F, 2G, 0,75 мм<sup>2</sup>.

#### Повідомлення про покриття

**ВАЖЛИВО!** Для забезпечення електробезпеки корпус пристрою (за винятком сторін із портами введення-виведення) покритий ізолюючим матеріалом.

Попереджувальний знак СЕ

## € 2200

#### Знак ЄС на пристроях з LAN/Bluetooth

Це обладнання відповідає вимогам Директиви 1999/5/ЕС Європарламенту і Комісії від 9 березня 1999 р., яка регулює стандарти обладнання для радіо- і телезв'язку і взаємне визнання відповідності.

Найвищі значення CE SAR для цього пристрою вказані нижче. :

- 0,316 Вт/кг (голова)
- 1,03 Вт/кг (тіло)

AT BE BG CH CY CZ DE DK ES EE FI FR ΗU IE GB GR lіт IS LT LU LV MT LI NL NO PL PT SE SI SK TR RO

Це обладнання може використовуватися в наступних країнах:

#### Інформація про сертифікацію (SAR) – СЕ

Цей пристрій відповідає вимогам ЄС (1999/5/ЕС) з обмеження впливу електромагнітних полів на населення з метою охорони його здоров'я.

Граничні значення є частиною всебічних рекомендацій щодо захисту населення. Ці рекомендації були розроблені та перевірені незалежними науковими організаціями шляхом регулярного проведення ретельного аналізу результатів наукових досліджень. Показником, що використовується Європейською радою для мобільних пристроїв, є питомий коефіцієнт поглинання (SAR), а рекомендоване граничне значення SAR становить усереднено 2,0 Вт/кг на 10 г тканини тіла. Це відповідає вимогам Міжнародної комісії із захисту від неіонізуючих випромінювань (ICNIRP).

Для роботи при носінні на тілі даний пристрій пройшов випробування та відповідає директивам ICNIRP із впливу РЧ-випромінювання, а також вимогам європейських стандартів EN 50566 і EN 62209-2 при використанні зі спеціальними аксесуарами. SAR вимірюється пристроєм на відстані 0,5 см від тіла, під час передачі на максимальній сертифіковані потужності на всіх діапазонах мобільного пристрою.

### EU Declaration of Conformity

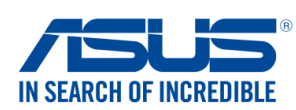

| We, the undersigned,                                                                                                    |                                                                                            |  |  |
|----------------------------------------------------------------------------------------------------|--------------------------------------------------------------------------------------------|--|--|
| Manufacturer:                                                                                                    | ASUSTeK COMPUTER INC.                                                                      |  |  |
| Address:                                                                                                    | 4F, No. 150, LI-TE Rd., PEITOU, TAIPEI 112, TAIWAN                                         |  |  |
| Authorized representative in Europe:                                                                                                    | ASUS COMPUTER GmbH                                                                         |  |  |
| Address, City:                                                                                                    | HARKORT STR. 21-23, 40880 RATINGEN                                                         |  |  |
| Country:                                                                                                    | GERMANY                                                                                    |  |  |
| declare the following apparatus:                                                                                                    |                                                                                            |  |  |
| Product name :                                                                                                    | ASUS Tablet                                                                                |  |  |
| Model name :                                                                                                    | ASUS_L001                                                                                  |  |  |
| The object of the declaration described above is in                                                                                                    | n conformity with the relevant Union harmonisation legislation:                            |  |  |
| EMC – Directive 2004/108/EC (until April 1                                                                                                    | 9th, 2016) and Directive 2014/30/EU (from April 20th, 2016)                                |  |  |
| EN 55032:2012+AC:2013                                                                                                    | ⊠ EN 55024:2010                                                                            |  |  |
| EN 61000-3-2:2006+A2:2009                                                                                                    | EN 61000-3-3:2013                                                                          |  |  |
| EN 55013:2001+A1:2003+A2:2006                                                                                                    | EN 55020:2007+A11:2011                                                                     |  |  |
| R&TTE - Directive 1999/5/EC           Image: Second state state s | $\square$ EN 201 480 1 1/1 0 2/2011 00)                                                    |  |  |
| ⊠ EN 300 440-1 V1.6.1(2010-08)                                                                                                    | $\boxtimes$ EN 301 489-1 V1.9.2(2011-09)<br>$\boxtimes$ EN 301 489-3 V1.6.1(2013-08)       |  |  |
| EN 300 440-2 V1.4.1(2010-08)                                                                                                    | □ EN 301 489-4 V2.1.1(2013-12)                                                             |  |  |
| ⊠ EN 301 511 V9.0.2(2003-03)<br>⊠ EN 301 908-1 V7 1 1(2015-03)                                                                                                    | ⊠ EN 301 489-7 V1.3.1(2005-11)<br>□ EN 301 489-9 V1 4 1(2007-11)                           |  |  |
| EN 301 908-2 V6.2.1(2013-10)                                                                                                    | $\boxtimes$ EN 301 489-17 V2.2.1(2012-09)                                                  |  |  |
| EN 301 908-13 V6.2.1(2014-02)                                                                                                    | EN 301 489-24 V1.5.1(2010-10)                                                              |  |  |
| EN 301 893 V1.8.1(2015-03)                                                                                                    | □ EN 301 357-2 V1.4.1(2008-11)                                                             |  |  |
| EN 50360:2001/A1:2012                                                                                                    | $\square$ EN 302 291-2 V1.1.1(2003-07)<br>$\square$ EN 302 623 V1.1.1(2009-01)             |  |  |
| 🖾 EN 62479:2010                                                                                                    | EN 50566:2013/AC:2014                                                                      |  |  |
| EN 62311:2008                                                                                                    | L EN 50385:2002                                                                            |  |  |
| LVD – Directive 2006/95/EC (until April 19t                                                                                                    | h, 2016) and Directive 2014/35/EU (from April 20th, 2016)                                  |  |  |
| ☐ EN 60950-1: 2006 / A12: 2011<br>⊠ EN 60950-1: 2006 / A2: 2013                                                                                                    | EN 60065:2002 / A12: 2011                                                                  |  |  |
| Ecodesign – Directive 2009/125/EC                                                                                                    |                                                                                            |  |  |
| <ul> <li>Regulation (EC) No. 1275/2008</li> <li>Regulation (EC) No. 642/2009</li> </ul>                                                                                                    | <ul> <li>☑ Regulation (EC) No. 278/2009</li> <li>☑ Regulation (EU) No. 617/2013</li> </ul> |  |  |
| RoHS – Directive 2011/65/EU                                                                                                    | Ver. 16021                                                                                 |  |  |
| ⊠ CE marking                                                                                                    |                                                                                            |  |  |
| Equipment Class 2                                                                                                    |                                                                                            |  |  |
| CE                                                                                                    | E2200                                                                                      |  |  |
| Clean                                                                                                    |                                                                                            |  |  |
| 1.                                                                                                    | Toins: Toing                                                                               |  |  |
|                                                                                                    |                                                                                            |  |  |
| Signature                                                                                                    | Place of issue                                                                             |  |  |
| Jerry Shen                                                                                                    | 13/7/2016                                                                                  |  |  |
| Printed Name                                                                                                    | Date of issue                                                                              |  |  |
| CEO                                                                                                    | 2016                                                                                       |  |  |
| Position                                                                                                    | Year CE marking was first affixed                                                          |  |  |

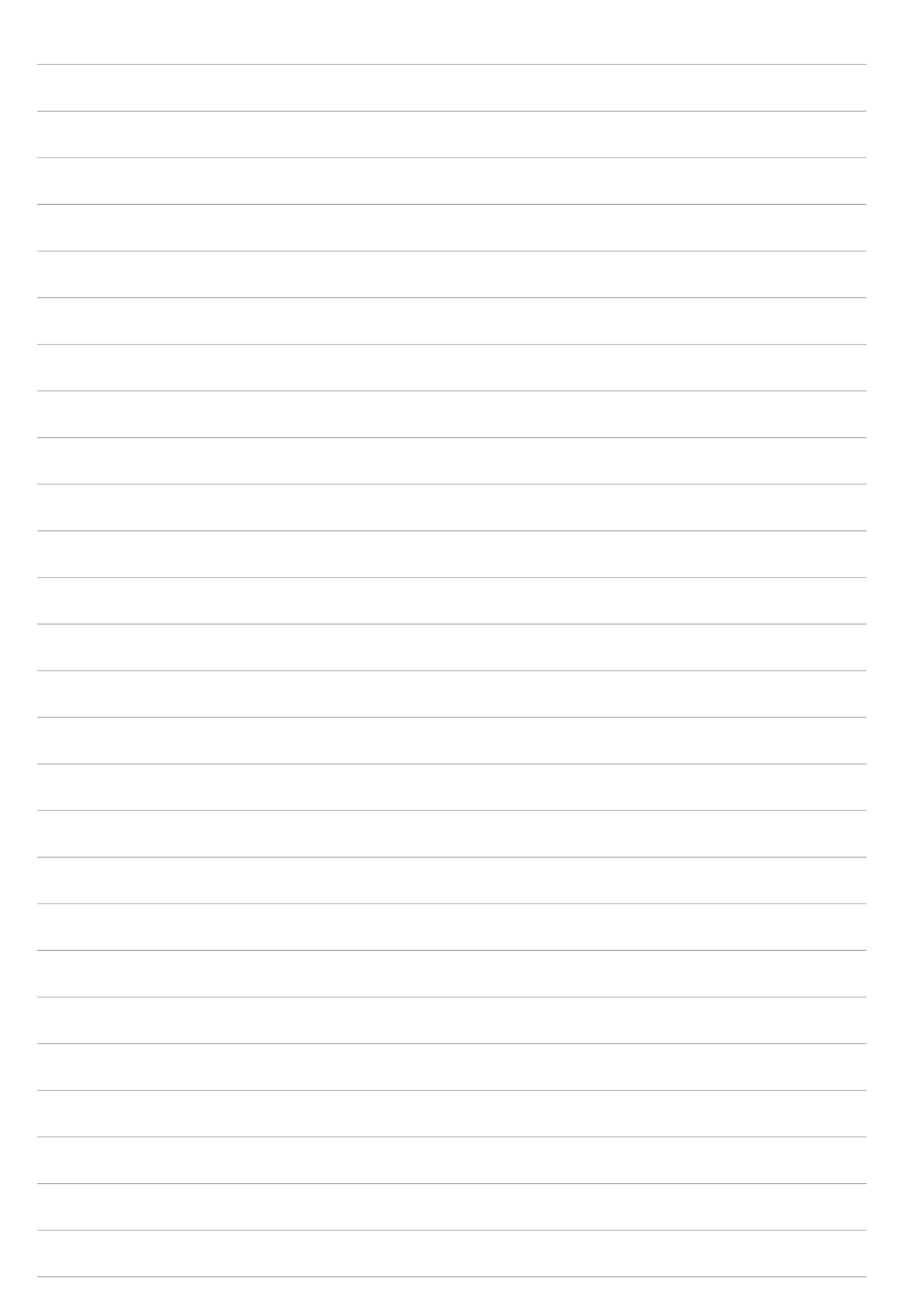

| Назва моделі: L001 |  |  |
|--------------------|--|--|
|                    |  |  |

| Виробник:                          | ASUSTeK Computer Inc.                             |
|------------------------------------|---------------------------------------------------|
| Адреса:                            | 4F, No.150, LI-TE RD., PEITOU, TAIPEI 112, TAIWAN |
| Офіційний представник в<br>Європі: | ASUS Computer GmbH                                |
| Адреса:                            | HARKORT STR. 21-23, 40880 RATINGEN, GERMANY       |